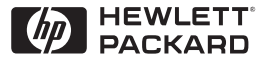

ΗP

JetDirect

Print Servers

# HP JetDirect -tulostuspalvelimet

600N/400N/500X/300X Hallintaopas

# Hallintaopas

# HP JetDirect -tulostuspalvelimet (600N/400N/500X/300X)

©Copyright Hewlett-Packard Company 2000

Kaikki oikeudet pidätetään. Kopiointi, sovittaminen tai kääntäminen toiselle kielelle ilman aiemmin saatua kirjallista lupaa on kielletty muuten kuin tekijänoikeuslain sallimalla tavalla.

Julkaisun numero 5969-3538

Ensimmäinen painos, helmikuussa 2000

#### Takuu

Tämän asiakirjan tietoja voidaan muuttaa ilmoittamatta siitä ennalta.

#### HEWLETT-PACKARD COMPANY EI ANNA MINKÄÄNLAISIA TÄTÄ AINEISTOA KOSKEVIA TAKUITA, MUKAAN LUETTUINA, MUTTA EI NÄIHIN RAJOITTUEN, VÄLILLISET TAKUUT TAI TAKUUT MYYNTI-KELPOISUUDESTA TAI SOPIVUUDESTA JOHONKIN TIETTYYN TARKOITUKSEEN.

Hewlett-Packard ei ole vastuussa tässä aineistossa ilmenevistä virheistä tai satunnaisista tai seurauksellisista vahingoista, jotka liittyvät tämän aineiston toimittamiseen, käyttöön tai toimintaan.

Tämä tuote perustuu kokonaan tai osittain teknologiaan, jonka on kehittänyt Novell, Inc.

Hewlett-Packard ei ole vastuussa ohjelmistonsa käytöstä tai luotettavuudesta, jos laitteen toimittaja on joku muu kuin Hewlett-Packard.

MICROSOFT CORPORATION EI ANNA MITÄÄN SELVITYSTÄ TAI TAKUITA TÄMÄN OPPAAN SISÄLLÖSTÄ JA ERITYISESTI KIELTÄÄ KAIKKI MAHDOLLISET SUORAAN ILMAISTUT TAI VÄLILLISET TAKUUT TAI TAKUUT MYYNTIKELPOISUUDESTA TAI SOPIVUUDESTA JOHONKIN TIETTYYN TARKOITUKSEEN. Microsoft Corporation ei myöskään anna mitään selvitystä tai takuita millekään Microsoft Corporationin palvelinohjelmalle, ja erityisesti kieltää kaikki mahdolliset suorat tai välilliset takuut myyntikelpoisuudesta tai sopivuudesta johonkin tiettyyn tarkoitukseen. Tämän lisäksi Microsoft Corporation varaa oikeuden tehdä muutoksia mihin tahansa osaan Microsoft Corporationin palvelinohjelmistoa milloin tahansa tarvitsematta ilmoittaa näistä muutoksista kenellekään.

NOVELL, INC. EI ANNA MITÄÄN SELVITYSTÄ TAI TAKUITA TÄMÄN OPPAAN SISÄLLÖSTÄ JA ERITYISESTI KIELTÄÄ KAIKKI MAHDOLLISET SUORAAN ILMAISTUT TAI VÄLILLISET TAKUUT TAI TAKUUT MYYNTIKELPOISUUDESTA TAI SOPIVUUDESTA JOHONKIN TIETTYYN TARKOITUKSEEN.

#### Tavaramerkkitietoja

Microsoft Windows®, Microsoft Windows® 95/98, Microsoft Työryhmä-Windows® ja Microsoft Windows NT® ovat Microsoft Corporationin Yhdysvalloissa rekisteröimiä tavaramerkkejä. NetWare® ja Novell® ovat Novell Corporationin rekisteröimiä tavaramerkkejä. IBM®, IBM Warp Server<sup>®</sup> ja Operating System/2® ovat International Business Machines Corporationin rekisteröimiä tavaramerkkejä. Ethernet on Xerox Corporationin rekisteröimä tavaramerkki. PostScript on Adobe Systems, Incorporated in tavaramerkki, joka voi olla rekisteröity joissakin maissa. UNIX® on tavaramerkki, joka on rekisteröity Yhdysvalloissa ja muissa maissa, ja jonka yksinomaista käyttösopimusoikeutta hallitsee X/Open Company Limited.

Hewlett-Packard Company 11311 Chinden Boulevard Boise, ID 83714 USA

Hewlett-Packard Company 8000 Foothills Boulevard Roseville, CA 95747 USA

# Sisältö

| 1. | HP JetDirect -tulostuspalvelimen esitteleminen<br>Johdanto<br>Tukimateriaali | 1<br>3          |
|----|------------------------------------------------------------------------------|-----------------|
|    | Ohjelmistojen, ohjainten ja Flash-levykevedosten<br>päivitykset              | 3               |
| 2. | HP:n ohjelmistoratkaisujen yhteenveto                                        |                 |
|    | Ohjelmistoratkaisujen taulukko                                               | 5               |
|    | HP Web JetAdmin                                                              | 8               |
|    | Internet Printer Connection (Internet-kirjoittimen yhteys)                   |                 |
|    | -ohjelmisto                                                                  | 10              |
|    | HP IP/IPX Printer Gateway NDPS:lle                                           | 13              |
|    | EtherTalk- tai LocalTalk-verkot (Mac OS)                                     | 15              |
| 3  | TCP/IP:n määritys                                                            |                 |
| 0. | Johdanto                                                                     | 23              |
|    | BOOTP/TFTP-protokollan käyttäminen                                           | 25              |
|    | DHCP:n käyttäminen                                                           | $\frac{-9}{34}$ |
|    | RARP-protokollan käyttäminen                                                 | 41              |
|    | ARP- ja PING-komentojen käyttö                                               | 43              |
|    | Telnetin käyttäminen                                                         | 45              |
|    | Upotetun web-palvelimen käyttö                                               | 50              |
|    | Kirjoittimen ohjauspaneelin käyttäminen                                      | 51              |
|    | Siirtäminen toiseen verkkoon                                                 | 54              |
| 4. | LPD-tulostuksen määrittäminen                                                |                 |
|    | Johdanto                                                                     | 55              |
|    | LPD:n asetuksen yleiskatsaus                                                 | 58              |
|    | LPD UNIX-järjestelmissä                                                      | 60              |
|    | LPD Windows NT/2000-järjestelmissä                                           | 64              |
|    | LPD Mac OS -järjestelmissä                                                   | 71              |
| F  |                                                                              |                 |
| э. | F I F-tulostus                                                               | 79              |
|    | Jondanto                                                                     | 13              |
|    | vaatimukset                                                                  | 13              |
|    | FTP_tulostukson käyttä                                                       | 14              |
|    | Feimarkki FTP-istunnosta                                                     | 78              |
|    | 2511101 XXI I 11 -150011110500                                               | 10              |

| 6.  | HP JetDirect -tulostuspalvelimen vianmääritys       |
|-----|-----------------------------------------------------|
|     | Johdanto                                            |
|     | Tehdasoletusten palauttaminen                       |
|     | Yleinen vianmääritys                                |
|     | LPD UNIX -kokoonpanon vianmääritys                  |
|     | Ethernet-asetussivun vmmärtäminen                   |
|     | (sisäiset MIO- ja EIO-tulostuspalvelimet)           |
|     | Token Ring -asetussivun vmmärtäminen                |
|     | (sisäiset MIO- ja EIO tulostuspalvelimet)           |
|     | Ethernet and Token Ring -asetussivujen vmmärtäminen |
|     | (ulkoiset tulostusnalvelimet) 97                    |
|     |                                                     |
| 7   | HP JetDirect -asetussivun sanomat                   |
| ••• | Johdanto 103                                        |
|     | 5011ua110                                           |
| Α   | TCP/IP:n vleiskatsaus                               |
|     | Johdanto 125                                        |
|     | IP-ogoite 126                                       |
|     | IP-osoitteiden määritys 120                         |
|     | Aliverkot 130                                       |
|     | Vhdvekävtävät 131                                   |
|     | 1110/58.0/00/00/00/00/00/00/00/00/00/00/00/00/0     |
| B.  | Upotetun web-palvelimen käyttö                      |
|     | Johdanto                                            |
|     | Vaatimukset                                         |
|     | Upotetun web-palvelimen näyttö 135                  |
|     |                                                     |
| C.  | Tulostaminen Windows NT DLC/LLC -verkoissa          |
|     | Johdanto                                            |
|     | Asennusvaiheet DLC-verkkosiirto-ohielmistolle ja    |
|     | -ohiainohielmistolle                                |
|     | Kirioittimen määrittäminen 139                      |
|     |                                                     |
| D.  | HP JetDirectin vuosi 2000 -vhteensopivuus           |
| - • | Johdanto                                            |
|     | Hewlett-Packardin vuotta 2000 koskeva takuu 141     |
|     |                                                     |

# HP JetDirect -tulostuspalvelimen esitteleminen

# Johdanto

HP JetDirect -tulostuspalvelinten avulla yhdistät kirjoittimia ja muita laitteita suoraan verkkoon. Verkkoon liitettyinä laitteet ovat kätevästi lähellä käyttäjiä. Lisäksi verkkoyhteydessä datansiirto laitteeseen ja siitä ulos tapahtuu verkkonopeuksilla.

HP JetDirectin *sisäiset* tulostuspalvelimet asennetaan HPkirjoittimiin, joissa on yhteensopiva input/output (I/O) -paikka. HP JetDirectin *ulkoiset* tulostuspalvelimet yhdistävät kirjoittimet verkkoon sovittamalla kirjoittimen rinnakkaisportin verkkoporttiin. Mallin mukaan HP JetDirectin ulkoiset tulostuspalvelimet voivat yhdistää kaikkiaan kolme kirjoitinta verkkoon.

#### Huomaa

Jollei toisin ole mainittu, termi tulostuspalvelin viittaa tässä oppaassa HP JetDirect -tulostuspalvelimiin eikä erilliseen tietokoneessa käytettävään tulostuspalvelinohjelmistoon.

# Tuetut tulostuspalvelimet

Ellei toisin ole mainittu, tässä oppaassa kuvatut toiminnot tukevat seuraavia HP JetDirect -tulostuspalvelimia, joissa on kiinteän ohjelman versio x.08.03 tai uudempi.

- HP JetDirect 600N/400N -sisäiset tulostuspalvelimet
- HP JetDirect 500X/300X -ulkoiset tulostuspalvelimet

# Tuetut verkot

HP JetDirect -tulostuspalvelimet tukevat useita eri protokollasarjoja, mukaan luettuna TCP/IP-, IPX/SPX-, DLC/LLCja AppleTalk -protokollat. HP tarjoaa lisäksi ohjelmiston seuraavien verkkojen kokoonpanoille:

- Novell NetWare (mukaan lukien NDPS-järjestelmät)
- Microsoft Windows 95/98
- Microsoft Windows NT 4.0
- Microsoft Windows 2000
- Apple EtherTalk ja LocalTalk
- UNIX (HP-UX ja Solaris)
- Internet (Internet Printer Connection (Internet-kirjoitinyhteys) -ohjelmiston avulla)
- Linux (RedHat ja SuSE)

#### Huomaa

Ellei sitä ole toimitettu tämän tuotteen mukana, HP:n verkonmääritys- ja hallintaohjelmisto tuetuille järjestelmille on saatavilla HP:n onlineasiakaspalvelusta, osoitteesta http://www.HP.com/support/net\_printing.

Ota yhteys järjestelmän myyjään muiden järjestelmien verkkotulostusohjelmiston asentamiseksi.

# Tukimateriaali

Seuraavassa luetellut oppaat toimitetaan tulostuspalvelimen mukana tai ne kuuluvat kirjoittimiin, joihin on tehtaalla asennettu tulostuspalvelin.

- Aloitusopas tai vastaava kirjoittimen opas (toimitetaan sellaisten kirjoittimien mukana, joissa on tehtaalla asennetut HP JetDirect -tulostuspalvelimet).
- Tämä HP JetDirect -hallintaopas.
- HP JetDirect Print Server Hardware Installation Guide (toimitetaan, kun tulostuspalvelinta ei ole asennettu tehtaalla).

# Ohjelmistojen, ohjainten ja Flashlevykevedosten päivitykset

Hewlett-Packard tarjoaa ladattavia sähköisiä päivityksiä HP JetDirect -tulostuspalvelimille, joissa on on sisäinen Flashmuisti. Elektronisia päivityksiä voi ladata web-sivuilta sekä eri online-palveluista.

Ajantasaisia tietoja ohjaimista, ohjelmistoversioista ja HP JetDirectin Flash-levykevedoksista on saatavina seuraavista lähteistä:

| Taulukko 1.1           | HP:n online-asiakaspalvelu                                                                                                    |
|------------------------|----------------------------------------------------------------------------------------------------|
| World Wide<br>Web      | HP:n online-asiakaspalvelu löytyy osoitteesta:<br>http://www.HP.com/support/net_printing                                            |
| America<br>Online      | Saat ladata ohjaimia ja päivityksiä tietokoneeseesi HP:n foorumista.                                                                |
| HP:n jake-<br>lukeskus | Voit tilata ohjaimia ja päivityksiä HP:n kirjoittimia varten<br>soittamalla HP:n jakelukeskukseen (805) 257-5565<br>(vain USA:ssa). |
| FTP-osoite             | Voit ladata ohjaimia ja päivityksiä HP:n nimetön-FTP-<br>osoitteesta:<br>ftp.HP.com/pub/networking/software.                        |

| www.                                                                                                    | HP:n online-asiakaspalvelu |
|----------------------------------------------------------------------------------------------------|----------------------------|
| A CONTRACT OF A CONTRACT OF A |                            |

# HP:n ohjelmistoratkaisujen yhteenveto

# Ohjelmistoratkaisujen taulukko

HP tarjoaa valikoiman ohjelmistoratkaisuja HP JetDirectillä liitettyjen verkkolaitteiden asennukseeen ja hallintaan. Määritä taulukosta 2.1, mikä ohjelmisto sopii käyttöösi parhaiten.

| Taulukko 2.1 | Ohjelmistoratkaisuja | (1/2) |
|--------------|----------------------|-------|
|--------------|----------------------|-------|

| Käyttöympäristö                                                                                                    | Toiminto                                                                                                    | Huomautuksia                                                                                                    |
|----------------------------------------------------------------------------------------------------|----------------------------------------------------------------------------------------------------|----------------------------------------------------------------------------------------------------|
| Ohjattu verkkokirjoittimen asennus (Windows)                                                                                                    |                                                                                                    |                                                                                                    |
| Windows 95, 98, 2000<br>Windows NT 4.0<br>NetWare 3.x, 4.x, 5.0                                                                                                    | Yksittäisen<br>verkkokirjoittimen asennus<br>vertaistulostus- tai<br>asiakaspalvelinverkkoon                                                                                                    | Yksinkertainen kirjoittimen<br>asennus<br>Suoritetaan CD-ROM-<br>levyltä<br>Lisätietoja:<br>http://www.hp.com/<br>support/net_printing                                                                                    |
| HP JetDirect -kirjoittimen as                                                                                                    | ennusohjelma UNIXille                                                                                                    |                                                                                                    |
| HP-UX 10.10, 10.20, 11.0,<br>11.10<br>Solaris 2.5.x, 2.6, 7<br>TCP/IP                                                                                                    | HP JetDirectillä liitettyjen<br>kirjoittimien nopea ja<br>helppo asennus                                                                                                    | Lisätietoja:<br>http://www.hp.com/<br>support/net_printing                                                                                                    |
| HP Web JetAdmin                                                                                                    |                                                                                                    |                                                                                                    |
| Windows NT 4.0<br>HP-UX<br>Solaris<br>Red Hat Linux, SuSE Linux<br>NetWare*<br>*Tukee jonon luontia<br>(NetWare) ja<br>oheislaitteiden hallintaa<br>HP Web JetAdminista<br>isäntäasemana Windows<br>NT 4.0 | HP JetDirectillä<br>yhdistettyjen<br>tulostuspalvelimien<br>etäasennus, määritys ja<br>hallinta, normaalia MIB:tä<br>(Management Information<br>Base) tukevat ei-HP-<br>kirjoittimet ja kirjoittimet,<br>joissa on upotetut web-<br>palvelimet<br>Hälytykset ja kuluvien<br>osien hallinta<br>Etähallitut kiinteiden<br>ohjelmien päivitykset<br>HP JetDirect<br>-tulostuspalvelimille<br>Omaisuuden seurannan ja<br>hyödyksi käytön analyysi | HP:n suosima ratkaisu<br>missä tahansa intranetissä<br>olevien useiden<br>kirjoittimien jatkuvaan<br>hallintaan ja asennukseen<br>Selaajapohjainen hallinta<br>Lisätietoja:<br>http://www.hp.com/<br>support/net_printing |

| Käyttöympäristö                                                                                                | Toiminto                                                                                                    | Huomautuksia                                                                                                    |  |
|----------------------------------------------------------------------------------------------------|----------------------------------------------------------------------------------------------------|----------------------------------------------------------------------------------------------------|--|
| Internet Printer Connection (Internet-kirjoittimen yhteys)                                                     |                                                                                                    |                                                                                                    |  |
| Windows NT 4.0 (Intel)<br>vain TCP/IP<br>Huomaa: Internet-<br>tulostusohjelmisto sisältyy<br>Windows 2000:een. | Tulostus Internetin kautta<br>HP JetDirectillä<br>yhdistetyillä kirjoittimilla,<br>joissa on käytössä Internet<br>Printing Protocol (IPP)<br>(Internetin<br>tulostusprotokolla)                                                                                                    | Sallii taloudellisen<br>korkealaatuisten<br>asiakirjojen<br>paperikopioiden jakelun<br>Internetin kautta ja korvaa<br>siten faksin, postituksen ja<br>pikatoimituksen maksut                                                          |  |
|                                                                                                    |                                                                                                    | Vaatii HP JetDirect<br>-tulostuspalvelimen<br>(kiinteän ohjelman versio<br>X.07.16 tai uudempi)<br>Lisätietoja:<br>http://www.hp.com/<br>support/net_printing                                                                         |  |
| HP IP/IPX Printer Gateway                                                                                      | NDPS:lle                                                                                                    |                                                                                                    |  |
| NetWare 4.11, 4.2, 5.0                                                                                         | HP JetDirectillä<br>yhdistettyjen kirjoittimien<br>yksinkertaistettu asennus,<br>tulostus ja kaksisuuntainen<br>hallinta Novell Distributed<br>Print Services (NDPS) -<br>palveluille.<br>Sallii HP JetDirectillä<br>yhdistettyjen kirjoittimien<br>automaattisen haun ja<br>asennuksen NDPS:ään<br>IPX:n kautta | Vapauttaa<br>käyttöoikeussopimuksia<br>Sallii SAPien poiston<br>käytöstä verkkoliikenteen<br>vähentämiseksi<br>Vaatii HP JetDirectin<br>kiinteän ohjelmiston<br>version X.03.06 tai<br>uudemman IPX-<br>tulostuksessa<br>Lisätietoja: |  |
|                                                                                                    |                                                                                                    | http://www.hp.com/<br>support/net_printing                                                                                                    |  |
| HP LaserJet -apuohjelma Mac OS:lle                                                                             |                                                                                                    |                                                                                                    |  |
| Mac OS 7.5 tai uudempi                                                                                         | HP JetDirectillä<br>yhdistettyjen kirjoittimien<br>asennus ja hallinta                                                                                                    | Lisätietoja:<br>http://www.hp.com/<br>support/net_printing                                                                                                    |  |
| HP:n verkkoportti NT:lle (DLC/LLC)                                                                             |                                                                                                    |                                                                                                    |  |
| Windows NT (DLC/LLC)                                                                                           | Windows NT -<br>verkkokirjoittimen asennus<br>DLC/LLC-verkoissa                                                                                                    | Lisätietoja:<br>Katso liitettä C                                                                                                    |  |

#### Taulukko 2.1 Ohjelmistoratkaisuja (2/2)

# HP Web JetAdmin

HP Web JetAdmin tekee mahdolliseksi web-selaimen käytön asennettaessa, tarkasteltaessa, hallittaessa ja määritettäessä laitteita, jotka on liitetty HP JetDirect -tulostuspalvelimeen tai mihin tahansa kirjoittimen standardiin MIB-laitteeseen.

Tietoja HP Web JetAdmin -ohjelmiston toiminnoista tai ikkunasta on online-oppaassa.

# Järjestelmävaatimukset

HP Web JetAdmin -ohjelmisto toimii Microsoft Windows NT-, HP-UX-, Solaris-, Red Hat Linux- ja SuSE Linux -järjestelmissä. Katso tietoja tuetuista käyttöjärjestelmistä ja selainversioista HP:n online-asiakaspalvelusta, osoitteesta http://www.hp.com/go/webjetadmin/.

Huomaa Kun HP Web JetAdmin on asennettu tuetulle isäntäpalvelimelle, sitä voi käyttää miltä tahansa työasemalta ottamalla tuetulla web-selaimella yhteyden HP Web JetAdmin -isäntään. Tämä mahdollistaa kirjoittimen asennuksen ja hallinnan Novell NetWare- ja muissa verkoissa.

# HP Web JetAdminin asentaminen

Ennen kuin voit asentaa HP Web JetAdminin, sinulla tulee olla toimialueen valvojan oikeudet tai oikeudet päähakemistoon:

- 1. Lataa asennustiedostot HP:n online-asiakaspalvelusta, osoitteesta http://www.hp.com/go/webjetadmin/.
- 2. Asenna HP Web JetAdmin -ohjelmisto seuraamalla näytössä olevia ohjeita.

# **Huomaa** Asennusohjeet ovat myös HP Web JetAdminin asennustiedostossa.

#### Asennuksen tarkistaminen ja käyttöyhteyden tarjoaminen

• Tarkista, että HP Web JetAdmin on asennettu oikein siirtymällä siihen selaimella, kuten seuraavassa esimerkissä:

http://palvelin.toimialue:portti/

jossa palvelin.toimialue on web-palvelimen isännän nimija portti on portin numero, joka annettiin asennuksen aikana.

• Tarjoa käyttäjille käyttöyhteys HP Web JetAdmin -ohjelmistoon lisäämällä www-palvelimesi kotisivulle linkki, joka osoittaa HP Web JetAdminin URL:ään. Esimerkiksi:

```
http://palvelin.toimialue:portti/
```

# Laitteen tietojen määrittäminen ja muuttaminen

Siirry HP Web JetAdminin URL-osoitteeseen selainta käyttämällä. Esimerkiksi:

http://palvelin.toimialue:portti/

Noudata kotisivun ohjeita määrittääksesi tai muuttaaksesi kirjoittimesi asetuksia.

Huomaa Voit korvata merkinnän palvelin.toimialue TCP/IP-osoitteella.

# HP Web JetAdminin poistaminen

Poista HP Web JetAdmin www-palvelimestasi käyttämällä ohjelmistopaketin mukana tullutta asennuksen purkuohjelmaa.

# Internet Printer Connection (Internet-kirjoittimen yhteys) -ohjelmisto

HP JetDirect -tulostuspalvelimet (kiinteän ohjelmisto versio x.07.16 tai uudempi) tukevat Internet-tulostuksen protokollaa (Internet Printing Protocol, IPP). Käyttäen sopivaa ohjelmistoa voit luoda IPP-tulostuspolun omasta järjestelmästäsi mihin tahansa HP JetDirectillä liitettyyn kirjoittimeen Internetissä.

Huomaa Verkonvalvojan on määritettävä saapuville tulostuspolkupyynnöille palomuuri, joka hyväksyy saapuvat IPP-pyynnöt. Ohjelmistossa olevat turvatoiminnot ovat tällä hetkellä rajoitetut.

# Windows NT 4.0

Windows NT 4.0:ssa voit käyttää HP Internet Printer Connection (HP:n Internet-kirjoittimen yhteys) -ohjelmistoa.

- Käytä tuettua web-selainta (esim. Netscape Navigator tai Microsoft Internet Explorer) nähdäksesi upotetun webpalvelimen HP JetDirect -tulostuspalvelimessa. Pyydä verkonvalvojalta IP-osoite tai kirjoittimen URL-osoite ja siirry tulostuspalvelimen web-sivulle. Napsauta **Internet Printing Install Wizard (Ohjattu Internet-tulostuksen asennus)** -linkkiä. Tämä linkki käynnistää ohjatun asennuksen, joka määrittää tulostuspolun tietokoneen ja kirjoittimen välille automaattisesti.
- Lataa HP Internet Printer Connection (HP:n Internetkirjoittimen yhteys) -ohjelmisto HP:n online-asiakaspalvelusta, osoitteesta

http://www.hp.com/go/print\_connect.

Asenna ohjelmisto ja määritä tulostuspolku kirjoittimelle seuraamalla ohjelmiston mukana toimitettuja ohjeita. Pyydä verkonvalvojalta IP-osoite tai kirjoittimen URL suorittaaksesi asennuksen loppuun.

# Windows 2000

Windows 2000:ssa HP Internet Printer Connection -ohjelmisto sisältyy järjestelmään.

Määritä tulostuspolku Windows 2000 -järjestelmästä HP JetDirectillä liitettyyn Internet-kirjoittimeen seuraavasti:

- 1. Avaa Kirjoittimet-kansio (napsauta **Käynnistä**, valitse **Asetukset** ja valitse **Kirjoittimet**).
- 2. Suorita kirjoittimen ohjattu asennus (kaksoisnapsauta **Lisää** kirjoitin) ja napsauta sitten **Seuraava**.
- 3. Valitse Verkkokirjoitin ja napsauta Seuraava.
- 4. Valitse **Connect to a printer on the Internet** (Yhdistä Internetissä olevaan kirjoittimeen) ja anna tulostuspalvelimen URL:

http://IP\_address/ipp/[port#]

jossa IP\_address on HP JetDirect -tulostuspalvelimessa määritetty IP-osoite ja [*port#*] on valinnainen parametri, jolla tunnistetaan moniporttisessa ulkoisessa HP JetDirect tulostuspalvelimessa olevan portin numero (port1, port2 tai port3), ja johon kirjoitin on yhdistetty. Oletusportti on port1.

(Esimerkki: http://15.24.227.113/ipp/port2)

Napsauta sitten Seuraava.

- 5. Sinulta pyydetään kirjoitinohjainta (HP JetDirect tulostuspalvelin ei sisällä kirjoitinohjaimia, joten järjestelmäsi ei voi automaattisesti saada ohjainta). Asenna kirjoitinohjain järjestelmään napsauttamalla **OK** ja seuraa näyttöön tulevia ohjeita. (Tarvitset ehkä kirjoittimen CD-ROM-levyn ohjaimen asentamista varten.)
- 6. Määritä tulostuspolku seuraamalla näyttöön tulevia ohjeita.

# Ominaisuudet

Internet-tulostuksen ominaisuudet ja edut ovat muun muassa:

- Korkealaatuiset, ajan tasalla olevat asiakirjat
- Täysiväriset tai mustavalkoiset asiakirjat
- Murto-osa nykyisten menetelmien kuluista (kuten faksi, posti tai kuriiripalvelut)
- Laajentaa perinteisen LAN-tulostusmallin Internettulostusmalliin (Internet Printing Model)
- IPP-pyynnöt voidaan lähettää palomuurien läpi

# Järjestelmävaatimukset

- Tietokone, jossa on Microsoft Windows NT 4.0 (Intel-pohjainen) tai Windows 2000
- IPP-valmis HP JetDirect -tulostuspalvelin (kiinteän ohjelman on oltava versio x.07.16 tai uudempi)

# Tuetut selaimet

# Windows NT

- Microsoft Internet Explorer 4.0, jossa on SP1 tai uudempi
- Netscape Navigator 4.06 tai uudempi

# Windows 2000

• Microsoft Internet Explorer 5

# Tuetut välityspalvelimet

• Web-välityspalvelin, joka tukee HTTP v1.1:tä tai uudempaa (ei mahdollisesti tarpeen, jos tulostus tapahtuu intranetin kautta)

# HP IP/IPX Printer Gateway NDPS:lle

NDPS (Novell Distributed Print Services) on tulostusarkkitehtuuri, jonka Novell on kehittänyt yhteistyönä Hewlett-Packardin kanssa. NDPS yksinkertaistaa ja tehostaa verkkotulostuksen hallintaa. Se poistaa tarpeen asettaa ja linkittää tulostusjonoja, kirjoitinobjekteja ja tulostuspalvelimia. Verkonvalvojat voivat käyttää NDPS:ää verkossa olevien kirjoittimien hallintaan NetWare 4.11-, NetWare 4.2-, intraNetWare- ja NetWare 5 -ympäristöissä.

HP IP/IPX Printer Gateway on HP:n kehittämä NLM (Netware Loadable Module), joka tarjoaa Novellin NDPS:lle yhteensopivia toimintoja. Se yhdistää saumattomasti HP JetDirectiin liitetyt kirjoittimet NDPS-ympäristöön. HP-yhdyskäytävän avulla verkonvalvoja voi tarkastella tilatietoja, määrittää yhdyskäytävän asetuksia ja määrittää tulostuksen HP JetDirectiin yhdistetyille kirjoittimille.

# Ominaisuudet

HP-yhdyskäytävän ja NDPS:n tarjoamat ominaisuudet ja edut ovat seuraavat:

- Älykäs kirjoittimien tunnistus NetWare 4.11-, 4.2-, intraNetWare- ja NetWare 5 -ympäristöissä
- Automaattinen asennus kirjoittimille, jotka käyttävät IPX/SPX:ää
- Tiivis yhtenäinen kokonaisuus Novellin NDS:n ja NWAdminin kanssa
- Kirjoittimien tilan päivitykset
- Yksinkertaistettu ohjainten automaattinen lataus
- Vähemmän SAP-liikennettä
- Vähentää vaadittujen NetWare-käyttölisenssien määrää
- Alkuperäinen TCP/IP-tulostus NetWare 5:llä

# Tuetut asiakkaat

HP IP/IPX -kirjoitinyhdyskäytävä tukee seuraavia asiakkaita:

## NetWare 5, jossa on NDPS

- Novell Client 3.0 (tai uudempi) Windows 95/98:lle
- Novell Client 4.5 (tai uudempi) Windows NT:lle

# NetWare 4.11, 4.2 jossa on NDPS

- Novell Client 2.2 (tai uudempi) Windows 95:lle
- Novell Client 2.2 (tai uudempi) DOSille ja Windowsille (Windows 3.1x:n tueksi)

HP IP/IPX Printer Gateway toimitetaan yhdessä Novell NetWare 5:n kanssa, ja se tukee NDPS 2.0:aa. Se tukee myös NetWare 4.11:tä, 4.2:ta ja intraNetWarea, joihin on jo asennettu NDPS.

#### Huomaa Katso lisätietoja (myös HP IP/IPX Printer Gateway -ohjelmiston ja käyttöoppaan saamiseksi) HP:n online-asiakaspalvelusta, osoitteesta http://www.hp.com/support/net\_printing.

# EtherTalk- tai LocalTalk-verkot (Mac OS)

Tässä osassa selitetään kirjoitinohjelmiston asennus Mac OS -yhteensopiville tietokonejärjestelmille. Tässä selitetään myös, kuinka HP JetDirect -tulostuspalvelimen avulla AppleTalkverkkoon yhdistetyt HP-kirjoittimet määritetään HP LaserJet -apuohjelmalla. Osassa selitetään myös, kuinka valitset ja asetat Mac OS -tietokoneen tulostamaan HP-kirjoittimelle Valitsijan avulla.

# Tulostusohjelmiston asentaminen

Jos HP LaserJet -apuohjelma on toimitettu kirjoittimen CDlevyllä, katso kirjoittimen oppaista asennusohjeet ja siirry sitten seuraavaan osaan kirjoittimen määrittämiseksi.

Jos asennat HP LaserJet -apuohjelman *HP JetDirect* -CD-levyltä, noudata seuraavia asennusohjeita.

#### **Huomaa** Jos asennat HP LaserJet -apuohjelman muusta lähteestä kuin CD-levyltä, katso asennusohjeita ohjelmiston mukana toimitetusta LUEMINUTtiedostosta.

**Huomaa** Automaattiset virustentorjuntaohjelmat voivat häiritä tämän ohjelmiston asentamista. Poista kaikki tällaiset Mac OS -tietokoneen ohjelmat käytöstä, ennen kuin jatkat asennusta.

- 1. Aseta CD-levy CD-levyasemaan.
- 2. Kaksoisnapsauta *HP Installer* -ikkunassa haluamasi ohjelmiston kieliversion asennuskuvaketta.
- 3. Noudata näyttöön tulevia ohjeita.

Lisätietoja kirjoitinohjaimen määrityksistä on kirjoittimen mukana tulleen CD-levyn näyttöavusteissa.

# Kirjoittimen määrittäminen

HP LaserJet -apuohjelman avulla voidaan määrittää kirjoittimen asetuksia, kuten kirjoittimen nimi ja haluttu vyöhyke, Mac OS -järjestelmästä. Hewlett-Packard suosittelee, että vain järjestelmänvalvojat käyttävät apuohjelman kirjoittimenmääritystoimintoja.

Jos tämän kirjoittimen palvelemista varten on taustatulostusohjelma, aseta kirjoittimen nimi ja vyöhyke ennen taustatulostusohjelman konfigurointia kirjoittimen tulosteille.

# HP LaserJet -apuohjelman käyttö

- Kun kirjoitin on käynnissä ja linjatilassa ja tulostuspalvelin on yhdistetty kirjoittimeen ja verkkoon, kaksoisnapsauta HP LaserJet -apuohjelman kuvaketta.
- 2. Jos kirjoittimen nimeä ei ole lueteltu kohdekirjoittimena, napsauta **Valitse kirjoitin**. *Valitse kohdekirjoitin* -ikkuna avautuu.
  - Valitse tarvittaessa *AppleTalk-vyöhykkeet*-luettelosta vyöhyke, jolla kirjoitin sijaitsee. Kirjoittimen vyöhyke näkyy asetussivulla. Katso tulostuspalvelimen laiteasennusopasta tai kirjoittimen aloitusopasta saadaksesi ohjeita asetussivun tulostamisesta.
  - Valitse kirjoitin Saatavana olevat kirjoittimet -listasta ja napsauta OK.

# Verkkomääritysten tarkistus

Tarkista nykyinen verkkokokoonpano tulostamalla asetussivu. Ellet ole tulostanut asetussivua, katso ohjeita tulostuspalvelimen laiteasennusoppaasta tai kirjoittimen aloitusoppaasta. Jos kirjoittimessa on ohjauspaneeli, siinä täytyy näkyä UALMIS-viesti ainakin yhden minuutin ajan, ennen kuin tulostat sivun. Nykyiset asetukset luetellaan asetussivun kohdassa AppleTalk-tila.

#### Huomaa

Jos verkossa on useita kirjoittimia, sinun pitää tulostaa asetussivu nähdäksesi kirjoittimen nimen ja vyöhykkeen.

# Kirjoittimen nimeäminen

Tehtaalla kirjoittimelle on annettu oletusnimi. **Hewlett-Packard** suosittelee vahvasti, että annat kirjoittimelle uuden nimen. Näin vältyt verkossa monilta samannimisiltä kirjoittimilta. Voit antaa kirjoittimellesi minkä nimen tahansa—esim. Mikan LaserJet 5M. HP LaserJet -apuohjelma pystyy nimeämään eri vyöhykkeissä sijaitsevia laitteita sekä paikallisen vyöhykkeen laitteita. (Vyöhykkeet eivät ole välttämättömiä HP LaserJet apuohjelman käyttämiseksi.)

- 1. Valitse vierityslistasta **Asetukset-kuvake**. Näkyviin tulee *Valitse asetus:* -ikkuna.
- 2. Valitse luettelosta Kirjoittimen nimi.

- 3. Napsauta **Muokkaa**. Esiin tulee *Aseta kirjoittimen nimi*-ikkuna.
- 4. Kirjoita uusi nimi.

```
Huomaa Nimen pituus saa olla korkeintaan 32 merkkiä.
Äänimerkki ilmoittaa, jos kirjoitat merkin, jota
ei sallita.
```

5. Napsauta OK.

**Huomaa** Jos yrität antaa kirjoittimelle nimen, joka on jo toisella kirjoittimella, esiin avautuu valintaikkuna, jossa kehotetaan valitsemaan eri nimi. Valitse uusi nimi toistamalla vaiheet 4 ja 5.

- 6. Jos kirjoittimesi on EtherTalk-verkossa, jatka seuraavaan jaksoon "Vyöhykkeen valitseminen."
- 7. Jos haluat lopettaa, valitse Lopeta Arkisto-valikosta.

Ilmoita jokaiselle verkon käyttäjälle kirjoittimen uusi nimi, jotta he osaavat valita sen Valitsijasta.

# Vyöhykkeen valitseminen

HP LaserJet -apuohjelmalla voit valita haluamasi vyöhykkeen kirjoittimellesi Phase 2 EtherTalk -verkossa. Sen sijaan että kirjoitin pysyisi reitittäjän asettamassa oletusvyöhykkeessä, tämän apuohjelman avulla voit valita vyöhykkeen, jossa kirjoitin näkyy. Vyöhykkeitä, joissa kirjoitin voi sijaita, rajoittaa verkon konfiguraatio. **HP LaserJet -apuohjelma antaa valita ainoastaan vyöhykkeen, joka on jo määritetty verkolle.** 

Vyöhykkeet ovat tietokoneiden, kirjoittimien ja muiden AppleTalk-laitteiden ryhmiä. Ne voidaan ryhmittää niiden fyysisen sijainnin mukaan. (Vyöhyke A voi esimerkiksi sisältää kaikki verkkokirjoittimet A-rakennuksessa.) Ne voidaan ryhmittää myös loogisesti (esimerkiksi kaikki laskutusosaston kirjoittimet).

Jos käytät LocalTalk-verkkoa, jätä tämä jakso väliin, valitse Lopeta *Arkisto*-valikosta ja siirry jaksoon "Kirjoittimen valitseminen."

- 1. Valitse vieritettävästä kuvakelistasta **Asetukset**-kuvake. Esiin avautuu *Valitse asetus:* -valintaikkuna.
- 2. Valitse luettelosta **Kirjoittimen vyöhyke** ja napsauta **Muokkaa**. Esiin avautuu *Valitse vyöhyke* -valintaikkuna.
- 3. Valitse *Valitse vyöhyke:* -luettelosta haluamasi verkkovyöhyke ja napsauta **Aseta vyöhyke**.
- 4. Kun haluat lopettaa, valitse Lopeta Arkisto-valikosta.

Ilmoita jokaiselle verkon käyttäjälle kirjoittimen uusi vyöhyke, jotta he osaavat valita kirjoittimen Valitsijasta.

# Kirjoittimen valitseminen

- 1. Valitse Valitsija Omenavalikosta.
- 2. Valitse kirjoittimesi kanssa käytettävä kuvake. Jos kirjoittimen kuvaketta ei näy Valitsijassa tai et ole varma, minkä kuvakkeen valitset, katso tämän luvun kohtaa "Tulostusohjelmiston asentaminen".
- 3. Jos AppleTalk ei ole käytössä, valintaikkuna ilmoittaa siitä näytössä. Valitse **OK**. *Käytössä*-painike aktivoituu.

Jos verkko on liitetty toisiin verkkoihin, *AppleTalk-vyöhykkeet* -listan valintaikkuna avautuu Valitsijaan.

- 4. Vieritä tarvittaessa esiin vyöhyke *AppleTalk-vyöhykkeet* -listasta osoittamaan kirjoittimen sijaintia.
- 5. Valitse haluamasi kirjoitin kirjoittimien luettelosta, Valitsijan oikeasta yläkulmasta. Jos kirjoittimen nimeä ei näy luettelossa, tarkista, että seuraavat tehtävät on suoritettu:
  - Kirjoitin on käynnissä ja linjatilassa.
  - Tulostuspalvelin on yhdistetty kirjoittimeen ja verkkoon.
  - Kirjoittimen kaapelit ovat kunnolla kiinni.

Jos kirjoittimessa on ohjauspaneeli, UALMIS-viestin pitäisi näkyä sen näytössä. Katso lisätietoja luvusta "HP JetDirect -tulostuspalvelimen vianmääritys".

#### Huomaa

**Jos oma kirjoittimesi on ainoa, joka näkyy** valintaikkunassa, se pitää silti valita. Kirjoitin pysyy valittuna, kunnes valitset toisen kirjoittimen Valitsijalla.

- 6. **Napsauta Asetukset** *tai* **Luo** Valitsijassa ja pyydettäessä valitse oikea PostScript Printer Description -tiedosto (PPD) kirjoittimelle. Katso lisätietoja online-oppaasta (*HP LaserJet Printing Guide*).
- 7. Aseta Taustatulostus päälle tai pois päältä.

Jos taustatulostus on **pois päältä**, kun tulostustyö lähetetään kirjoittimelle, tilaviesti ilmestyy näyttöön, ja joudut odottamaan viestien poistumista, ennen kuin voit jatkaa työntekoa. Jos taustatulostus on päällä, **viestit** ohjataan uudelleen Print-Monitoriin, ja voit jatkaa työntekoa kirjoittimen tulostaessa työtä.

8. Sulje Valitsija.

Jos haluat käyttäjänimesi näkyvän verkossa, kun tulostat asiakirjoja, siirry Mac OS -tietokoneen ohjauspaneeliin, valitse **Jaettu asennus** ja kirjoita omistajan nimi.

# Määrityksen tarkistaminen

1. Valitse **Tulosta ikkuna** *Arkisto*-valikosta, tai jos mitään ikkunaa ei ole avoinna, valitse **Tulosta työpöytä**.

Tulosta-valintaikkuna avautuu.

2. Napsauta Tulosta.

Jos kirjoitin tulostaa työn, olet yhdistänyt kirjoittimen verkkoon oikein. Jos kirjoitin ei tulosta, katso lukua "HP JetDirect -tulostuspalvelimen vianmääritys".

# TCP/IP:n määritys

# Johdanto

Jotta HP JetDirect -tulostuspalvelin toimii oikein TCP/IPverkossa, sille täytyy määrittää kelvolliset TCP/IPverkkoparametrit, kuten IP-osoite. Kirjoittimesta ja järjestelmästä riippuen tämä voidaan tehdä seuraavin tavoin:

#### Huomaa Kun HP JetDirect -tulostuspalvelin lähetetään tehtaalta, sillä ei ole IP-osoitetta. Jos HP JetDirect -tulostuspalvelimelle ei määritetä IP-osoitetta käynnistyksen jälkeen kahdessa minuutissa, tehtaan oletusarvo 192.0.0.192 tulee voimaan automaattisesti. Tämän osoitteen tilalle on määritettävä uusi, kelvollinen osoite TCP/IPverkon käyttöä varten. Katso lisätietoja TCP/IPverkoista liitteestä A "Dynamic Host Configuration Protocol (DHCP)".

- Noutamalla tiedot verkkopohjaisesta UNIX-palvelimesta käyttäen BOOTP-protokollaa (Bootstrap Protocol) ja TFTPprotokollaa (Trivial File Transfer Protocol) aina kun kirjoitin käynnistetään.
- Huomaa BOOTP-daemon-ohjelman (bootpd) täytyy olla käytössä BOOTP-palvelimessa, jota kirjoitin voi käyttää.

• Käyttämällä Dynamic Host Configuration -protokollaa (DHCP). Tätä protokollaa tukevat järjestelmät HP-UX, Solaris, Red Hat Linux, SuSE Linux, Windows NT/2000 ja Mac OS. (Katso verkkokäyttöjärjestelmän oppaista, tukeeko oma käyttöjärjestelmäsi DHCP:tä.)

| Huomaa | Linux- ja UNIX-järjestelmät: Katso lisätietoja<br>bootpd man -sivulta.                                                                                                    |
|--------|----------------------------------------------------------------------------------------------------|
|        | HP-UX-järjestelmissä DHCP-asetustiedoston<br>näyte voi olla ladattuna (dhcptab) /etc -<br>hakemistoon.                                                                                                    |
|        | Koska HP-UX ei tällä hetkellä tarjoa Dynamic<br>Domain Name Services (DDNS) -palvelua sen<br>DHCP-toteutuksissa, HP suosittelee, että asetat<br>kaikkien tulostuspalvelimien käyttölupien<br>kestoksi <i>infinite (jatkuva)</i> . Tämä varmistaa, että<br>tulostuspalvelimen IP-osoitteet pysyvät<br>muuttumattomina, kunnes Dynamic Domain<br>Name Services -palvelut ovat saatavilla. |

- Verkkopalvelimen avulla käyttämällä RARP-protokollaa (Reverse Address Resolution -protokolla), joka vastaa tulostuspalvelimen RARP-pyyntöön ja antaa tulostuspalvelimelle IP-osoitteen. RARP-menetelmällä voit asettaa ainoastaan IP-osoitteen.
- Käyttämällä arp- ja ping-komentoja järjestelmästäsi.
- Asettamalla kokoonpanomääritykset käyttämällä Telnetiä. Kokoonpanomääritysten asettamiseksi luo Telnet-yhteys UNIXjärjestelmästäsi HP JetDirect-tulostuspalvelimeen käyttämällä IP-oletusosoitetta. IP-oletusosoite tulee käyttöön kaksi minuuttia kirjoittimen käynnistyksen jälkeen (jos muita määritysmenetelmiä ei ole käytetty). (Vanhemmissa tuotteissa voi IP-osoitteen voimaantulo kestää kauemmin.) IP-oletusosoite on 192.0.0.192. Telnetiä käytettäessä tulostuspalvelin tallentaa määritystiedot, vaikka kirjoitin tai tulostuspalvelin sammutettaisiinkin.

- Selaamalla upotettuun web-palvelimeen HP JetDirect -tulostuspalvelimessa ja asettamalla määritysparametrit.
- Kirjoittamalla kokoonpanomääritykset itse käyttämällä kirjoittimen ohjauspaneelin komentoja. Ohjauspaneelimenetelmällä voit asettaa vain osan kokoonpanomäärityksistä (IP-osoite, aliverkon peite, oletusyhdyskäytävän osoite ja odotuksen aikakatkaisu). Tämän vuoksi menetelmää suositellaan käytettäväksi vain vianmäärityksen yhteydessä tai yksinkertaisessa asennuksessa. Ohjauspaneelimenetelmää käytettäessä tulostuspalvelin pitää asetukset tallessa virtakatkojen aikana.

# BOOTP/TFTP-protokollan käyttäminen

Tässä luvussa neuvotaan, kuinka voit määrittää tulostuspalvelimen käyttämällä BOOTP-protokollaa (Bootstrap Protocol) ja TFTP (Trivial File Transfer Protocol) -palveluja UNIXpalvelimissa. BOOTP:tä ja TFTP:tä käytetään lataamaan verkon määritystiedot palvelimesta HP JetDirect -tulostuspalvelimeen verkossa.

#### Huomaa

Käytä Windows NT/2000 -palvelinjärjestelmissä Microsoftin DHCP-apuohjelmia määrittämään HP JetDirect -asetukset BOOTP:n avulla. Lisätietoja on kohdassa "DHCP:n käyttäminen".

**Huomaa** Jos JetDirect-tulostuspalvelin ja BOOTP/DHCPpalvelin sijaitsevat eri aliverkoissa, IP:n määritys voi epäonnistua, ellei reitityslaite tue "BOOTP Relay" -ominaisuutta (sallii BOOTP-pyyntöjen siirron aliverkkojen välillä).

# Miksi käyttää BOOTP/TFTP:tä

BOOTP/TFTP:n käyttö määritystietojen lataamiseen tarjoaa seuraavat edut:

- Tehostettu HP JetDirect -tulostuspalvelimen määrityksen hallinta. Muilla tavoin tehty määritys, esim. kirjoittimen ohjauspaneelista, rajoittuu valittuihin parametreihin.
- Määrityksen hallinnan helppous. Koko verkon määritysparametrit voivat sijaita yhdessä paikassa.
- HP JetDirect -tulostuspalvelimen määrityksen helppous. Verkon täydellinen määritys voidaan ladata automaattisesti joka kerta tulostuspalvelimen käynnistyksen yhteydessä.

HP JetDirect -tulostuspalvelimen tehtaalla asetettu oletustila on toiminta BOOTP/TFTP:tä käyttäen.

# Verkkotietopalvelua (NIS, Network Information Service) käyttävät järjestelmät

Jos järjestelmäsi käyttää NISiä, NIS-kartta on ehkä rakennettava uudelleen BOOTP-palvelulla ennen BOOTP-määritysten tekoa. Katso ohjeita järjestelmäsi oppaista.

# BOOTP-palvelimen määrittäminen

Jotta HP JetDirect -tulostuspalvelin saa määritystiedot verkon kautta, BOOTP/TFTP-palvelimien on oltava asennettuna oikeiden määritystiedostojen kanssa. Tulostuspalvelin käyttää BOOTP:tä hakeakseen tietoja /etc/bootptab-tiedostosta BOOTPpalvelimesta ja vastaavasti TFTP:tä hakeakseen lisää määritystietoja määritystiedostosta TFTP-palvelimesta.

Kun HP JetDirect -tulostuspalvelin käynnistetään, se lähettää BOOTP-pyynnön, joka sisältää sen MAC (laitteisto) -osoitteen. BOOTP-palvelimen daemon hakee /etc/bootptab-tiedostosta sopivan MAC-osoitteen, ja jos se löytyy, lähettää vastaavat määritystiedot JetDirect-tulostuspalvelimelle BOOTPvastauksena. Määritystiedot on merkittävä asianmukaisesti / etc/bootptab-tiedostoon. Merkintöjen kuvaukset ovat kohdassa "Bootptab-tiedoston merkinnät". BOOTP-vastaus voi sisältää määritystiedoston nimen, joka sisältää laajennetut määritysparametrit. Jos HP JetDirect tulostuspalvelin löytää sellaisen tiedoston, se käyttää TFTP:tä tiedoston lataamiseen joka määrittyy näiden parametrien mukaisesti. Merkintöjen kuvaukset ovat kohdassa "TFTTmääritystiedoston merkinnät". TFTP:n kautta haetut määritysparametrit ovat valinnaisia.

# HuomaaHP suosittelee, että BOOTP-palvelin sijoitetaan<br/>samaan aliverkkoon kuin kirjoittimet, joita se<br/>palvelee. Reitittimet eivät saata välittää<br/>BOOTP-yleislähetyspaketteja, ellei<br/>reitittimiä ole määritetty oikein.

#### VARO Kirjoittimesi yhteisönimet (salasanat) eivät ole suojattuja. Jos määrität yhteisönimen kirjoittimellesi, valitse eri nimi kuin muille verkon järjestelmille annetut salasanat.

#### Bootptab-tiedoston merkinnät

Esimerkki /etc/bootptab-tiedoston merkinnästä HP JetDirect - tulostuspalvelimelle annetaan alla:

```
picasso:\
:hn=picasso:ht=ether:vm=rfc1048:\
:ha=0060b0123456:\
:ip=13.10.10.248:\
:sm=255.255.255.0:\
:gw=13.10.10.1:\
:lg=13.10.10.3:\
:T144="hpnp/picasso.cfg":
```

Huomaa, että määritystiedot sisältävät "tunnisteita", joilla tunnistetaan eri HP JetDirect -parametrit ja niiden asetukset. Tunnisteet selitetään taulukossa 3.1.

|  | Taulukko 3.1 | Tunnisteet "bootptab"-tiedostossa | (1/2) |
|--|--------------|-----------------------------------|-------|
|--|--------------|-----------------------------------|-------|

| nodename | Oheislaitteen nimi. Tällä nimellä tunnistetaan tietyn<br>oheislaitteen parametriluettelon aloituskohta.<br><i>nodenamen</i> on oltava merkinnän ensimmäinen kenttä<br>(Yllä olevassa esimerkissä <i>nodename</i> on "picasso".)                                                                                  |
|----------|----------------------------------------------------------------------------------------------------|
| hn       | Isännän nimen tunniste. Tämä tunniste saa BOOTP-<br>daemonin lataamaan isännän nimen HP JetDirect<br>-tulostuspalvelimeen. Isännän nimi tulostetaan JetDirect<br>-asetussivulle tai palautetaan verkkosovelluksen SNMP<br>sysName -pyynnöllä.                                                                    |
| ht       | Laitteistotyypin tunniste. Aseta tähän kohtaan HP<br>JetDirect -tulostuspalvelimelle <b>ether</b> (Ethernet) tai <b>token</b><br>(Token Ring). Tämän tunnisteen on oltava <b>ha</b> -tunnisteen<br>edellä.                                                                                                    |
| vm       | BOOTP-raportin muototunniste (vaaditaan). Aseta tämän parametrin arvoksi <b>rfc1048</b> .                                                                                                    |
| ha       | Laitteiston osoitetunniste. Laitteiston (MAC) osoite on<br>HP JetDirect -tulostuspalvelimen linkkitason tai aseman<br>osoite. Se löytyy HP JetDirect -asetussivulta kohdasta<br>LAN HW ADDRESS. HP JetDirect -ulkoisissa<br>tulostuspalvelimissa se on painettu tulostuspalvelimeen<br>kiinnitettyyn etikettiin. |
| ір       | IP-osoitteen tunniste (vaaditaan). Tämä osoite on<br>HP JetDirect -tulostuspalvelimen IP-osoite.                                                                                                    |
| gw       | Yhdyskäytävän IP-osoitetunniste. Tämä osoite tunnistaa<br>oletusyhdyskäytävän (reitittimen) IP-osoitteen, jota<br>HP JetDirect -tulostuspalvelin käyttää tietoliikenteeseen<br>muiden aliverkkojen kanssa.                                                                                                    |
| sm       | Aliverkon peitetunniste. HP JetDirect -tulostuspalvelin<br>käyttää aliverkon peitettä tunnistamaan osia IP-<br>osoitteesta, jotka määrittävät verkon/aliverkon numeron<br>ja isännän osoitteen.                                                                                                    |

Taulukko 3.1 Tunnisteet "bootptab"-tiedostossa (2/2)

| lg   | syslog-palvelimen IP-osoitetunniste. Se määrittää<br>palvelimen, johon HP JetDirect -tulostuspalvelin lähettää<br>syslog-viestit.                                                                                                    |
|------|----------------------------------------------------------------------------------------------------|
| T144 | Toimittajakohtainen tunniste, joka ilmaisee TFTP-<br>määritystiedoston suhteellisen polun nimen. Polun<br>enimmäispituus on 33 merkkiä. Polun nimen on oltava<br>lainausmerkkien sisällä (esimerkiksi <i>"pathname"</i> ). HP-<br>UX-järjestelmissä /usr/tftpdir on liitetty polun<br>alkuun. Katso tiedoston muototietoja kohdasta <i>"</i> TFTT-<br>määritystiedoston merkinnät <i>"</i> . |

Kaksoispiste (:) merkitsee kentän lopun ja kenoviiva (\) osoittaa, että merkintä jatkuu seuraavalla rivillä. Rivillä olevien merkkien välillä ei saa olla tyhjiä välejä. Nimien, kuten isännän nimien, täytyy alkaa kirjaimella ja ne saavat sisältää vain kirjaimia, numeroita, pisteitä tai väliviivoja. Alleviivausmerkkiä (\_) ei sallita. Katso lisätietoja järjestelmäsi dokumentaatiosta tai onlineohjeista.

## TFTT-määritystiedoston merkinnät

Jos haluat käyttää HP JetDirect -tulostuspalvelimen määritykseen lisäparametreja, kuten SNMP:tä (Simple Network Management Protocol) tai muita kuin oletusasetuksia, voit ladata lisätiedoston käyttäen TFTP:tä. Tämän TFTP-määritystiedoston suhteellinen polku ilmaistaan BOOTP-vastauksessa käyttäen /etc/bootptabtiedoston T144 toimittajakohtaista tunnistemerkintää. Esimerkki TFTP-määritystiedostosta annetaan seuraavassa (#-merkki tarkoittaa huomautusta eikä sisälly tiedostoon).

```
#
# Esimerkki HP JetDirect TFTP-määritystiedostosta
#
# Allow only Subnet 13.10.10 access to peripheral.
# Up to four 'allow' entries can be written via TFTP.
# Up to 10 'allow' entries can be written via SNMP.
# 'allow' may include single IP addresses.
#
allow: 13.10.10.0 255.255.255.0
#
#
# Disable Telnet
#
telnet: 0
#
# Enable the embedded web server
#
ews-config: 1
#
# Detect SNMP unauthorized usage
#
authentication-trap: on
#
# Send Traps to 13.10.10.1
#
trap-dest: 13.10.10.1
#
# Specify the Set Community Name
#
set-community-name: 1homer2
#
# End of file
```
Taulukossa 3.2 kuvataan parametrit, jotka voidaan sisällyttää TFTP-määritystiedostoon.

| ews-config:                                 | Ottaa käyttöön tai poistaa käytöstä upotetun web-<br>palvelimen HP JetDirect -tulostuspalvelimessa. Ota<br>käyttöön asettamalla arvoksi 1. Poista käytöstä<br>asettamalla arvoksi 0.                                                                                                    |
|---------------------------------------------|----------------------------------------------------------------------------------------------------|
| idle-timeout<br>(odotuksen<br>aikakatkaisu) | Ilmoittaa sen sekuntimäärän, jonka odottava<br>tulostustietoyhteys saa olla auki. Koska kortti tukee<br>vain yhtä TCP-yhteyttä, odotuksen aikakatkaisu<br>tasapainottaa isännän mahdollisuuden palautua<br>tai saattaa tulostustyö loppuun suhteessa muiden<br>isäntien kykyyn käyttää kirjoitinta. Sallitut arvot<br>vaihtelevat välillä 0—3600 (1 tunti). Jos arvona on 0,<br>aikakatkaisumekanismi ei toimi. Oletusarvona on 90<br>sekuntia.                                                                                                    |
| allow: netnum<br>[mask]                     | Merkintä tarjoaa pääsyn isännän käyttöluetteloon, joka<br>on tallennettu HP JetDirect -tulostuspalvelimeen.<br>Kussakin merkinnässä ilmaistaan isäntä tai isäntien<br>verkko, joiden sallitaan yhdistää kirjoittimeen. Muoto on<br>allow: netnum [peite], jossa netnum on verkon numero<br>tai isännän IP-osoite ja peite on verkon numeroon ja<br>isännän osoitteeseen käytettyjen bittien osoitepeite, jolla<br>tarkistetaan käyttöoikeus. Kaikkiaan sallitaan 10<br>käyttöluettelon merkintää. Jos merkintöjä ei ole, kaikkien<br>isäntien pääsy sallitaan. Esim:<br>allow: 10.0.00 255.0.0.0 sallii verkossa 10 isäntää.<br>allow: 15.1.2.3 sallii yhden isännän. Tässä tapauksessa<br>oletetaan käytettävän oletuspeitettä 255.255.255.255,<br>eikä määritystä vaadita. |
| tcp-mss:                                    | Määrittää segmentin maksimikoon (MSS), jonka HP<br>JetDirect -tulostuspalvelin ilmoittaa käytettäväksi<br>tietoliikenteessä paikallisten aliverkkojen (MSS=1460<br>tavua tai enemmän) tai etäaliverkkojen (MSS=536 tavua)<br>kanssa:<br>0 (oletus) Kaikkien verkkojen oletetaan olevan paikallisia<br>(MSS=1460 tavua tai enemmän).<br>1 Käytä MSS=1460 tavua (tai enemmän) aliverkoille ja<br>MSS=536 tavua etäaliverkoille.<br>2 Kaikkien verkkojen oletetaan olevan etäaliverkkoja<br>(MSS=536 tavua), lukuun ottamatta paikallista<br>aliverkkoa.                                                                                                    |

### Taulukko 3.2 TFTP-määritystiedoston parametrit (1/3)

### Taulukko 3.2 TFTP-määritystiedoston parametrit (2/3)

| location<br>(sijainti):                           | Määrittää kirjoittimen fyysisen sijainnin. Vain<br>tulostettavat ASCII-merkit ovat käytettävissä (SNMP<br>sysLocation -objekti). Maksimipituus on 64 merkkiä.<br>Oletussijaintia ei ole määritetty. (Esimerkki: 1st floor,<br>south wall)                                                                                                    |
|---------------------------------------------------|----------------------------------------------------------------------------------------------------|
| contact<br>(yhdyshenkilö):                        | ASCII-merkkijono, joka tunnistaa henkilön, joka valvoo<br>ja huoltaa kirjoitinta (SNMP sysContact -objekti). Tähän<br>voidaan laittaa myös kyseisen henkilön yhteystiedot.<br>Oletusnimeä ei ole määritetty.                                                                                                    |
| get-communicty<br>name (hae<br>yhteisönimi):      | Ilmaisee salasanan, joka määrittää, mihin SNMP<br>GetRequests -pyyntöön HP JetDirect -tulostuspalvelin<br>vastaa. Tämä on valinnainen. Yhteisönimen on<br>koostuttava ASCII-merkeistä. Maksimipituus on<br>32 merkkiä.                                                                                                    |
| set-community-<br>name (aseta<br>yhteisönimi):    | Ilmaisee salasanan, joka määrittää, mihin SNMP<br>SetRequests -pyyntöihin (ohjaustoiminnot) HP JetDirect<br>-tulostuspalvelin vastaa. Sisääntulevan SNMP<br>SetRequest -yhteisönimen on vastattava<br>tulostuspalvelimen Aseta yhteisönimi -asetusta, jotta<br>tulostuspalvelin vastaa. SetRequest-pyyntöjen on<br>tultava isänniltä, jotka on määritetty tulostuspalvelimen<br>isäntien hakulistassa. Yhteisönimen on koostuttava<br>ASCII-merkeistä. Maksimipituus on 32 merkkiä. |
| trap-dest:<br>(keskeytä<br>kohde)                 | Kirjoittaa isännän IP-osoitteen HP JetDirect<br>-tulostuspalvelimen SNMP-keskeytysten<br>kohdeluetteloon. Jos luettelo on tyhjä, tulostuspalvelin ei<br>lähetä SNMP-keskeytyksiä. Luettelossa voi olla<br>korkeintaan neljä osoitetta. Oletusarvoinen SNMP<br>Keskeytä kohdeluettelo -lista on tyhjä. Jotta järjestelmät<br>saisivat SNMP-keskeytyksiä, SNMP-keskeytysten<br>kohdeluettelossa on oltava keskeytysdaemon-ohjelma<br>keskeytysten kuuntelemista varten.               |
| trap-community<br>name (keskeytä<br>yhteisönimi): | Yhteisönimi (salasana), joka sisältyy HP JetDirect<br>-tulostuspalvelimen isäntätietokoneelle lähettämiin<br>SNMP-keskeytyksiin. Oletusyhteisönimi on public.<br>Yhteisönimien on koostuttava ASCII-merkeistä.<br>Maksimipituus on 32 merkkiä.                                                                                                    |

### Taulukko 3.2 TFTP-määritystiedoston parametrit (3/3)

| authentication<br>trap<br>(hyväksymis-<br>keskeytys): | Määrittää tulostuspalvelimen lähettämään (on) tai<br>olemaan lähettämättä (off) SNMP-<br>hyväksymiskeskeytyksiä. Hyväksymiskeskeytykset<br>ilmaisevat, että SNMP-pyyntö on otettu vastaan, mutta<br>yhteisönimen tarkistus epäonnistui. Oletusarvona on off.<br>Uudemmat HP JetDirect EIO-kortit eivät tue erillistä<br>SNMP hyväksymiskeskeytyksen asetusta. (Kaikki<br>SNMP-keskeytykset asetetaan <i>SNMP:n Keskeytä</i><br><i>kohdeluettelo</i> -listassa.) |
|-------------------------------------------------------|----------------------------------------------------------------------------------------------------|
| telnet:                                               | Jos tämä parametri on 0, tulostuspalvelin ei salli tulevia<br>Telnet-yhteyksiä. Yhteyden saamiseksi vaihda asetusta<br>TFTP-määritystiedostossa ja käynnistä tulostuspalvelin<br>uudelleen tai palauta tulostuspalvelin tehtaan<br>oletusasetuksiin sammuttamalla ja käynnistämällä<br>tulostuspalvelin uudelleen. Jos parametri on 1, tulevat<br>Telnet-yhteydet on sallittu.                                                                                  |
| port:                                                 | Jos kyseessä on moniporttinen JetDirect-<br>tulostuspalvelin, tämä määrittää portin (1, 2 tai 3)<br>porttikohtaisissa komennoissa. Oletus on 1.                                                                                                    |
| banner:                                               | Porttikohtainen parametri, joka määrää, tulostetaanko<br>LPD-erotinsivu. Arvolla 0 erotinsivuja ei tulosteta ja<br>arvolla 1 (oletus) ne tulostetaan.                                                                                                    |

# DHCP:n käyttäminen

Dynamic Host Configuration Protocol (DHCP, RFC 2131/2132) on yksi useista automaattisen määrityksen mekanismeista, joita HP JetDirect -tulostuspalvelin käyttää. Jos verkossasi on DHCPpalvelin, HP JetDirect -tulostuspalvelin hakee automaattisesti IPosoitteensa tältä palvelimelta ja rekisteröi nimensä mihin tahansa RFC 1001- ja 1002-yhteensopivaan dynaamiseen nimipalvelimeen.

| Huomaa | DHCP-palveluiden on oltava käytettävissä<br>palvelimessa Katso DHCP-palveluiden asennus- ja |
|--------|---------------------------------------------------------------------------------------------|
|        | käyttöönotto-ohjeita järjestelmän                                                           |
|        | dokumentaatiosta tai online-ohjeista.                                                       |

**Huomaa** Jos JetDirect-tulostuspalvelin ja BOOTP/DHCPpalvelin sijaitsevat eri aliverkoissa, IP:n määritys voi epäonnistua, ellei reitityslaite tue "BOOTP Relay"-ominaisuutta (sallii BOOTP-pyyntöjen siirron aliverkkojen välillä).

### UNIX-järjestelmät

Katso lisätietoja DHCP:n määrittämisestä UNIX-järjestelmiin bootpd man -sivulta.

HP-UX-järjestelmissä DHCP:n määrityksen näytetiedosto (dhcptab) voi olla /etc-hakemistossa.

Koska HP-UX ei tällä hetkellä tarjoa DDNS-palveluja (Dynamic Domain Name Services) DHCP:n toteutuksille, HP suosittelee kaikkien tulostuspalvelimien käyttölupien kestoksi *infinite* (*jatkuva*). Tällä varmistetaan, että tulostuspalvelimen IP-osoitteet pysyvät muuttumattomina, kunnes dynaamiset nimipalvelut ovat saatavilla.

### Windows-järjestelmät

HP JetDirect -tulostuspalvelimet tukevat IP-määritystä Windows NT- tai 2000 DHCP -palvelimelta. Tässä luvussa neuvotaan, kuinka voit määrittää joukon tai "alueen" IP-osoitteita, joita Windows-palvelin voi jakaa tai joiden varauksen se voi antaa niitä pyytäville. Kun HP JetDirect -tulostuspalvelin on määritetty BOOTP/DHCP-toiminnalle (tehdasoletus), se pyytää DHCPpalvelimelta IP-määritystä, kun tulostuspalvelin käynnistetään.

| Huomaa | Nämä tiedot annetaan yleiskatsauksena. Saat     |
|--------|-------------------------------------------------|
|        | tarkempia tietoja tai lisäapua DHCP-ohjelmiston |
|        | mukana toimitetuista tiedoista.                 |

| Huomaa | Vaihtuvien IP-osoitteiden aiheuttamien ongelmien   |
|--------|----------------------------------------------------|
|        | välttämiseksi HP suosittelee, että kaikille        |
|        | kirjoittimille määritetään IP-osoitteet, joilla on |
|        | päättymättömät varaukset, tai varatut IP-          |
|        | osoitteet.                                         |

### Windows NT 4.0 -palvelin

Aseta DHCP-alue Windows NT 4.0 -palvelimessa seuraavien vaiheiden mukaan:

- 1. Avaa Windows NT -palvelimesta *Järjestelmänhallinta*-ikkuna ja kaksoisnapsauta *Verkonvalvoja*-kuvaketta.
- 2. Kaksoisnapsauta **DHCP:n hallinta** -kuvaketta avataksesi tämän ikkunan.
- 3. Valitse Palvelin ja Lisää palvelin.
- 4. Anna palvelimen IP-osoite ja napsauta sitten **OK** palataksesi *DHCP:n hallinta* -ikkunaan.
- 5. Napsauta DHCP-palvelimien luettelossa juuri lisäämääsi palvelinta ja valitse sitten **Alue** ja **Luo**.

6. Valitse **Aseta IP-osoitteen varanto**. *IP-osoitteen varanto* -kohdassa määritä IP-osoitealue kirjoittamalla ensimmäinen IP-osoite *Aloitusosoite*-ruutuun ja viimeinen IP-osoite *Lopetusosoite*-ruutuun. Anna myös aliverkon peite sille aliverkolle, johon IP-osoitejoukko liittyy.

Ensimmäinen ja viimeinen IP-osoite määrittävät tälle alueelle liitetyn osoitejoukon päätepisteet.

# Huomaa Halutessasi voit poistaa IP-osoiteryhmiä alueen sisältä

#### 7. Valitse Sopimusaika-kohdasta Päättymätön ja sitten OK.

HP suosittelee, että kaikille kirjoittimille annetaan päättymättömät sopimukset (infinite lease), jotta vältetään muuttuvista IP-osoitteista johtuvat ongelmat. Huomaa kuitenkin, että valittaessa päättymättömän sopimusajan tietylle alueelle kaikki ko. alueeseen kuuluvat asiakkaat saavat päättymättömän sopimuksen.

Jos haluat verkkosi asiakkaille päättyvän sopimuksen, voit asettaa kestoksi tietyn ajan, mutta sinun tulee määrittää kaikki kirjoittimet tämän alueen varatuiksi asiakkaiksi.

- 8. Ohita tämä vaihe, jos olet määrännyt päättymättömät sopimukset edellisessä vaiheessa. Muussa tapauksessa valitse **Alue** ja sitten **Lisää varauksia** asettaaksesi kirjoittimet varattuina asiakkaina. Suorita kullekin kirjoittimelle seuraavat *Lisää varattuja asiakkaita* -ikkunassa olevat vaiheet asettaaksesi varauksen tälle kirjoittimelle.
  - a. Kirjoita valittu IP-osoite.
  - b. Katso MAC- tai laiteosoite asetussivulta ja kirjoita tämä osoite *Unique Identifier* -ruutuun.
  - c. Kirjoita asiakkaan nimi (mikä tahansa nimi kelpaa).
  - d. Valitse **Lisää** lisätäksesi varatun asiakkaan. Poista varaus *DHCP:n hallinta* -ikkunasta valitsemalla **Alve** ja sitten **Active Leases**. Napsauta *Active Leases* -ikkunassa poistettavaa varausta ja valitse sitten **Poista**.
- 9. Valitse Sulje palataksesi DHCP:n hallinta -ikkunaan.

- 10. Ohita tämä vaihe, jos et aio käyttää WINS (Windows Internet Naming Service) -palvelua. Muussa tapauksessa suorita seuraavat vaiheet määrittäessäsi DHCP-palvelinta:
  - a. Valitse *DHCP:n hallinta* -ikkunasta **DHCP:n asetukset** ja valitse jokin seuraavista:

**Alue** — jos haluat nimipalvelut vain valitulle alueelle. **Yleiset** — jos haluat nimipalvelut kaikille alueille.

- b. Lisää palvelin Aktiiviset asetukset -luetteloon. DHCPmääritysikkunassa valitse WINS/NBNS-palvelimet (044) Vapaat asetukset -luettelosta. Valitse Lisää ja sitten OK. Esiin voi tulla varoitus, joka pyytää määrittämään solmutyypin. Tee tämä vaiheessa 10d.
- c. Sinun on nyt annettava WINS-palvelimen IP-osoite seuraavalla tavalla:
- d. Valitse Arvo ja sitten Muokkaa taulukkoa.
- e. Valitse *IP-osoitteen taulukkoeditorista* **Poista** poistaaksesi haluamasi aiemmin asetetut osoitteet. Kirjoita sitten WINS-palvelimen IP-osoite ja valitse **Lisää**.
- f. Kun osoite ilmestyy IP-osoiteluetteloon, valitse **OK**. Tämä vie sinut takaisin *DHCP:n asetukset* -ikkunaan. Jos juuri lisäämäsi osoite on IP-osoiteluettelossa (lähellä ikkunan alareunaa), siirry vaiheeseen 10d. Muussa tapauksessa toista vaihe 10c.
- g. DHCP:n asetukset -ikkunassa valitse WINS/NBT:n solmutyyppi (046) Vapaat asetukset -luettelosta. Valitse Lisää lisätäksesi solmutyypin Aktiiviset asetukset -luetteloon. Kirjoita Tavu-ruutuun 0x4 osoittamaan yhdistelmäsolmua ja valitse sitten OK.
- 11. Napsauta Sulje poistuaksesi Järjestelmänhallinnasta.

### Windows 2000 -palvelin

Aseta DHCP-alue Windows 2000 -palvelimessa seuraavien vaiheiden mukaan:

- 1. Suorita Windows 2000 DHCP -hallintaohjelma. Napsauta Käynnistä, valitse Asetukset ja Ohjauspaneeli. Avaa Administrative Tools (Hallintatyökalut) -kansio ja suorita DHCP-apuohjelma.
- 2. Paikanna ja valitse DHCP-ikkunassa Windows 2000 -palvelin DHCP-puussa.

Jos palvelintasi ei näy puussa, valitse **DHCP** ja lisää palvelin napsauttamalla **Action** (Toiminto) -valikkoa.

- 3. Valittuasi palvelimen DHCP-puusta napsauta **Action** (Toiminto) -valikkoa ja valitse **New Scope** (Uusi alue). Tämä käynnistää ohjatun **Add New Scope** Wizard (uuden alueen lisäyksen).
- 4. Napsauta ohjatussa **Add New Scope** Wizard (uuden alueen lisäyksessä) **Next** (Seuraava).
- 5. Anna tämän alueen nimi ja kuvaus ja napsauta sitten **Next** (Seuraava).
- 6. Anna tämän alueen IP-osoitteiden ryhmä (aloittava IP-osoite ja päättävä IP-osoite). Anna myös aliverkon peite ja napsauta sitten **Next** (Seuraava).

#### Huomaa

Jos aliverkko on käytössä, aliverkon peite määrittää, mikä IP-osoitteen osa ilmaisee aliverkon ja mikä osa ilmaisee asiakkaan laitteen. Katso lisätietoja liitteestä A.

- 7. Jos sovellettavissa, anna alueen sisältä IP-osoitteiden ryhmä, jonka palvelin sulkee pois. Napsauta sitten **Next** (Seuraava).
- 8. Aseta IP-osoitteen varauksen kesto DHCP-asiakkaille. Napsauta sitten **Next** (Seuraava).

HP suosittelee, että kaikille kirjoittimelle jaetaan varatut IPosoitteet. Tämä voidaan tehdä alueen asettamisen jälkeen (katso vaihetta 11). 9. Valitse **No** (Ei), jos haluat määrittää DHCP-asetukset tälle alueelle myöhemmin. Napsauta sitten **Next** (Seuraava).

Jos määrität DHCP-asetukset nyt, valitse **Yes** (Kyllä) ja napsauta **Next** (Seuraava).

- a. Jos haluat, määritä asiakkaiden käyttämän reitittimen (tai oletusyhdyskäytävän) IP-osoite. Napsauta sitten **Next** (Seuraava).
- b. Jos haluat, määritä toimialueen nimi ja DNS (Domain Name System) -palvelimet asiakkaille. Napsauta Next (Seuraava).
- c. Jos haluat, määritä WINS-palvelimen nimet ja IPosoitteet. Napsauta **Next** (Seuraava).
- d. Aktivoi DHCP-asetukset nyt valitsemalla **Yes** (Kyllä) ja napsauta **Next** (Seuraava).
- 10. Olet onnistuneesti määrittänyt DHCP-alueen tälle palvelimelle. Sulje ohjattu toiminto napsauttamalla **Finish** (Valmis).
- 11. Määritä kirjoittimesi varatulla IP-osoitteella DHCP-alueella:
  - a. Avaa DHCP-puussa alueesi kansio ja valitse **Reservations** (Varaukset).
  - b. Napsauta Action (Toiminto) -valikkoa ja valitse New Reservation (Uusi varaus).
  - c. Anna sopivat tiedot kuhunkin kenttään, mukaan lukien kirjoittimellesi varattu IP-osoite. (Huomaa: HP JetDirectillä liitetyn kirjoittimen MAC-osoite on saatavilla HP JetDirect -asetussivulta.)
  - d. Valitse kohdasta "Tuetut tyypit" **DHCP only** (vain DHCP), napsauta sitten **Add** (Lisää). (Huomaa: Kun valitset **Both** tai **BOOTP only**, tuloksena on BOOTPmääritys. Tämä johtuu järjestyksestä, jossa HP JetDirect -tulostuspalvelimet aloittavat määritysprotokollapyynnöt.)
  - e. Määritä toinen varattu asiakas tai napsauta **Close** (Sulje). Lisätyt varatut asiakkaat näkyvät tämän alueen Reservations (Varaukset) -kansiossa.
- 12. Sulje DHCP-hallintaohjelma.

# DHCP:n ottaminen käyttöön ja poistaminen käytöstä

Jos et halua HP JetDirect -tulostuspalvelintasi määritettäväksi DHCP:n kautta, sinun on poistettava DHCP-määritys käytöstä. Voit ottaa DHCP:n käyttöön tai poistaa sen käytöstä kolmella eri tavalla:

- 1. Jos poistat BOOTP:n käytöstä HP JetDirecttulostuspalvelimessa kirjoittimen ohjauspaneelin avulla, DHCP poistetaan käytöstä.
- 2. Voit ottaa DHCP:n käyttöön tai poistaa sen käytöstä HP JetDirect -tulostuspalvelimessa Telnetin avulla. Kun poistat DHCP-määrityksen käytöstä Telnetin välityksellä, tulostuspalvelin vapauttaa automaattisesti kaikki DHCPpalvelimeen liittyvät nimet ja IP-osoitteet ja alustaa uudelleen TCP/IP-protokollan tulostuspalvelimelle. Tässä vaiheessa tulostuspalvelin on määrittämättömässä tilassa ja alkaa lähettää BOOTP- ja RARP-pyyntöjä saadakseen uudet (ei-DHCP) määritystiedot.
- 3. Voit muokata TCP/IP-parametreja HP Web JetAdminin avulla.

Jos annat IP-osoitteen itse poistaessasi DHCP:n käytöstä Telnetiä käyttämällä, tulostuspalvelin vapauttaa vieläkin DHCP:n antaman IP-osoitteensa, mutta se ei lähetä enää BOOTP- ja RARP-määrityspyyntöjä, vaan käyttää antamiasi määritystietoja. **Tämän vuoksi, jos annat IP-osoitteen itse,** sinun on annettava itse myös kaikki määritysparametrit, kuten aliverkon peite, oletusyhdyskäytävä ja odotuksen aikakatkaisu.

Huomaa Jos DHCP-määrityksen tilaksi on vaihdettu Käytössä, tulostuspalvelin olettaa, että sen on haettava määritystietonsa DHCP-palvelimelta. Tämän takia Telnet-istunnon päätyttyä tulostuspalvelimen TCP/IP-protokolla alustetaan uudelleen ja kaikki nykyiset määritystiedot poistetaan. Tämän jälkeen tulostuspalvelin yrittää hakea uudet määritystiedot lähettämällä DHCPpyyntöjä verkon kautta DHCP-palvelimelle.

Katso tietoja DHCP:n määrityksestä Telnetin avulla tämän luvun kohdasta "Telnetin käyttäminen".

# RARP-protokollan käyttäminen

Tässä alajaksossa selitetään, kuinka määrität tulostuspalvelimen käyttämällä RARP-protokollaa (Reverse Address Resolution Protocol) UNIX- ja Linux-järjestelmissä.

Tämän asennuksen avulla järjestelmässäsi toimiva RARP-daemonohjelma pystyy vastaamaan HP JetDirect -tulostuspalvelimelta tuleviin RARP-pyyntöihin ja antamaan IP-osoitteen tulostuspalvelimelle.

- 1. Sammuta kirjoitin.
- 2. Kirjaudu UNIX- tai Linux-järjestelmään pääkäyttäjänä.
- 3. Varmista, että RARP-daemon on käytössä järjestelmässäsi antamalla seuraava komento järjestelmäkehotteeseen:

ps -ef | grep rarpd (Unix)

ps ax | grep rarpd (BSD tai Linux)

4. Järjestelmän vastauksen tulisi olla seuraavanlainen:

861 0.00.2 24 72 5 14:03 0:00 rarpd -a

860 0.00.5 36 140 5 14:03 0:00 rarpd -a

- 5. Jos järjestelmä ei näytä RARP-daemonin prosessinumeroa, katso *rarpd* man -sivulta ohjeet RARP-daemonin käynnistämiseksi.
- 6. Muokkaa /etc/hosts-tiedostoa lisäämällä sinne määritetty IP-osoitteesi ja solmun nimi HP JetDirect -tulostuspalvelimelle. Esimerkiksi:

13.32.11.24 laserjet1

 Muokkaa /etc/ethers -tiedostoa (/etc/rarpd.conf -tiedosto HP-UX 10.20 -järjestelmässä) lisätäksesi LANlaiteosoitteen/asemaosoitteen (asetussivulta) ja solmun nimen HP JetDirect -tulostuspalvelimelle. Esimerkiksi:

00:60:b0:a8:b0:00 laserjet1

Huomaa Jos järjestelmäsi käyttää verkkotietopalvelua (NIS, Network Information Service), sisällytä NISisäntään ja ethers-tietokantoihin tehdyt muutokset.

- 8. Käynnistä kirjoitin.
- 9. Varmista ping-toimintoa käyttämällä, että kortti on määritetty käyttäen oikeaa IP-osoitetta. Kirjoita kehotteeseen:

ping <IP address>

jossa <IP address> on määritetty osoite RARP:stä. Oletusarvoinen IP-osoite on 192.0.0.192.

10. Jos ping ei vastaa, katso ohjeita luvusta "HP JetDirect -tulostuspalvelimen vianmääritys."

# ARP- ja PING-komentojen käyttö

Voit määrittää HP JetDirect -tulostuspalvelimelle IP-osoitteen käyttäen ARP (Address Resolution Protocol) -komentoa tuetusta järjestelmästä. Protokollaa ei voi reitittää, mikä tarkoittaa sitä, että työaseman, josta määritys tehdään, on sijaittava samassa verkko-osassa kuin HP JetDirect -tulostuspalvelin.

ARP- ja PING-komentojen käyttö HP JetDirect tulostuspalvelimessa vaatii seuraavat:

- Windows NT/2000- tai UNIX-järjestelmä, joka on määritetty TCP/IP-toimintoa varten
- HP JetDirect kiinteän ohjelman versio X.08.03 tai uudempi
- HP JetDirect -tulostuspalvelimen LAN-laiteosoite (MAC) (määritetty HP JetDirect -asetussivulla, tai HP JetDirectin ulkoisessa tulostuspalvelimessa olevassa nimilapussa)

#### Huomaa

Joissakin järjestelmissä ARP-komennolle vaaditaan pääkäyttäjän oikeudet.

Kun IP-osoite on määritetty ARP- ja PING-komennoilla, käytä muita työkaluja (kuten Telnetiä, upotettua web-palvelinta tai HP Web JetAdmin -ohjelmistoa) toisten IP-parametrien määrittämiseksi.

Käytä seuraavia komentoja JetDirect -tulostuspalvelimen määrittämiseen. Järjestelmän mukaan LAN-laiteosoitteen on oltava tietyn muotoinen.

• DOS-kehotteesta (Windows NT/2000):

arp -s <IP-osoite> <LAN-laiteosoite>

ping <IP-osoite>

• UNIX-komentoriviltä:

arp -s <IP-osoite> <LAN-laiteosoite>

ping <IP-osoite>

jossa <IP-osoite> on tulostuspalvelimeen liitettävä IP-osoite. ARPkomennolla kirjoitetaan merkinnät työaseman arp cache välimuistiin, ja PING-komennolla määritetään tulostuspalvelimen IP-osoite. Esimerkiksi:

#### • Windows NT 4.0:ssa tai Windows 2000:ssa

arp -s 13.32.8.98 00-b0-60-a2-31-98 ping 13.32.8.98

• UNIXissa

```
arp-s 13.32.8.98 00:b0:60:a2:31:98
ping 13.32.8.98
```

#### Huomaa

Kun IP-osoite on asetettu tulostuspalvelimelle, muut ARP- ja PING-komennot jätetään huomiotta. Kun IP-osoite on määritetty, ARP- ja PINGkomentoja ei voi käyttää ellei tulostuspalvelinta palauteta tehtaan arvoihin.

arp –s -komento saattaa vaihdella eri UNIXjärjestelmissä.

Jotkin BSD-pohjaiset järjestelmät odottavat IPosoitetta (tai isännän nimeä) käänteisessä järjestyksessä. Toiset järjestelmät saattavat vaatia lisäparametreja. Katso komentojen muotoja oman järjestelmäsi oppaista.

# Telnetin käyttäminen

Tässä luvussa neuvotaan, kuinka voit määrittää tulostuspalvelimen käyttämällä Telnetiä.

| Huomaa | Telnetin komentojen käyttö HP JetDirect<br>-tulostuspalvelimen kanssa edellyttää saatavilla<br>olevaa reittiä työasemasta tulostuspalvelimeen.<br>Tämä tarkoittaa sitä, että järjestelmän<br>verkontunnistuksen on vastattava HP JetDirect<br>-tulostuspalvelimen tunnistusta. |
|--------|----------------------------------------------------------------------------------------------------|
|        | Windows 95/98- ja NT/2000-järjestelmissä voit<br>antaa seuraavan route-komennon DOS-<br>kehotteeseen reitin lisäämiseksi<br>tulostuspalvelimeen:                                                                                                    |
|        | route add <ip-osoite jetdirect=""><br/><ip-osoite työasema=""></ip-osoite></ip-osoite>                                                                                                    |
|        | jossa <ip-osoite jetdirect=""> on HP JetDirect<br/>-tulostuspalvelimessa määritetty IP-osoite ja <ip-<br>osoite työasema&gt; on työaseman verkkokortin<br/>IP-osoite, joka on liitetty samaan fyysiseen LAN-<br/>verkkoon kuin tulostuspalvelin.</ip-<br></ip-osoite>          |

VARO Jos dynaamisesti määritettäviä JetDirect -tulostuspalvelimia muutetaan Telnetillä (esimerkiksi käyttämällä BOOTP:tä, RARP:tä tai DHCP:tä), tulos voi olla tiettyjä parametreja muutettaessa staattinen määritys. Järjestelmästä on luotava Telnet-yhteys HP JetDirect tulostuspalvelimeeen, jotta voit asettaa määritysparametrit.

1. Anna seuraava komento järjestelmäkehotteeseen:

telnet <IP address>

jossa <IP address> voi olla määritetty osoite BOOTP:stä, RARP:stä, DHCP:stä tai kirjoittimen ohjauspaneelista tai se voi olla oletusarvoinen IP-osoite. Oletusarvoinen IP-osoite 192.0.0.192. <IP-osoite> näkyy JetDirectin asetussivulla.

- 2. Kun palvelin vastaa connected to IP address, paina Enter kahdesti varmistaaksesi, että Telnet-yhteys muodostuu.
- 3. Jos sinua pyydetään antamaan salasana, kirjoita oikea salasana.

Telnet ei vaadi oletuksena salasanaa, mutta voit määrittää 14 merkkiä pitkän salasanan käyttämällä salasanakomentoa (passwd). Kun salasana on määritetty, salasanasuojaus astuu voimaan. Voit poistaa salasanasuojauksen vastaamalla 0 (nolla), kun kysytään uutta salasanaa, tai tekemällä tulostuspalvelimen kylmäpalautuksen.

#### Huomaa

Voit katsoa milloin vain Telnet-istunnon aikana saatavilla olevat määritysparametrit, oikean komentomuodon ja luettelon lisäkomennoista kirjoittamalla: ? ja painamalla sitten **Enter**. Tulosta nykyiset asetustiedot kirjoittamalla / ja painamalla **Enter**.

#### Huomaa

Nykyinen määrityskenttä *Telnetin kokoonpano* -valikossa ilmoittaa, kuinka HP JetDirect -tulostuspalvelin on määritetty. Jos esimerkiksi HP JetDirect -tulostuspalvelin on BOOTP-palvelimen määrittämä, valikossa on seuraava rivi: present config=BOOTP. Muita mahdollisia määritystyyppejä ovat RARP, DHCP tai Telnet/Front Panel.  Huomaa Windows-järjestelmissä tulisi valita local echo (paikallinen kaiutus). Tarkista seuraavalla tavalla, onko local echo käytössä:
 Windows 95/98/NT: Napsauta Pääte ja Määritykset.
 Windows 2000: Suorita Microsoft Telnet ja anna display (näytä) -komento.
 UNIX-järjestelmissä ei tarvitse valita toimintoa local echo

4. Kirjoita Telnet-kehotteeseen >:

parameter: value

ja paina sitten **Enter**, jossa parameter viittaa määritysparametriin, jota olet määrittämässä, ja value viittaa määrityksiin, joita olet antamassa tälle parametrille. Jokaista annettua parametria seuraa kohdistimen palautus.

Katso taulukosta 3.3 esimerkkejä määritysparametrien asettamisesta.

- 5. Toista vaihe 4 asettaaksesi muut mahdolliset määritysparametrit.
- 6. Annettuasi määritysparametrit anna komento:

quit

ja paina Enter aktivoidaksesi parametrit.

Voit lopettaa aktivoimatta parametreja antamalla komennon exit ja painamalla Enter.

### Esimerkkejä Telnet-määritysparametreista

Taulukossa 3.3 olevissa esimerkeissä näytetään Telnetmäärityskomentojen käyttö.

#### Huomaa

Jos parametri on peräisin DHCP-palvelimelta, sen arvoa ei voi muuttaa käyttämällä Telnetiä, ellei DHCP ole poistettu käytöstä.

| IP-<br>osoiteparametrin<br>esimerkki                                   | ip:<br>13.32.11.24                       | jossa ip määrittää parametrin ja<br>13.32.11.24 määrittää<br>kirjoittimen osoitteen. Kirjoittamalla<br>tämän parametrin voit korvata<br>aiemmin Telnet-yhteyden<br>muodostamiseen käyttämäsi IP-<br>osoitteen valitsemallasi osoitteella.                                                                                                    |
|------------------------------------------------------------------------|------------------------------------------|----------------------------------------------------------------------------------------------------|
| Aliverkon peitteen<br>esimerkki                                        | subnet-mask:<br>255.255.255.0            | jossa subnet-mask määrittää<br>parametrin ja 255.255.255.0<br>määrittää aliverkon peitteen.                                                                                                    |
| Oletusyhdyskäy-<br>tävän esimerkki                                     | default-gw:<br>13.32.11.85               | jossa default-gw määrittää<br>parametrin ja 13.32.11.85 on<br>yhdyskäytävän IP-osoite.<br><b>Huomaa:</b> Jos HP JetDirect<br>-tulostuspalvelin on DHCP:n<br>määrittämä ja muutat aliverkon<br>peitettä tai oletusyhdyskäytävän<br>osoitetta (käyttäen etupaneelia,<br>Telnetiä tai muuta työkalua), sinun<br>on muutettava IP-osoitetta<br>nykyisen IP-osoitteen<br>vapauttamiseksi takaisin DHCP-<br>palvelimen IP-osoitejoukkoon. |
| Syslog-<br>palvelimen<br>esimerkki                                     | syslog-<br>server:<br>13.32.11.85        | jossa syslog-server määrittää<br>parametrin ja 13.32.11.85 on<br>kyseisen palvelimen IP-osoite.                                                                                                    |
| Protokollan<br>käyttöönoton ja<br>käytöstä<br>poistamisen<br>esimerkki | IPX/SPX: 1<br>dlc-llc: 1<br>ethertalk: 1 | (1 ottaa käyttöön, 0 poistaa<br>käytöstä)<br>(1 ottaa käyttöön, 0 poistaa<br>käytöstä)<br>(1 ottaa käyttöön, 0 poistaa<br>käytöstä)                                                                                                    |
| Odotuksen<br>aikakatkaisun<br>parametrin<br>esimerkki                  | idle-timeout:<br>120                     | missä idle-timeout määrittää<br>parametrin ja 120 määrittää sen<br>sekuntimäärän, jonka odottava<br>tulostustietoyhteys saa pysyä auki.<br>Jos tämä parametri on 0, yhteys ei<br>katkea, eikä mikään muu isäntä<br>pysty luomaan yhteyttä.                                                                                                    |
| Erotinsivu-<br>parametrin<br>esimerkki                                 | banner: 1                                | (1 ottaa käyttöön, 0 poistaa<br>käytöstä)                                                                                                    |

### Taulukko 3.3 Telnet-määritysparametrien esimerkkejä (1/2)

| Portti- ja<br>erotinsivun<br>esimerkki                                      | port:2<br>banner:0                | Moniporttisissa JetDirect-<br>tulostuspalvelimissa port määrittää<br>portin, jonka erotinsivun haluat<br>otettavan käyttöön tai pois<br>käytöstä. (Tässä esimerkissä<br>erotinsivu otetaan pois käytöstä<br>portissa 2.) Oletusportti on 1.                                                                    |
|-----------------------------------------------------------------------------|-----------------------------------|----------------------------------------------------------------------------------------------------|
| Aseta yhteisönimi<br>-esimerkki                                             | set-cmnty-<br>name:<br>my_network | jossa set-cmnty-name<br>määrittää parametrin ja<br>my_network määrittää nimen,<br>jonka haluat asettaa.                                                                                                    |
|                                                                             |                                   | Aseta yhteisönimi -parametri on<br>verkonhallinnan<br>suojausjärjestelmä, jonka avulla<br>ulkopuoliset verkonhallintayksiköt<br>voivat asettaa sisäisiä<br>tulostuspalvelimen hallinta-arvoja<br>(mib). Nimi voi olla 132<br>aakkosnumeerista merkkiä pitkä ja<br>siinä saa käyttää<br>alleviivausmerkkiä (_). |
| DHCP:n<br>parametrin<br>esimerkki                                           | dhcp-config:<br>1                 | jossa dhcp-config: tunnistaa<br>DHCP:n (Dynamic Host<br>Configuration Protocol). (1 ottaa<br>käyttöön, 0 poistaa käytöstä)                                                                                                    |
| Isännän<br>nimiesimerkki<br>(nimen<br>määrittämiseksi<br>tai muuttamiseksi) | host-name:<br>MY_PRINTER          | jossa MY_PRINTER on<br>aakkosnumeerinen merkkijono,<br>joka täytyy kirjoittaa isoilla<br>kirjaimilla.                                                                                                    |

#### Taulukko 3.3 Telnet-määritysparametrien esimerkkejä (2/2)

### Olemassa olevan IP-osoitteen poistaminen käyttämällä Telnetiä

Poista IP-osoite Telnet-istunnon aikana seuraavasti:

- 1. Kirjoita cold-reset ja paina sitten Enter.
- 2. Kirjoita quit ja paina sitten Enter lopettaaksesi Telnetin.
- HuomaaTämä toimenpide asettaa uudelleen kaikki TCP/IP-<br/>parametrit, mutta se vaikuttaa vain TCP/IP-<br/>alijärjestelmään. Tämän jälkeen tulostuspalvelin<br/>on sammutettava ja käynnistettävä uudelleen.<br/>Muiden alijärjestelmien, kuten IPX/SPX:n (Novell<br/>NetWare) tai AppleTalkin, parametreihin tällä ei<br/>ole vaikutusta.

# Upotetun web-palvelimen käyttö

Voit asettaa IP-parametreja HP JetDirect -tulostuspalvelimissa, jotka tukevat upotettua web-palvelinta. Katso lisätietoja liitteestä B.

# Kirjoittimen ohjauspaneelin käyttäminen

Tässä luvussa neuvotaan, kuinka voit määrittää sisäisen HP JetDirect -tulostuspalvelimen käyttämällä kirjoittimen ohjauspaneelia.

Jos kirjoittimesi ohjauspaneelia voidaan käyttää HP JetDirect -tulostuspalvelimen määrittämiseen, voit asettaa alla luetellut verkon määritysparametrit:

- tulostuspalvelimen IP-osoite
- aliverkon peite
- oletusyhdyskäytävän osoite
- Syslog-palvelimen osoite
- odotuksen aikakatkaisu

Jos kirjoittimesi ohjauspaneelia voidaan käyttää määrittämiseen, katso tulostuspalvelimen laiteasennusohjeita tai kirjoittimen käyttöopasta saadaksesi lisätietoja tulostuspalvelimen määrittämisestä kirjoittimen ohjauspaneelista käsin.

Käytä tarvittaessa BOOTP/TFTP-protokollaa muiden tulostuspalvelimen parametrien määrittämiseen.

Jos HP JetDirect -tulostuspalvelin on määritetty vastaanottamaan määritystietonsa kirjoittimen ohjauspaneelista, määritystiedot säilyvät tulostuspalvelimessa virtakatkojen aikana. Löydät lisätietoja näistä parametreista taulukosta 3.4.

| Taulukko 3.4 | Tulostuspalvelimen | parametrit | (1/2) |
|--------------|--------------------|------------|-------|
|--------------|--------------------|------------|-------|

| JetDirectin sisäisen<br>tulostuspalvelimen<br>valikon kohde | Kuvaus                                                                                                    |
|-------------------------------------------------------------|----------------------------------------------------------------------------------------------------|
| CFG VERKKO=EI*                                              | Tällä valitset, haluatko käyttää JetDirectin valikon<br>kohteita. EI* (oletus) ilmaisee, ettet halua käyttää<br>valikkoa. Vaihda valinnaksi KYLLÄ* joka kerta kun<br>haluat käyttää JetDirectin EIO-valikkoa.                                                                                                    |
| IPX/SPX=ON*<br>DLC/LLC=ON*<br>TCP/IP=ON*<br>ETALK=ON*       | Tunnistaa, onko protokollapino käytössä vai pois<br>käytöstä. Oletusarvo on ON* . Vaihda valinnaksi<br>EI*, kun haluat poistaa protokollan käytöstä.                                                                                                    |
| CFG IPX/SPX=EI*                                             | <ul> <li>Tällä valitset, haluatko käyttää IPX/SPX-valikkoa ja asettaa IPX/SPX-protokollan parametrit.</li> <li>IPX/SPX-valikosta voit määrittää verkossa käytettävän <i>Kehystyypin</i> parametrin.</li> <li>Oletus on AUTO, jolla automaattisesti asetetaan ja rajoitetaan kehystyypiksi se, joka havaitaan.</li> <li>Ethernet-korteissa kehystyypin valintoja ovat EN_8023, EN_II, EN_8022, EN_SNAP.</li> <li>Token Ring -korteissa kehystyypin valintoja ovat TR_8022, TR_SNAP.</li> <li>Token Ring -kortein IPX/SPX-valikossa voit myös määrittää <i>NetWare Source Routing</i> -parametrit, joita ovat SRC RT=AUTO (oletus), EI, SINGLE R tai KAIK RT.</li> </ul> |

| JetDirectin sisäisen<br>tulostuspalvelimen<br>valikon kohde | Kuvaus                                                                                                    |
|-------------------------------------------------------------|----------------------------------------------------------------------------------------------------|
| CFG TCP/IP=EI*                                              | Tällä valitset, haluatko käyttää TCP/IP-valikkoa ja asettaa TCP/IP-protokollaparametrit.                                                                                                    |
|                                                             | TCP/IP-valikosta voit määrittää BOOTP=KYLLÄ*<br>jolloin BOOTP- tai DHCP-palvelin määrittää TCP/<br>IP-parametrit automaattisesti, kun kirjoittimeen<br>kytketään virta.                                                                            |
|                                                             | Jos määrität BOOTP=EI, voit asettaa seuraavat<br>TCP/IP-parametrit ohjauspaneelista<br>manuaalisesti:                                                                                                    |
|                                                             | <ul> <li>IP-osoitteen jokainen tavu (IP)</li> <li>Aliverkon peite (SM)</li> <li>Syslog-palvelin (LG)</li> <li>Oletusyhdyskäytävä (GW)</li> <li>Odotuksen aikakatkaisu (oletus on<br/>90 sekuntia, 0 poistaa aikakatkaisun<br/>käytöstä)</li> </ul> |
| CFG ETALK=EI*                                               | Tällä valitset, haluatko käyttää EtherTalk-valikkoa<br>ja asettaa AppleTalk-vaiheparametrin (ETALK<br>PHASE=1 tai 2) verkossasi.                                                                                                    |

#### Taulukko 3.4 Tulostuspalvelimen parametrit (2/2)

# Siirtäminen toiseen verkkoon

Siirtäessäsi HP JetDirect -tulostuspalvelimen, jolle on määritetty IP-osoite, uuteen verkkoon, varmista, että tämä IP-osoite ei ole ristiriidassa uudessa verkossa olevien osoitteiden kanssa. Voit vaihtaa tulostuspalvelimen IP-osoitteen uuteen verkkoon sopivaksi tai poistaa nykyisen IP-osoitteen ja määrittää uuden osoitteen asennettuasi tulostuspalvelimen uuteen verkkoon. Sammuta tulostuspalvelin ja käynnistä se uudelleen (katso ohjeita luvusta 6, "HP JetDirect -tulostuspalvelimen vianmääritys").

Jos nykyinen BOOTP-palvelin ei ole tavoitettavissa, sinun on ehkä etsittävä toinen BOOTP-palvelin ja määritettävä kirjoitin tähän palvelimeen.

Jos tulostuspalvelin on määritetty käyttäen BOOTP:tä, DHCP:tä tai RARP:tä, muokkaa asianmukaiset järjestelmätiedostot päivitetyillä asetuksilla. Jos IP-osoite on manuaalisesti asetettu (esim. kirjoittimen ohjauspaneelista tai Telnetistä), määritä IPparametrit uudelleen, kuten on selitetty tässä luvussa.

# LPD-tulostuksen määrittäminen

# Johdanto

HP JetDirect -tulostuspalvelimessa on LPD (Line Printer Daemon) -palvelinmoduuli, joka tukee LPD-tulostusta. Tässä luvussa annetaan ohjeet, kuinka määrität HP JetDirect -tulostuspalvelimen käytettäväksi eri järjestelmien kanssa, jotka tukevat LPD-tulostusta. Näihin ohjeisiin kuuluu:

- LPD UNIX-järjestelmissä
  - BSD-pohjaisen UNIX-järjestelmän määrittäminen käyttämällä LPD:tä
  - Tulostusjonojen määrittäminen käyttämällä SAMapuohjelmaa (HP-UX-järjestelmät)
- LPD Windows NT/2000-järjestelmissä
- LPD Mac OS -järjestelmissä

## Tietoja LPD:stä

Line Printer Daemon (LPD) viittaa rivikirjoittimen taustatulostuspalveluihin liittyvään protokollaan ja ohjelmiin, jotka voivat olla asennettuina erilaisissa TCP/IP-järjestelmissä.

HP JetDirect -tulostuspalvelin tukee LPD:tä mm. seuraavissa yleisesti käytetyissä järjestelmissä:

- Berkeley-pohjaiset (BSD) UNIX-järjestelmät
- HP-UX
- Solaris
- IBM AIX
- Linux
- Windows NT/2000
- Mac OS

Tämän osan UNIX-määritysesimerkeissä näytetään syntaksi BSDpohjaisille UNIX-järjestelmille. Omassa järjestelmässäsi käytettävä syntaksi voi olla erilainen. Katso oikea syntaksi järjestelmäsi käyttöoppaasta.

HuomaaLPD-funktionaalisuus on käytettävissä minkä<br/>tahansa RFC 1179 -dokumentin mukaisen<br/>LPD:n isäntätoteutuksen kanssa.<br/>Kirjoitintaustatulostimien määritysmenetelmät<br/>voivat tosin olla erilaiset. Katso tarkemmat<br/>määritysohjeet järjestelmäsi käyttöoppaista.

| Ohjelman nimi | Ohjelman tarkoitus                                                                                                    |
|---------------|----------------------------------------------------------------------------------------------------|
| lpr           | Jonouttaa tulostustöitä                                                                                                    |
| lpq           | Näyttää tulostusjonot                                                                                                    |
| lprm          | Poistaa töitä tulostusjonoista                                                                                                    |
| lpc           | Valvoo tulostusjonoja                                                                                                    |
| lpd           | Etsii ja tulostaa tiedostot, jos määritetty kirjoitin on liitettynä järjestelmään.                                                                                                    |
|               | Jos määritetty kirjoitin on liitettynä johonkin<br>toiseen järjestelmään, tämä toimenpide<br>siirtää tiedostot lpd-prosessiin, joka on siinä<br>etäjärjestelmässä, johon tiedostot<br>tulostetaan. |

Taulukko 4.1 LPD-ohjelmat ja -protokollat

### LPD:n määritysvaatimukset

Ennen kuin voit käyttää LPD-tulostusta, kirjoittimesi on yhdistettävä verkkoon HP JetDirect -tulostuspalvelimen avulla ja sinulla täytyy olla tulostuspalvelimen tilatiedot. Nämä tiedot näkyvät HP JetDirect -kirjoittimen asetussivulla. Jos et ole tulostanut asetussivua kirjoittimestasi, katso ohjeet tulostuspalvelimesi laitteiston asennusoppaasta tai kirjoittimesi aloitusoppaasta. Sinulla on oltava myös seuraavat:

- LPD-tulostusta tukeva käyttöjärjestelmä.
- Pääkäyttäjän tai verkonvalvojan oikeudet järjestelmääsi.
- Tulostuspalvelimen LAN-laitteisto-osoite (tai asemaosoite). Tämä osoite näkyy tulostuspalvelimen tilatiedoissa tulostetulla HP JetDirect -asetussivulla ja on seuraavan muotoinen:

LAN HW ADDRESS: xxxxxxxxxx

jossa x on heksadesimaaliluku (esim. 001083123ABC).

• HP JetDirect -tulostuspalvelimelle määritetty IP-osoite.

# LPD:n asetuksen yleiskatsaus

HP JetDirect -tulostuspalvelimen määrittäminen LPD-tulostusta varten käsittää seuraavat vaiheet:

- 1. IP-parametrien asettaminen
- 2. Tulostusjonojen asettaminen
- 3. Testitiedoston tulostaminen

Seuraavat jaksot antavat yksityiskohtaisemman kuvauksen kustakin vaiheesta.

### Vaihe 1. IP-parametrien asettaminen

Katso tietoja IP-parametrien asettamisesta HP JetDirect -tulostuspalvelimessa luvusta 3. Lisätietoja TCP/IP-verkoista löytyy liitteestä A.

### Vaihe 2. Tulostusjonojen asettaminen

Tulostusjono on asetettava kaikille järjestelmässäsi käytettäville kirjoittimille tai kirjoitinkielille (PCL tai PS). Lisäksi muotoillut ja muotoilemattomat tiedostot tarvitsevat eri jonot. Jonon nimillä text ja raw seuraavissa esimerkeissä (katso rp tag) on erikoismerkitys.

### Taulukko 4.2 Tuetut jonon nimet

| raw, raw1, raw2, raw3     | ei käsittelyä         |
|---------------------------|-----------------------|
| text, text1, text2, text3 | rivinpalautus lisätty |
| auto, autol, auto2, auto3 | automaattinen         |

HP JetDirect -tulostuspalvelimessa oleva linjakirjoitindaemon käsittelee text-jonossa olevaa tietoa muotoilemattomana tai ASCII-tekstinä ja lisää rivinpalautuksen kullekin riville ennen sen lähettämistä kirjoittimelle. (Huomaa, että varsinainen havaittu toiminta on PCL-linjapäätöskomennon (arvo 2) antaminen työn alussa. Linjakirjoitindaemon käsittelee dataa raw (raaka) – jonossa muotoiltuina tiedostoina PCL-, PostScript- tai HP-GL/2kielisenä ja lähettää datan muutoksitta kirjoittimelle. Auto(automaattinen)-jonossa oleva data käsitellään automaattisesti tekstinä(text) tai raakana(raw), sen mukaan, kun on sopivaa. Jos jonon nimi ei ole mikään yllä olevista, HP JetDirect -tulostuspalvelin olettaa sen olevan raw1.

### Vaihe 3. Testitiedoston tulostaminen

Tulosta testitiedosto käyttäen LPD-komentoja. Katso ohjeita järjestelmäsi mukana toimitetuista tiedoista.

# LPD UNIX-järjestelmissä

### Tulostusjonojen määritys BSD-pohjaisissa järjestelmissä

Lisää /etc/printcap-tiedostoon seuraavat tiedot:

```
printer_name|short_printer_name:\
:lp=:\
:rm=node_name:\
:rp=remote_printer_name_argument:\
(tämän tulisi olla text, raw tai auto)
:lf=/usr/spool/lpd/error_log_filename:\
:sd=/usr/spool/lpd/printer_name:
```

jossa printer\_name kertoo kirjoittimen nimen käyttäjälle, node\_name määrittää kirjoittimen verkossa ja remote\_printer\_name\_argument on tulostusjonon tunniste.

Katso printcap-lisätietoja printcap man -sivulta.

### Esimerkki 1

(suositeltu nimi ASCII- tai tekstikirjoittimille):

```
lj1_text|text1:\
:lp=:\
:rm=laserjet1:\
:rp=text:\
:lf=/usr/spool/lpd/lj1_text.log:\
:sd=/usr/spool/lpd/lj1_text:
```

### Esimerkki 2

(suositeltu nimi PS-, PCL- tai HP-GL/2-kirjoittimille):

```
lj1_raw|raw1:\
:lp=:\
:rm=laserjet1:\
:rp=raw:\
:lf=/usr/spool/lpd/lj1_raw.log:\
:sd=/usr/spool/lpd/lj1_raw:
```

Jos kirjoittimesi ei tue automaattista kielen vaihtoa PostScriptin, PCL:n ja HP-GL/2:n välillä, valitse kirjoitinkieli kirjoittimen ohjauspaneelista (jos sellainen on kirjoittimessa), tai anna sovelluksen valita kirjoitinkieli tulostusdataan upotettujen komentojen avulla.

Varmista, että kaikki käyttäjät tuntevat kirjoittimien nimet, sillä heidän on annettava nämä nimet komentoriville voidakseen tulostaa.

Luo taustatulostushakemisto antamalla seuraavat syöttötiedot. Kirjoita päähakemistoon:

```
mkdir /usr/spool/lpd
cd /usr/spool/lpd
mkdir printer_name_1 printer_name_2
chown daemon printer_name_1 printer_name_2
chgrp daemon printer_name_1 printer_name_2
chmod g+w printer_name_1 printer_name_2
```

jossa printer\_name\_1 ja printer\_name\_2 viittaavat taustatulostusjonoon liitettäviin kirjoittimiin. Voit liittää taustatulostusjonoon useampia kirjoittimia. Seuraava esimerkki näyttää komennon, jonka avulla voit luoda taustatulostushakemiston sekä teksti- (ASCII) että PCL- tai PS-tulostukseen käytettäville kirjoittimille.

### Esimerkki:

```
mkdir /usr/spool/lpd
cd /usr/spool/lpd
mkdir lj1_text lj1_raw
chown daemon lj1_text lj1_raw
chgrp daemon lj1_text lj1_raw
chmod g+w lj1_text lj1_raw
```

### Tulostusjonojen määrittäminen SAMin avulla (HP-UX-järjestelmät)

HP-UX-järjestelmissä voit käyttää SAM-apuohjelmaa etätulostusjonojen määrittämiseen tulostettaessa teksti- (ASCII) tai raakatiedostoja (PCL, PS tai muu kirjoitinkieli).

Ennen SAM-ohjelman suorittamista valitse IP-osoite HP JetDirect -tulostuspalvelimelle ja anna sen tiedot HP-UX:ia käyttävän järjestelmäsi /etc/hosts -tiedostoon.

- 1. Aloita SAM-apuohjelma järjestelmäoperaattorina.
- 2. Valitse **Oheislaitteet** pää-valikosta.
- 3. Valitse Kirjoittimet/Piirturit Oheislaitteet-valikosta.
- 4. Valitse **Kirjoittimet/Piirturit** *Kirjoittimet/Piirturit*-valikosta.
- 5. Valitse Lisää etäkirjoitin *Toiminnot*-luettelosta ja valitse sitten kirjoittimen nimi.

Esimerkkejä:my\_printer tai printer1

6. Valitse etäjärjestelmän nimi.

**Esimerkki:** jetdirect1 (HP JetDirect -tulostuspalvelimen solmunimi)

7. Valitse etäkirjoittimen nimi.

Kirjoita text ASCII- ja raw PS-, PCL- ja HP-GL/2-tiedostoja varten.

- 8. Merkitse etäkirjoitin BSD-järjestelmässä. Kirjoita Y.
- 9. Napsauta **OK** valikon alaosassa. Jos määritys on onnistunut, ohjelma tulostaa seuraavan viestin:

The printer has been added and is ready to accept print requests.

- 10. Napsauta **OK** ja valitse **Lopeta** *Luettelo*-valikosta.
- 11. Valitse Lopeta Sam.

#### Huomaa

Oletusarvona on, että lpsched ei ole käytössä. Varmista, että käynnistät ajoitustoiminnon tulostusjonoja asettaessasi.

### Testitiedoston tulostaminen

Tulosta testitiedosto varmistaaksesi, että kirjoittimen ja tulostuspalvelimen yhteydet ovat kunnossa.

1. Kirjoita UNIX-järjestelmäkehotteeseen:

lpr -Pprinter\_name file\_name

jossa printer\_name on määritetty kirjoitin ja file\_name viittaa tulostettavaan tiedostoon.

Esimerkkejä (BSD-pohjaiselle järjestelmälle):

Tekstitiedosto: lpr -Ptext1 textfile PCL-tiedosto: lpr -Praw1 pclfile.pcl PS-tiedosto: lpr -Praw1 psfile.ps HP-GL/2-tiedosto: lpr -Praw1 hpglfile.hpg

Korvaa lpr - P komennolla lpd -d HP-UX-järjestelmissä.

2. Saat tulostustilan kirjoittamalla UNIX-kehotteeseen:

lpq -Pprinter\_name

missä printer\_name on määritetty kirjoitin.

Esimerkkejä (BSD-pohjaisille järjestelmille):

```
lpq -Ptext1
lpq -Praw1
```

Korvaa lpq -P komennolla lpstat HP-UX-järjestelmissä saadaksesi tulostustilan.

HP JetDirect -tulostuspalvelimen määrittäminen LPD:n käyttöä varten on nyt valmis.

# LPD Windows NT/2000-järjestelmissä

Tässä osassa selitetään, kuinka määrität Windows NT/2000 verkot käyttämään HP JetDirectin LPD:n (Line Printer Daemon) palveluja.

Määritys käsittää kaksi vaihetta:

- TCP/IP-ohjelmiston asentaminen (jos sitä ei ole vielä asennettu).
- LPD-verkkokirjoittimen määrittäminen.

### TCP/IP-ohjelmiston asentaminen

Tällä toimintosarjalla voit tarkistaa, onko Windows NT -järjestelmääsi asennettu TCP/IP:tä, ja voit myös asentaa ohjelmiston, jos tarpeen.

#### Huomaa

Tarvitset mahdollisesti Windowsin järjestelmätiedostot tai CD-ROMin TCP/IPkomponenttien asennukseen.

- 1. Tarkista Microsoftin TCP/IP-tulostusprotokollan ja TCP/IP -tulostuksen tuki seuraavasti:
  - Windows 2000 Napsauta Start (Käynnistä), Settings (Asetukset), Control Panel (Ohjauspaneeli).
     Kaksoisnapsauta sitten Network and Dial-up Connections (Verkko- ja puhelinyhteydet) -kansiota. Valitse Local Area Connection (Paikallinen yhteys) verkoksi, napsauta sitten File (Tiedosto) -valikkoa ja valitse Properties (Ominaisuudet).

Jos Internet-protokolla (TCP/IP) näkyy ja on otettu käyttöön tämän yhteyden käyttämien komponenttien luettelossa, tarvittava ohjelmisto on jo asennettu. (Siirry kohtaan"Verkkokirjoittimen määrittäminen Windows 2000 järjestelmissä"). Jos ei, siirry vaiheeseen 2.  NT 4.0 — Napsauta Käynnistä, Asetukset,
 Ohjauspaneeli. Kaksoisnapsauta sitten Verkkovaihtoehtoa saadaksesi esiin Verkko-valintaikkunan.

Jos TCP/IP-protokolla näkyy Protokollat-välilehdessä ja Microsoft TCP/IP -tulostus Palvelut-välilehdessä, olet jo asentanut tarpeellisen ohjelmiston. (Siirry kohtaan "Verkkokirjoittimen määrittäminen Windows NT 4.0 -järjestelmissä".) Jos niitä ei näy, siirry vaiheeseen 2.

- 2. Ellet ole jo asentanut ohjelmistoa:
  - Windows 2000 Napsauta Local Area Connection Properties (Paikallisen yhteyden ominaisuudet) -ikkunassa Install (Asenna). Valitse Select Network Component Type (Valitse verkkokomponentin tyyppi) -ikkunassa Protocol (Protokolla) ja napsauta Add (Lisää) lisätäksesi Internet Protocol (TCP/IP) (Internet-protokollan).

Seuraa näyttöön tulevia ohjeita.

 NT 4.0 — Napsauta Lisää-painiketta kullekin välilehdelle ja asenna TCP/IP Protokolla ja Microsoft TCP/IP -tulostus -palvelu.

Seuraa näyttöön tulevia ohjeita.

Kun saat kehotuksen, kirjoita Windows NT -asennustiedostojen täydellinen polku (voit ehkä tarvita Windows NT -työaseman tai palvelimen CD-levyä).

- 3. Anna TCP/IP-määritysarvot tietokoneelle:
  - Windows 2000 Valitse General (Yleiset) -välilehdestä Local Area Connection Properties (Paikallisen yhteyden ominaisuudet) -ikkunassa, valitse Internet Protocol (TCP/ IP) (Internet protokolla) ja napsauta Properties (Ominaisuudet).
  - NT 4.0 Voit saada automaattisen kehotuksen antaa TCP/IP-määritysarvot. Jos et saa, valitse Protokollatvälilehti Verkot-ikkunassa ja valitse TCP/IP-protocolla. Napsauta sitten Ominaisuudet.

Jos olet määrittämässä Windows-palvelinta, kirjoita IP-osoite, oletusyhdyskäytävän osoite ja aliverkon peite asianmukaisiin kohtiin.

Jos olet määrittämässä asiakasta, kysy verkonvalvojalta, tuleeko sinun ottaa käyttöön automaattinen TCP/IP-määritys vai kirjoittaa staattinen IP-osoite, oletusyhdyskäytävän osoite ja aliverkon peite asianmukaisiin kohtiin.

- 4. Lopeta napsauttamalla OK.
- 5. Jos saat kehotuksen, lopeta Windows ja käynnistä tietokoneesi uudelleen, jotta muutokset tulevat voimaan.
### Verkkokirjoittimen määrittäminen Windows 2000 -järjestelmissä

Aseta oletuskirjoitin seuraavien vaiheiden mukaisesti.

- 1. Tarkista, että Print Services for Unix (Unix-tulostuspalvelut) on asennettu (vaaditaan LPR-portin käyttöä varten):
  - a. Napsauta **Start** (Käynnistä), **Setup** (Asetukset) ja **Control Panel** (Ohjauspaneeli). Kaksoisnapsauta **Network and Dial-up Connections** (Verkko ja puhelinyhteydet) -kansiota.
  - b. Napsauta **Advanced** (Lisäasetukset) -valikkoa ja valitse **Optional Networking Components** (Valinnaiset verkkokomponentit).
  - c. Valitse ja ota käyttöön **Other Network File and Print Services** (Muut verkkotiedosto- ja tulostuspalvelut).
  - Mapsauta Details (Tiedot) ja tarkista, että Print Services for Unix (Unix-tulostuspalvelut) on käytössä. Jos ei, ota se käyttöön.
  - e. Napsauta **Okay** ja sen jälkeen **Next** (Seuraava).
- 2. Avaa Kirjoittimet-kansio (napsauta työpöydällä **Start** (Käynnistä), **Settings** (Asetukset) ja **Printers** (Kirjoittimet).
- 3. Kaksoisnapsauta **Add Printer** (Lisää kirjoitin). Napsauta kirjoittimen ohjatun asennuksen tervetulonäytössä **Next** (Seuraava).
- 4. Valitse **Local printer** (Paikallinen kirjoitin) ja poista käytöstä automaattinen Plug and Play -kirjoittimen asennus. Napsauta **Next** (Seuraava).
- 5. Valitse **Create a new port** (Luo uusi portti), ja valitse **LPR Port** (LPR-portti). Napsauta **Next** (Seuraava).
- 6. *Add LPR compatible printer* (Lisää LPR-yhteensopiva kirjoitin) -ikkunassa:
  - Anna HP JetDirect -tulostuspalvelimen DNS-nimi tai IPosoite.
  - Anna HP JetDirect -tulostuspalvelimen kirjoittimen tai tulostusjonon nimeksi (pienillä kirjaimilla) raw, text tai auto.

Napsauta sitten OK.

| Huomaa | HP JetDirect -tulostuspalvelin käsittelee<br>tekstitiedostoja muotoilemattomina teksti- tai<br>ASCII-tiedostoina. Raw-tiedostot ovat muotoillut<br>tiedostot PCL-, PostScript- tai HP-GL/2-<br>kirjoitinkielissä. |
|--------|----------------------------------------------------------------------------------------------------|
|        | Käytä HP JetDirect -ulkoisissa<br>tulostuspalvelimissa, joissa on kolme porttia,<br>Määritä portti seuraavilla: raw1, raw2, raw3,                                                                                 |

text1, text2, text3 tai auto1, auto2, auto3.

- 7. Valitse Manufacturer (Valmistaja) ja Printer model (Kirjoittimen malli). (Jos tarpeen, napsauta **Have Disk** (Levy) ja seuraa kirjoitinohjaimen asennusohjeita.) Napsauta **Next** (Seuraava).
- 8. Säilytä nykyinen ohjain, jos sinulta kysytään sitä. Napsauta **Next** (Seuraava).
- 9. Anna kirjoittimen nimi ja valitse, onko tämä kirjoitin oletuskirjoitin. Napsauta **Next** (Seuraava).
- Valitse, onko tämä kirjoitin muiden tietokoneiden käytettävissä. Jos se jaetaan, anna jakonimi, jolla muut käyttäjät tunnistavat kirjoittimen. Napsauta Next (Seuraava).
- 11. Jos haluat, anna tämän kirjoittimen sijainti ja muut tiedot. Napsauta **Next** (Seuraava).
- 12. Valitse testisivun tulostus, jos haluat, ja napsauta **Next** (Seuraava).
- 13. Sulje ohjattu toiminto napsauttamalla Finish (Valmis).

### Verkkokirjoittimen määrittäminen Windows NT 4.0 -järjestelmissä

 $\label{eq:main} M \ddot{a} \ddot{a} rit\ddot{a} \, oletus kirjoitin \, Windows \, NT \, 4.0 \, \text{-} j \ddot{a} rjestelm \ddot{a} ss\ddot{a} \, \text{seuraavien} \, toimenpiteiden \, avulla.$ 

- 1. Napsauta **Käynnistä**, valitse **Asetukset** ja napsauta **Kirjoittimet**. *Kirjoittimet*-ikkuna avautuu.
- 2. Kaksoisnapsauta Lisää kirjoitin.
- 3. Valitse **Oma tietokone** ja napsauta **Seuraava**.
- 4. Napsauta Lisää portti.
- 5. Valitse LPR-portti ja napsauta Uusi portti.
- 6. Kirjoita ruutuun Name or address of server providing lpd (LPD:tä tarjoavan palvelimen nimi tai osoite) HP JetDirect -tulostuspalvelimen IP-osoite tai nimi.

Huomaa NT-asiakkaat voivat antaa LPD-tulostukselle määritetyn IP-osoitteen tai NT-palvelimen nimen.

7. Kirjoita ruutuun Name of printer or print queue on that server (Kirjoittimen tai tulostusjonon nimi palvelimessa) (pienillä kirjaimilla) raw, text tai auto. Napsauta **OK**.

HP JetDirect -tulostuspalvelin käsittelee text-tiedostoja kuten muotoilematonta tekstiä tai ASCII-tiedostoja. raw-tiedostot ovat muotoiltuja tiedostoja PCL-, PostScript- tai HP-GL/2kirjoitinkielissä.

Huomaa Käytä HP JetDirectin ulkoisissa tulostuspalvelimissa, joissa on kolme porttia, portin määrittämiseen arvoa raw1, raw2, raw3, text1, text2, text3 tai auto1, auto2, auto3.

- 8. Varmista, että portti on valittu *Lisää kirjoitin* ikkunanporttiluettelosta, ja napsauta **Seuraava**.
- 9. Määritä muut asetukset noudattamalla näyttöön tulevia ohjeita.

### Kokoonpanomääritysten varmistaminen

Tulosta Windows NT:stä käsin tiedosto mitä tahansa sovellusta käyttäen. Jos tiedosto tulostuu oikein, määritykset on tehty oikein.

Jos tulostuksessa on ongelmia, yritä tulostaa suoraan DOSista käyttäen seuraavaa syntaksia:

lpr -S<ip-osoite> -P<jononimi> tiedostonimi

jossa ip-osoite on tulostuspalvelimen IP-osoite, jononimi on raw- tai text-nimi ja tiedostonimi on haluamasi tulostustiedoston nimi.

Jos tiedosto tulostuu oikein, määritykset on tehty oikein. Jos tulostuksessa on ongelmia, katso ohjeita luvusta "HP JetDirect -tulostuspalvelimen vianmääritys".

### Windows-asiakkaista tulostaminen

Jos NT/2000-palvelimen LPD-kirjoitin on jaettu, Windowsasiakkaat voivat yhdistää NT/2000-palvelimen kirjoittimeen käyttämällä Kirjoittimet-kansiossa olevaa Windowsin Lisää kirjoitin -toimintoa.

## LPD Mac OS -järjestelmissä

Jos tietokoneessa on käytössä jokin seuraavista ohjelmista, IPtulostukseen tarvitaan LaserWriter 8 versio 8.5.1 tai uudempi:

- Mac OS 8.1 tai uudempi
- Mac OS 7.5 Mac OS 7.6.1
- Desktop Printer Utility 1.0 tai uudempi

Huomaa IP-tulostus LaserWriter 8:lla ei ole käytettävissä Mac OS 8.0:ssa.

### IP-osoitteen määrittäminen

Ennen kuin asetat kirjoittimen LPR-tulostusta varten, määritä kirjoittimelle tai kirjoitinpalvelimelle IP-osoite. Määritä kirjoittimen IP-osoite HP LaserJet -apuohjelman avulla seuraavasti:

- 1. Kaksoisnapsauta **HP LaserJet -apuohjelmaa** HP LaserJet -kansiossa.
- 2. Napsauta Asetukset-painiketta.
- 3. Valitse **TCP/IP** vieritettävästä luettelosta ja napsauta sitten **Muokkaa**.
- 4. Valitse haluamasi vaihtoehto. Voit saada TCP/IPkokoonpanomäärityksen automaattisesti joko DHCPpalvelimesta tai BOOTP-palvelimesta, tai voit määrittää TCP/IP-kokoonpanon manuaalisesti.

### Mac OS:n asettaminen

Toimi seuraavasti, kun määrität tietokoneen LPR-tulostusta varten:

- 1. Käynnistä Desktop Printer Utility (Työpöytäkirjoittimen apuohjelma).
- 2. Valitse Kirjoitin (LPR) ja napsauta OK.
- 3. Napsauta *PostScript-kirjoitinkuvaustiedosto (PPD)* -osassa **Muuta...** ja valitse kirjoittimellesi PPD.
- 4. Napsauta *Internet-kirjoitin* tai *LPR-kirjoitin*-osassa, riippuen Desktop Printer Utilitystä, **Muuta...**.
- 5. Anna kirjoittimen IP-osoite tai toimialueen nimi kohtaan *Kirjoittimen osoite*.
- 6. Anna jonon nimi, jos käytössä. Muutoin voit jättää sen tyhjäksi.

**Huomaa** Jonon nimi on normaalisti raw. Kolmiporttiselle HP JetDirectin ulkoiselle tulostuspalvelimelle nimen pitäisi olla raw1, raw2 tai raw3 riippuen portista, johon kirjoitin on liitetty.

- 7. Varmista, että kirjoitin on löydetty napsauttamalla **Verify** (**Tarkista**).
- 8. Napsauta **OK** tai **Create** (**Luo**), riippuen Desktop Printer Utilitystä.
- 9. Siirry **File (Tiedosto)** -valikkoon ja valitse **Save (Tallenna)** tai käytä esiin tulevaa tallennusvalintaikkunaa, riippuen Desktop Printer Utilityn versiosta.
- 10. Anna nimi ja paikka työpöydän kirjoitinkuvakkeelle ja napsauta **OK**. Oletusnimi on kirjoittimen IP-osoite, ja oletuspaikka on työpöytä.
- 11. Lopeta ohjelma.

Etsi viimeisimmät tiedot HP JetDirectin LPD-palvelujen käytöstä Mac OS -järjestelmissä hakusanoilla LPR printing (LPR-tulostus) Apple Computerin Tech Info Library -web-sivustosta osoitteesta http://til.info.apple.com.

## **FTP-tulostus**

## Johdanto

FTP (File Transfer Protocol) on TCP/IP-yhteyden perusapuohjelma järjestelmien väliseen datansiirtoon. FTP-tulostuksessa käytetään FTP:tä lähettämään tulostustiedostot asiakkaan järjestelmästä HP JetDirectillä yhdistettyyn kirjoittimeen. FTP-tulostuksessa asiakas muodostaa yhteyden ja lähettää tulostustiedoston HP JetDirectin FTP-palvelimelle, joka puolestaan välittää tulostustiedoston kirjoittimelle.

HP JetDirectin FTP-palvelin voidaan ottaa käyttöön tai poistaa käytöstä asetusohjelmalla, kuten Telnetillä.

## Vaatimukset

FTP-tulostukseen tarvitaan seuraavat:

- HP JetDirect -tulostuspalvelimet, joissa on kiinteän ohjelmiston versio X.08.03 tai uudempi.
- TCP/IP-asiakasjärjestelmät, joissa on RFC 959:n kanssa yhteensopiva FTP.

Huomaa Katso uusimmat tiedot testatuista järjestelmistä HP:n online-asiakaspalvelusta, osoitteesta www.hp.com/support/net\_printing.

## Tulostustiedosto

HP JetDirectin FTP-palvelin siirtää tulostustiedostot kirjoittimelle, mutta ei tulkitse niitä. Jotta tulostus onnistuisi, tulostustiedostojen täytyy olla kirjoittimen tunnistamalla kielellä (kuten PostScript, PCL tai muotoilematon teksti). Muotoillut tulostustyöt on ensin tulostettava tiedostoon sovelluksesta käyttäen valitun kirjoittimen ohjainta, ja tulostustiedosto on sen jälkeen siirrettävä kirjoittimelle FTP-istunnon kautta. Käytä muotoilluille tulostustiedostoille binaarista (kuva)siirtoa.

## FTP-tulostuksen käyttö

### **FTP-yhteydet**

Samoin kuin FTP-tiedostonsiirrossa, FTP-tulostuksessa käytetään kahta TCP-yhteyttä: ohjainyhteys ja datayhteys.

FTP-istunnon avauduttua se pysyy aktiivisena, kunnes asiakas lopettaa sen tai yhteys on käyttämättömänä 900 sekuntia (15 minuuttia). (Tätä asetusta ei voi määrittää.)

#### Ohjainyhteys

Normaalia FTP:tä käytettäessä asiakas avaa ohjainyhteyden FTPpalvelimeen HP JetDirect -tulostuspalvelimessa. FTP:n ohjainyhteyksiä käytetään asiakkaan ja FTP-palvelimen väliseen komentojen vaihtoon. HP JetDirect -tulostuspalvelin tukee kaikkiaan kolmea ohjainyhteyttä (tai FTP-istuntoa) samanaikaisesti. Jos sallittavien yhteyksien määrä ylitetään, esiin tulevassa sanomassa ilmoitetaan, ettei palvelu ole saatavilla.

FTP-ohjainyhteydet käyttävät TCP:n porttia 21.

### Datayhteys

Toinen yhteys nimeltä datayhteys luodaan joka kerta, kun tiedosto siirretään työaseman ja FTP-palvelimen välillä. Asiakasohjelma ohjaa datayhteyden luomista antamalla komennot, jotka vaativat datayhteyden (kuten komennot FTP 1s, dir tai put).

Vaikka ls- ja dir-komennot hyväksytään aina, HP JetDirectin FTP-palvelin tukee tulostuksessa vain yhtä datayhteyttä kerrallaan.

FTP-datayhteyden siirtotapa HP JetDirect -tulostuspalvelimen kanssa on aina virtatilassa, jossa tiedoston loppu merkitään lopettamalla datayhteys.

Kun datayhteys on muodostettu, tiedostonsiirtotyyppi (ASCII tai binaarinen) voidaan määrittää. Vaikka jotkin asiakasohjelmat saattavat neuvotella siirtotyypin automaattisesti, oletuksena on ASCII. Määritä siirtotyyppi antamalla bin- tai ascii-komento FTP-kehotteeseen.

### FTP:hen kirjautuminen

Aloita FTP-istunto antamalla seuraava komento MS-DOS- tai UNIX-komentokehotteeseen:

```
ftp <IP-osoite>
```

jossa <IP-osoite> on kelvollinen IP-osoite tai solmun nimi, joka on määritetty HP JetDirect -tulostuspalvelimelle.

Jos yhteyden saanti onnistuu, HP JetDirectin malli ja kiinteän ohjelmiston versio tulevat näyttöön.

Onnistuneen yhteyden jälkeen käyttäjää pyydetään antamaan kirjautumisnimi (login) ja salasana. Oletus on työaseman kirjautumisnimi. JetDirectin FTP-palvelin sallii minkä tahansa käyttäjän nimen. Salasanat jätetään huomiotta.

Jos kirjautuminen onnistuu, työaseman järjestelmässä näkyy sanoma "230". Myös saatavilla olevat HP JetDirect -tulostusportit tulevat näkyviin. Ulkoiset HP JetDirectin moniporttiset tulostuspalvelimet näyttävät kaikki saatavilla olevat portit, oletusporttina Port1. Muuta porttia komennolla FTP cd (vaihda hakemistoa). Katso esimerkkiä onnistuneesta kirjautumisesta kohdasta "Esimerkki FTP-istunnosta".

### FTP-istunnon lopettaminen

Lopeta FTP-istunto kirjoittamalla quit tai bye.

### Komennot

Taulukossa 5.1 on yhteenveto komennoista, jotka ovat käyttäjän käytettävissä FTP-tulostusistunnon aikana.

| Komento                               | Kuvaus                                                                                                    |  |  |
|---------------------------------------|----------------------------------------------------------------------------------------------------|--|--|
| user<br><käyttäjänimi></käyttäjänimi> | <käyttäjänimi> määrittää käyttäjän. Kaikki<br/>käyttäjät hyväksytään ja he voivat tulostaa valittuun<br/>porttiin.</käyttäjänimi>                                                                                                    |  |  |
| cd <portin nro=""></portin>           | <pre><portin nro=""> valitsee portin numeron tulostusta varten. Yksiporttisissa HP JetDirect -tulostuspalvelimissa on käytettävissä vain Port1. Määritä moniporttisissa palvelimissa Port1 (oletus), Port2 tai Port3.</portin></pre>                                                    |  |  |
| cd/                                   | / määrittää HP JetDirectin FTP-palvelimen<br>päähakemiston.                                                                                                    |  |  |
| quit                                  | quit tai bye lopettaa FTP-istunnon HP JetDirect<br>-tulostuspalvelimen kanssa.                                                                                                    |  |  |
| bye                                   |                                                                                                    |  |  |
| dir                                   | dir tai ls näyttää nykyisen hakemiston sisällön.<br>Jos tämä komento kirjoitetaan päähakemistoon, tu<br>lostukseen käytettävissä olevien porttien luettelo tu<br>lee esiin. Moniporttisissa tulostuspalvelimissa<br>käytettävissä olevat portit ovat Port1 (oletus), Port2<br>ja Port3. |  |  |
| ls                                    |                                                                                                    |  |  |
| pwd                                   | Näyttää nykyisen hakemiston tai nykyisen JetDirec-<br>tin tulostusportin.                                                                                                    |  |  |
| put<br><tiedostonimi></tiedostonimi>  | <pre><tiedostonimi> määrittää valittuun HP JetDirect -tulostuspalvelimen porttiin lähetettävän tiedoston. Moniporttisissa tulostuspalvelimissa eri portti voidaan määrittää komennolla: put <tiedostonimi> <portin nro=""></portin></tiedostonimi></tiedostonimi></pre>                 |  |  |
| bin                                   | Määrittää FTP:n binaarisen (kuva) tiedostonsiirron.                                                                                                    |  |  |
| ascii                                 | Määrittää FTP ASCII -tiedostonsiirron. HP JetDirect<br>-tulostuspalvelimet tukevat vain ei-tulostusmuotois-<br>ta ohjausta merkkien siirroille (väleille ja marginaa-<br>leille käytetään normaaliarvoja).                                                                              |  |  |
| Ctrl-C                                | Paina <b>Ctrl</b> ja <b>C</b> näppäimistönäppäimiä samanai-<br>kaisesti, jos haluat keskeyttää FTP-palvelukomen-<br>non ja datansiirron. Datayhteys suljetaan.                                                                                                    |  |  |
| rhelp                                 | Näyttää tuetut FTP-komennot.                                                                                                    |  |  |

### Esimerkki FTP-istunnosta

Tässä on esimerkki normaalista FTP-tulostusistunnosta:

System> ftp 150.10.2.101 Connected to 150.10.2.101. 220 JD FTP Server Ready Name (150.10.2.101:root): Kelli 331 Username OK, send identity (email name) as password. Password: 230- Hewlett-Packard J3265A FTP Server Version 1.0 Directory: Description: \_\_\_\_\_ PORT1 (default) Print to port 1 (HP LaserJet 4000) PORT2 Print to port 2 (HP Color LaserJet 4500) PORT3 Print to port 3 (unknown device) To print a file use the command: put <filename> [portx] or 'cd' to desired port and use: put <filename> Ready to print to PORT1 230 User logged in. Remote system type is UNIX. Using binary mode to transfer files. ftp> pwd 257 "/" is current directory. (default port is PORT1: HP LaserJet 4000) ftp> cd port1 250 CWD command successful ftp>pwd "/PORT1" is current directory. (HP LaserJet 4000) 257 ftp> bin 200 Type set to I ftp> put test 200 PORT command successful 150 Opening data connection ... 226 Transfer complete. 18 bytes sent in 0.00 seconds (37.40 Kbytes/s) ftp> quit 221 Goodbye System> script done on Mon Apr 12 16:50:24 1999

# HP JetDirect -tulostuspalvelimen vianmääritys

## Johdanto

Tässä luvussa kerrotaan, kuinka voit määrittää ja korjata HP JetDirect -tulostuspalvelimeen liittyviä ongelmia.

Vuokaavion avulla löydät oikeat toimenpiteet seuraavien ongelmien vianmäärityksessä:

- Kirjoitinongelmat
- HP JetDirect -laitteiston asennus- ja liitäntäongelmat
- Verkkoon liittyvät ongelmat

Tämän luvun tiedot auttavat sinua myös ymmärtämään HP JetDirect -tulostuspalvelimen asetussivun.

Saatat tarvita HP JetDirect -tulostuspalvelimen vianmäärityksessä seuraavia apuvälineitä:

- Kirjoittimesi käyttöopas
- Kirjoittimesi aloitusopas
- Tulostuspalvelimesi laitteiston ja ohjelmiston asennusoppaat
- Verkko-ohjelmistosi mukana tulleet diagnostiikkavälineet ja -apuohjelmat (kuten esim. Novell NetWare -ohjelmiston PCONSOLE- tai NWADMIN-apuohjelma tai UNIX-järjestelmän ping-komento)
- Kirjoittimen asetussivu

#### Huomaa Usein kysyttyjä kysymyksiä HP JetDirect -tulostuspalvelimien asennuksesta ja määrityksestä löytyy HP:n onlineasiakaspalvelusta, osoitteesta http://www.hp.com/support/net\_printing.

6

## Tehdasoletusten palauttaminen

HP JetDirect -tulostuspalvelimen parametrit voidaan palauttaa tehtaan oletusarvoihin seuraavien toimenpiteiden avulla:

## • HP LaserJet -kirjoitin, jossa on sisäinen (MIO/EIO) tulostuspalvelin

Palauta sisäinen HP JetDirect -tulostuspalvelin alkuasetuksiin palauttamalla kirjoittimen alkuasetukset. Katso ohjeita alkuasetusten palauttamisesta kirjoittimen oppaista.

VARO Kirjoittimen palauttaminen alkuasetuksiin palauttaa **kaikki** kirjoittimen asetukset niiden tehdasoletuksiin. Palautettuasi kirjoittimen alkuasetukset sinun on ehkä määritettävä käyttäjien tarvitsemat kirjoitinasetukset kirjoittimen ohjauspaneelista.

### • Ulkoiset HP JetDirect -tulostuspalvelimet

Palauta ulkoinen HP JetDirect -tulostuspalvelin painamalla Testi -painiketta samalla kun kytket virtajohdon.

Palautettuasi HP JetDirect -tulostuspalvelimen alkuasetukset sinun täytyy ehkä määrittää tietokoneesi uudelleen tulostusta varten.

## Yleinen vianmääritys

### Vianmäärityskaavio - Ongelman arvioiminen

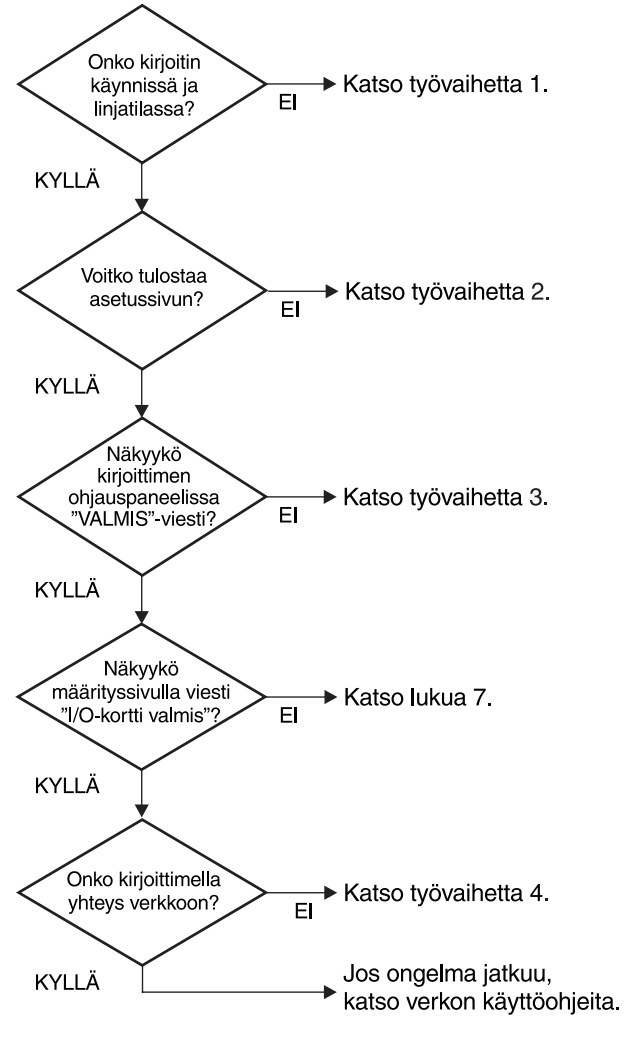

Kuva 6.1 Ongelman arvioiminen

### Toimenpide 1: Tarkistus, että kirjoitin on käynnissä ja online-tilassa

Tarkista seuraavat seikat varmistaaksesi, että kirjoitin on tulostusvalmis.

1. Onko kirjoitin kytketty virtalähteeseen ja onko se käynnissä?

Varmista, että kirjoitin on kytketty virtalähteeseen ja että se on käynnissä. Jos ongelma jatkuu, vika voi olla virtajohdossa, virtalähteessä tai kirjoittimessa.

2. Onko kirjoitin online-tilassa?

Online-valon pitäisi palaa. Jos se ei pala, paina asianomaista kirjoittimen painiketta siirtääksesi kirjoittimen online-tilaan.

- 3. Onko kirjoittimen valvontapaneelin näyttö tyhjä (kirjoittimissa, joissa on paneeli)?
  - Varmista, että kirjoitin on käynnissä.
  - Varmista, että HP JetDirect -tulostuspalvelin on asennettu oikein.
- 4. Palaako lomakkeen syötön merkkivalo (jos sellainen on)?

Jos lomakkeen syötön merkkivalo palaa, se voi olla merkki siitä, että lomakkeen syöttöä ei ollut lähetetty tulostustietojen mukana ja tiedot odottavat lomakkeen syöttöä. Siirrä kirjoitin offline-tilaan, paina Lomakkeen syöttö ja siirrä sitten kirjoitin takaisin online-tilaan.

- 5. Näkyykö kirjoittimen ohjauspaneelin näytössä muuta viestiä kuin UALMIS?
  - Katso tämän jakson toimenpiteessä 3 annettua luetteloa verkkoon liittyvistä virheviesteistä ja niihin liittyvistä korjaustoimenpiteistä.
  - Katso kirjoittimesi oppaissa olevaa täydellistä luetteloa ohjauspaneelin viesteistä ja korjaustoimenpiteistä.

## Toimenpide 2: HP JetDirectin asetussivun tulostaminen

HP JetDirectin asetussivu on tärkeä vianmääritysapuväline. Sivulla olevat tiedot kertovat verkkosi ja HP JetDirect -tulostuspalvelimen tilan. Kirjoittimen kyky tulostaa asetussivu on osoitus siitä, että kirjoitin toimii kunnolla. Katso tämän luvun lopusta asetussivun tietojen kuvaukset.

Tarkista seuraavat seikat, jos asetussivu ei tulostu.

1. Teitkö kirjoittimella oikeat tulostustoimenpiteet asetussivun tulostamiseksi?

Tarvittavat asetussivun tulostustoimenpiteet vaihtelevat kirjoittimesta riippuen. Katso kirjoittimen käsikirjasta tai HP JetDirectin laitteiston asennusoppaasta erityisiä ohjeita asetussivun tulostamisesta.

2. Onko jokin tulostustyö käynnissä?

Et voi tulostaa HP JetDirectin asetussivua kirjoittimelle, kun toinen tulostustyö on käynnissä. Odota, kunnes tulostustyö on valmis, ja tulosta asetussivu sen jälkeen.

- 3. Onko kirjoittimen ohjauspaneelissa virhesanoma?
  - Katso tämän jakson toimenpiteessä 3 annettua luetteloa verkkoon liittyvistä virhesanomista ja niihin liittyvistä korjaustoimenpiteistä.
  - Katso kirjoittimesi oppaissa olevaa täydellistä luetteloa ohjauspaneelin sanomista ja korjaustoimenpiteistä.

### Toimenpide 3: Kirjoittimen ohjauspaneelin virhesanomien selvittäminen

Tarkista seuraavat seikat ratkaistaksesi kirjoittimen ohjauspaneelissa näkyvät verkkoon liittyvät virhesanomat. *Nämä* ohjeet edellyttävät, että olet jo tulostanut asetussivun.

- 1. Näkyykö kirjoittimen näytössä sanoma 18 MIO EI VALMIS tai 23 MIO EI VALMIS?
  - Jos käytät ohutta Ethernet-koaksiaalikaapelia, kyseessä on kaapeliongelma. Tarkista verkon kaapelit, liitokset ja reitittimen määrityskokoonpano.
  - Jos olet ladannut Flash-kuvia äskettäin, sammuta kirjoitin ja käynnistä se sitten uudelleen.
  - Tarkista, että asetussivulla SOLMUN NIMI -kohdan vieressä on oikea tulostuspalvelimen nimi. Jos sitä ei ole, katso asennusohjeet käyttöjärjestelmääsi koskevasta luvusta.
- 2. Näkyykö kirjoittimen näytössä viesti EI VALMIS, YLEMPI MIO tai ALEMPI MIO?
  - Varmista, että tulostuspalvelin on liitetty verkkoon.
  - Katso, onko asetussivulla virheilmoituksia. Katso tämän luvun lopussa olevia asetussivujen tiedoista annettuja kuvauksia tai luvussa "HP JetDirect -asetussivun sanomat" annettuja virheilmoituksia koskevia tietoja.
- 3. Onko näytössä EIO# ALUSTAA/ÄLÄ SAMMUTA -viesti?

Odota viestin poistumista 10 minuuttia. Jos se ei poistu, joudut ehkä vaihtamaan HP JetDirect -tulostuspalvelimen.

4. Näkyykö kirjoittimen näytössä viesti 40 UIRHE?

HP JetDirect -tulostuspalvelin havaitsi katkon tiedonsiirtoyhteyksissä. Kun näin tapahtuu, kirjoitin siirtyy offline-tilaan.

Tiedonsiirtoyhteyksissä voi tapahtua katkos fyysisen verkkoyhteyden katkeamisen takia tai palvelimen kaatuessa. Jos kirjoittimessasi on Auto continue ja se on asetettu OFF-asentoon, sinun on painettava asianmukaista kirjoittimen painiketta (esim. Jatka) palauttaaksesi kirjoittimen takaisin online-tilaan, kun tiedonsiirto-ongelma on korjattu. Automaattisen jatkamisen käyttöön kytkeminen pakottaa kirjoittimen kytkeytymään uudelleen ilman käyttäjän osallistumista. Tämä ei kuitenkaan ratkaise yhteyden katkeamisongelmaa. 5. Näkyykö kirjoittimen näytössä alustussanoma (INIT)?

Tämä on tavanomainen sanoma. Odota noin 3 minuuttia sanoman poistumista tai uuden ilmestymistä. Jos näyttöön tulee uusi sanoma, katso sitä koskevat tiedot kirjoittimen käyttöoppaasta tai asetussivulta.

6. Näkyykö kirjoittimen näytössä sanoma 80 PALUELU?

Sammuta kirjoitin ja käynnistä se sitten uudelleen. Jos sanoma ilmestyy edelleen, asenna HP JetDirect -tulostuspalvelin uudelleen. Jos sanoma ilmestyy vieläkin, kokeile seuraavaa toimenpidettä:

- Sammuta kirjoitin.
- Poista HP JetDirect -tulostuspalvelin kirjoittimesta.
- Käynnistä kirjoitin uudelleen.

Jos sanoma ilmestyy vielä HP JetDirect -tulostuspalvelimen poistamisen jälkeen, ongelma saattaa olla kirjoittimessa. Katso lisäohjeita kirjoittimen käyttöoppaasta. Jos sanoma hävisi ja se oli 80 PALUELU -sanoma, ongelma on HP JetDirect -tulostuspalvelimessa, ja sinun on ehkä vaihdettava se. Katso vaihto-ohjeet takuusta. Muita sanomia koskevia tietoja löydät kirjoittimen käyttöoppaasta.

Riippuen 80 PALVELU -viestin aiheuttaman ongelman tyypistä tulostuspalvelin saattaa lähettää diagnostiikkasivun kirjoittimelle virheen tapahtuessa. Jos saat kirjoittimelle useampia diagnos-tiikkasivuja yhden häiriön yhteydessä, lähetä nämä sivut HP:n valtuuttamalle jälleenmyyjälle tarkempaa analyysia varten. Jos sinun on vaihdettava tulostuspalvelin, liitä diagnostiikkasivut vanhan tulostuspalvelimen mukaan.

- 7. Onko näytössä EIO EI TOIMI -viesti?
  - Jos mahdollista, käytä eri aukkoa.
  - Soita kirjoittimen tukinumeroon.
- 8. Näkyykö kirjoittimen näytössä muu sanoma kuin UALMIS tai jokin muu kuin tässä jaksossa lueteltu sanoma?

Katso kirjoittimesi oppaissa olevaa täydellistä luetteloa ohjauspaneelin sanomista ja korjaustoimenpiteistä.

### Toimenpide 4: Kirjoittimen ja verkon välisten tiedonsiirto-ongelmien ratkaiseminen

Tarkista seuraavat seikat varmistaaksesi, että kirjoitin kommunikoi verkon kanssa. *Nämä ohjeet edellyttävät, että olet jo tulostanut asetussivun*.

1. Onko työaseman tai tiedostopalvelimen ja HP JetDirect -tulostuspalvelimen välillä fyysistä yhteysongelmaa?

Tarkista verkon kaapelit, yhteydet ja reitittimen kokoonpanomääritykset.

2. Onko verkon kaapelit yhdistetty oikein?

Varmista, että kirjoitin on liitetty verkkoon käyttämällä oikeaa HP JetDirect -tulostuspalvelimen porttia ja kaapelia. Tarkista jokainen kaapeliliitäntä, että se on tiukka ja oikeassa paikassa. Jos ongelma jatkuu, kokeile toista kaapelia tai porttia tähtipisteessä tai lähetin-vastaanottimessa.

3. Onko verkko päätetty oikein?

Jos käytät ThinLAN-kaapelia (ohut Ethernet-koaksiaalikaapeli), verkon on muodostettava linja - ei lenkkiä. Jos kirjoittimesi on päätesolmu, BNC-liittimen toisessa päässä on oltava 50 ohmin päätevastus.

4. Onko verkkoon lisätty ohjelmistosovelluksia?

Varmista, että ne ovat yhteensopivia ja että ne on asennettu asian-mukaisesti oikeiden kirjoitinohjainten kanssa. Löydät lisätietoja yhteyden tarkistamiseksi omaa verkkokäyttöjärjestelmääsi koskevasta luvusta.

5. Pystyvätkö muut käyttäjät tulostamaan?

Ongelma voi olla työasemakohtainen. Tarkista työaseman verkko-ohjaimet, kirjoitinohjaimet ja uudelleenohjaus (sieppaus Novell NetWaressa).

6. Jos muut käyttäjät pystyvät tulostamaan, käyttävätkö he samaa verkkokäyttöjärjestelmää?

Tarkista järjestelmäsi verkkokäyttöjärjestelmän asennus.

7. Onko protokollasi käytössä?

Tarkista JetDirectin asetussivulla oleva protokollan STATUSrivi. Katso asetussivulla olevien tietojen kuvauksia tämän luvun lopusta. 8. Onko asetussivun protokollakohdassa virhesanoma?

Katso virhesanomien luetteloa luvussa "HP JetDirect -asetussivun sanomat".

9. Jos käytät Token Ringiä, onko tietonopeus oikein?

Tarkista asetussivulta nykyiset asetukset. Jos ne ovat väärin, katso laitteiston asennusoppaasta Token Ring -asetukset.

10. Jos käytössä on Novell NetWare, näkyykö kirjoitin (solmuosoite) HP Web JetAdmin -ohjelmistossa?

- Tarkista verkko- ja HP JetDirect -asetukset asetussivulta. Katso tämän luvun lopusta asetussivun tietojen kuvaukset.
- Varmista kirjoittimen verkkoasetukset käyttämällä kirjoittimen ohjauspaneelia (kirjoittimissa, joissa on paneeli).
- Katso vianmääritysosaa käytönaikaisista ohjeista, jotka sisältyvät HP Web JetAdmin -ohjelmistoon verkkokäyttöjärjestelmääsi varten.
- 11. Jos käytössäsi on Apple EtherTalk tai LocalTalk, näkyykö kirjoitin Valitsijassa?
  - Tarkista asetussivulta verkko- ja HP JetDirect -asetukset. Katso tämän luvun lopussa olevia asetussivujen tiedoista annettuja kuvauksia.
  - Varmista kirjoittimen verkkoasetukset käyttämällä kirjoittimen ohjauspaneelia (kirjoittimissa, joissa on paneeli).
  - Katso HP LaserJet -apuohjelman käytönaikaisesta ohjeesta vianmääritystä koskeva kohta.
  - Varmista, että kirjoittimeen on asennettu PostScriptlisävaruste.
- 12. Jos olet TCP/IP-verkossa voitko käyttää Telnetiä suoraan kirjoittimelle tulostamiseen?
  - Käytä seuraavaa Telnet-komentoa: telnet <IP-osoite> <portti>

jossa <IP-osoite> on HP JetDirect -tulostuspalvelimelle määritetty IP-osoite ja <portti> on 9100. (HP JetDirectin dataporttia 9101 tai 9102 voidaan käyttää vastaavasti JetDirectin moniporttisen ulkoisen tulostinpalvelimen porteille 2 tai 3.)

- Kirjoita data Telnet-istunnossa ja paina Enter.
- Datan pitäisi tulostua kirjoittimelle (manuaalinen arkinsyöttö voi olla tarpeen).

- 13. Jos käytössä on Microsoft Windows NT, näkyykö kirjoitin HP Web JetAdmin- tai HP JetAdmin -ohjelmistossa?
  - Tarkista asetussivulta verkko- ja HP JetDirect -asetukset. Katso tämän luvun lopussa olevia asetussivujen tiedoista annettuja kuvauksia.
  - Varmista kirjoittimen verkkoasetukset käyttämällä kirjoittimen ohjauspaneelia (kirjoittimissa, joissa on paneeli).
  - Katso vianmääritysosaa käytönaikaisista ohjeista, jotka sisältyvät HP Web JetAdmin -ohjelmistoon verkkokäyttöjärjestelmääsi varten.
- 14. Jos käytössäsi on Microsoft Windows NT 4.0, näkyykö kirjoitin *Lisää Hewlett-Packard verkon oheislaiteportti* -valintaikkunassa?
  - Tarkista verkko- ja HP JetDirect -asetukset asetussivulta. Katso tämän luvun lopusta asetussivun tietojen kuvauksia.
  - Varmista kirjoittimen verkkoasetukset käyttämällä kirjoittimen ohjauspaneelia (kirjoittimissa, joissa on paneeli).
  - Katso verkkokäyttöjärjestelmäsi HP Web JetAdmin -ohjelmiston käytönaikaisesta ohjeesta vianmääritystä koskeva kohta.
- 15. Jos käytössä on HP-UX, Solaris tai Linux, vastaako kirjoitin HP Web JetAdminille?
  - Tarkista verkko- ja HP JetDirect -asetukset asetussivulta. Katso tämän luvun lopusta asetussivun tietojen kuvauksia.
  - Varmista kirjoittimen verkkoasetukset käyttämällä kirjoittimen ohjauspaneelia (kirjoittimissa, joissa on paneeli).
  - Katso vianmääritysosaa käytönaikaisista ohjeista, jotka sisältyvät HP Web JetAdmin -ohjelmistoon verkkokäyttöjärjestelmääsi varten.

### LPD UNIX -kokoonpanon vianmääritys

Seuraavat vianmääritysvaiheet kuvaavat, kuinka voit määrittää mahdollisia HP JetDirect -tulostuspalvelimen kanssa esiintyviä tulostusongelmia.

- 1. Tulosta JetDirect-asetussivu.
- 2. Tarkista, että IP-määritysarvot ovat oikein. Jos ne eivät ole, määritä HP JetDirect -tulostuspalvelin uudelleen.
- 3. Kirjaudu isäntäjärjestelmään ja kirjoita:

ping <IP address>

jossa <IP address> on kirjoittimelle annettu IP-osoite.

- 4. Jos ping epäonnistuu, tarkista, että asetussivulla oleva IP-osoite on oikein. Jos osoite on väärä, ongelma on verkossa.
- 5. Jos ping-testi onnistuu, tulosta testitiedosto. Kirjoita UNIXkehotteeseen:

```
lpr -Pprinter_name test_file (BSD-pohjaiset ja Linux-
järjestelmät)
```

jossa printer\_name on kirjoittimesi nimi ja test\_file on asianmukainen tiedosto (ASCII, PCL, PS, HP-GL/2 tai teksti) printcap-tiedoston :rp-merkinnässä määritetylle kirjoittimelle.

- 6. Jos testitiedosto ei tulostu, toimi seuraavasti:
  - Tarkista printcap-syöttötiedot.
  - Tarkista kirjoittimen tila (käyttämällä LPC:tä tai vastaavaa menetelmää).
  - Tutki kyseisen kirjoittimen lokitiedoston sisältö, esim. /usr/spool/lpd/error\_log\_filename
  - Tarkista muut lokitiedostot, kuten HP-UX: /usr/adm/syslog

- 7. Jos testitiedosto tulostuu, mutta sen muotoilu on väärin, toimi seuraavasti:
  - Tarkista :rp-merkintä printcap-tiedostossa.

Esimerkki 1 (ehdotettu nimi ASCII- tai tekstikirjoittimelle):

```
text | lj1_text:\
:lp=:\
:rm=laserjet1:\
:rp=text:\
:lf=/usr/spool/lpd/ERRORLOG:\
:sd=/usr/spool/lpd/lj1 text:
```

## **Esimerkki 2** (ehdotettu nimi PS-, PCL- tai HP-GL/2-kirjoittimille):

```
raw | lj1_raw:\
:lp=:\
:rm=laserjet:\
:rp=raw:\
:lf=/usr/spool/lpd/ERRORLOG:\
:sd=/usr/spool/lpd/lj1_raw:
```

- 8. Tarkista, että kirjoitin on asetettu tulostamaan valitsemasi testitiedostotyyppi: PCL, PS, HP-GL/2 tai ASCII.
- 9. Tarkista, oliko kirjoitin sammutettu tai menettikö se LANyhteyden kesken tulostustyön. LPD-jonot saattavat poistua käytöstä tai lopettaa tietojen lähettämisen, jos kirjoitin sammutetaan tai LAN-yhteys katkeaa kesken tulostustyön. (Esimerkki: virta katkaistaan paperitukoksen selvittämiseksi.)

Käytä HP-UX-komentoa lpstat –Pqname tarkistaaksesi, onko jono poistunut käytöstä kirjoittimen uudelleen käynnistämisen tai yhteyden uudelleen syntymisen jälkeen.

Käytöstä poistunut jono voidaan käynnistää uudelleen seuraavalla komennolla:

HP-UX: enable gname

### Ethernet-asetussivun ymmärtäminen (sisäiset MIO- ja EIO-tulostuspalvelimet)

Tässä osassa kuvataan Ethernet/802.3-asetussivu HP JetDirect in sisäisille tulotuspalvelimille.

Luku 7, "HP JetDirect -asetussivun sanomat", sisältää taulukoita, joiden numerot vastaavat verkkokäyttöjärjestelmän luettelemia asetussivun sanomia.

Ethernet/802.3:n asetussivun verkkotoiminto-osa on jaettu seitsemään osaan. Alla olevan taulukon aiheen numerot vastaavat kuvien 6.2 (MIO) ja 6.3 (EIO) viitettä.

| Osa | Kuvaus                                                           | Vianmääritystiedot                                                                                                    |
|-----|------------------------------------------------------------------|----------------------------------------------------------------------------------------------------|
| 1   | HP JetDirect -tuotetiedot<br>(taulukko 7.5)                      | Tässä osassa annetaan tuotteen tunnistus- ja portinvalintatiedot.                                                                                                    |
| 2   | HP JetDirect<br>-tulostuspalvelimen<br>tilatiedot (taulukko 7.5) | Tämä näyttää virhetilat tai Valmis-<br>viestin.                                                                                                    |
| 3   | Verkkotilastot<br>(taulukko 7.5)                                 | Tämä on esimerkki verkosta, jossa on<br>hyvä laitteisto ja riittävä kaistanleveys.<br>Kaikkien arvojen tai suuren osan niistä<br>oleminen tällä hetkellä nollina voi olla<br>merkkinä verkon laitteisto-ongelmista.                                                    |
| 4   | Novell NetWare -tilatiedot<br>(taulukko 7.1)                     | Tämä antaa tietoja mm.<br>vastaanotetuista<br>verkkokehystyypeistä. Tämä arvo voi<br>olla merkkinä siitä, että HP JetDirect<br>-tulostuspalvelin kirjautuu väärään<br>kehystyyppiin, useammat kehykset<br>käyttävät samaa verkkonumeroa tai<br>jostakin muusta syystä. |

## Taulukko 6.1 MIO- ja EIO Ethernet- määrityssivut (Sisäiset tulostuspalvelimet) (1/2)

| Osa | Kuvaus                                                      | Vianmääritystiedot                                                                                                    |
|-----|-------------------------------------------------------------|----------------------------------------------------------------------------------------------------|
| 5   | Apple EtherTalk/<br>LocalTalk -tilatiedot<br>(taulukko 7.2) | Tämä antaa tietoja mm. siitä, toimiiko<br>AppleTalk-prokolla oikein ja onko<br>protokolla edes käytössä. NET- ja<br>NODE-tietoja voidaan käyttää<br>tarkistamaan, että kirjoittimen<br>tiedonsiirto toimii verkossa. Nimi ja<br>vyöhyke varmistavat, että olet valinnut<br>oikean kirjoittimen, ja P2 (VALMIS-<br>sanoman alla) osoittaa, että käytät<br>Phase 2 EtherTalk -protokollaa. Tämän<br>on oltava sama kirjoittimessa ja Mac<br>OS -tietokoneessasi.                                                                                                    |
| 6   | TCP/IP-tilatiedot<br>(taulukko 7.3)                         | Tämä antaa tietoja, joiden tarkkuus<br>tulee tarkistaa vianmääritystä<br>tehtäessä, esim. TCP/IP-tila, IP-osoite,<br>aliverkon peite ja oletus-yhdyskäytävä.<br>Tässä kohdassa olevista tiedoista voit<br>tarkistaa, onko tämä ainoa tätä IP-<br>osoitetta käyttävä laite ja onko osoite<br>kelvollinen käytetyn aliverkon peitteen<br>perusteella. Jos reititin on käytössä, voit<br>tarkistaa, onko oletusyhdyskäytävä<br>reitittimen kirjoittimen puoleinen IP-<br>osoite.<br><b>Huomaa:</b> Asetussivulle tulostetaan<br>vain ensimmäiset 18 isäntänimen<br>merkkiä. |
| 7   | DLC/LLC-tilatiedot<br>(taulukko 7.4)                        | Näyttää palvelimen osoitteen<br>määrityksen jälkeen.                                                                                                    |

## Taulukko 6.1 MIO- ja EIO Ethernet- määrityssivut (Sisäiset tulostuspalvelimet) (2/2)

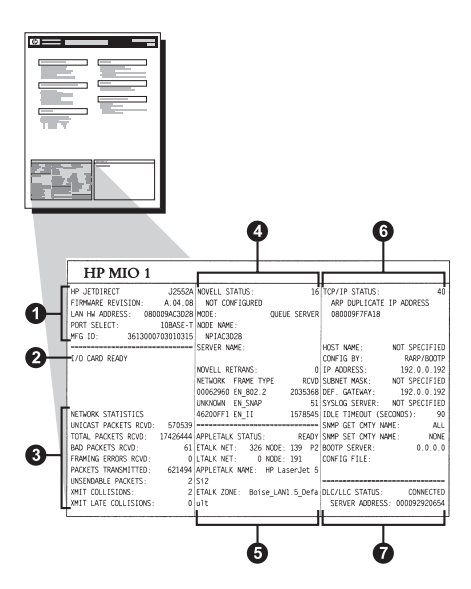

Kuva 6.2 Ethernet-asetussivu (sisäiset MIO-tulostuspalvelimet)

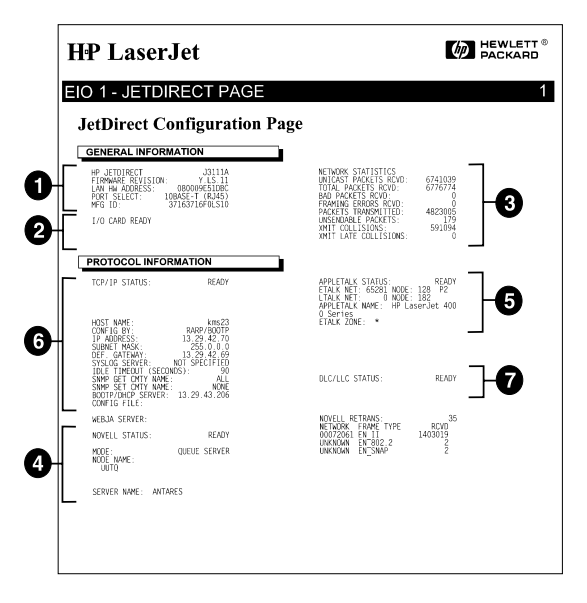

#### Kuva 6.3 Ethernet-asetussivu (sisäiset EIO-tulostuspalvelimet)

### Token Ring -asetussivun ymmärtäminen (sisäiset MIO- ja EIO tulostuspalvelimet)

Käytä tämän osan tietoja, jos olet yhdistänyt kirjoittimesi Token Ring (802.5) -verkkoon käyttämällä sisäistä HP JetDirect -tulostuspalvelinta.

Kappale 7, "HP JetDirect -asetussivun sanomat", sisältää taulukoita, joiden numerot vastaavat verkkokäyttöjärjestelmän luettelemia asetussivun sanomia.

Token Ring -asetussivun verkko-osa on jaettu seitsemään osaan. Seuraavassa taulukossa olevat numerot viittaavat kuvien 6.4 (MIO) ja 6.5 (EIO) numerointeihin.

| Osa | Kuvaus                                                           | Vianmääritystiedot                                                                                                    |
|-----|------------------------------------------------------------------|----------------------------------------------------------------------------------------------------|
| 1   | HP JetDirect -tuotetiedot<br>ja HP JetDirect<br>(taulukko 7.5)   | Tässä osassa annetaan tuotteen<br>tunnistus- ja portinvalintatiedot                                                                                                    |
| 2   | HP JetDirect<br>-tulostuspalvelimen tilatiedot<br>(taulukko 7.5) | Tämä näyttää virhetilat tai<br>Valmis-viestin.                                                                                                    |
| 3   | Verkkotilastot<br>(taulukko 7.5)                                 | Tämä on esimerkki verkosta,<br>jossa on hyvä laitteisto ja riittävä<br>kaistanleveys. Kaikkien arvojen<br>tai suuren osan niistä oleminen<br>tällä hetkellä nollana voi olla<br>merkki verkon laitteisto-<br>ongelmista.                                                         |
| 4   | Novell NetWare -tilatiedot<br>(taulukko 7.1)                     | Tämä antaa tietoja mm.<br>vastaanotetuista<br>verkkokehystyypeistä.<br>Tämä arvo voi olla merkkinä siitä,<br>että HP JetDirect<br>-tulostuspalvelin lukkiutuu<br>väärään kehystyyppiin, jos<br>useammat kehykset käyttävät<br>samaa verkkonumeroa tai<br>jostakin muusta syystä. |

#### Taulukko 6.2 Token Ring -asetussivun vianmääritys (sisäiset tulostuspalvelimet) (1/2)

| Osa | Kuvaus                                | Vianmääritystiedot                                                                                                    |
|-----|---------------------------------------|----------------------------------------------------------------------------------------------------|
| 5   | Verkkodiagnostiikka<br>(taulukko 7.5) | Luettelee Token Ring<br>-diagnostiikkatiedot.                                                                                                    |
| 6   | TCP/IP-tilatiedot<br>(taulukko 7.3)   | Tämä luettelee tietoja, joiden<br>tarkkuus tulee tarkistaa<br>vianmääritystä tehtäessä, esim.<br>TCP/IP-tila, IP-osoite, aliverkon<br>peite ja oletusyhdyskäytävä.<br>Tässä kohdassa olevista<br>tiedoista voit tarkistaa, onko tämä<br>ainoa tätä IP-osoitetta käyttävä<br>laite ja onko osoite kelvollinen<br>käytetyn aliverkon peitteen<br>perusteella. Jos reititin on<br>käytössä, voit tarkistaa, onko<br>oletusyhdyskäytävä reitittimen<br>kirjoittimen puoleinen IP-osoite.<br><b>Huomaa:</b> Asetussivulle<br>tulostetaan vain ensimmäiset 18<br>isäntänimen merkkiä. |
| 7   | DLC/LLC-tilatiedot<br>(taulukko 7.4)  | Näyttää palvelimen osoitteen<br>määrityksen jälkeen.                                                                                                    |

## Taulukko 6.2 Token Ring -asetussivun vianmääritys (sisäiset tulostuspalvelimet) (2/2)

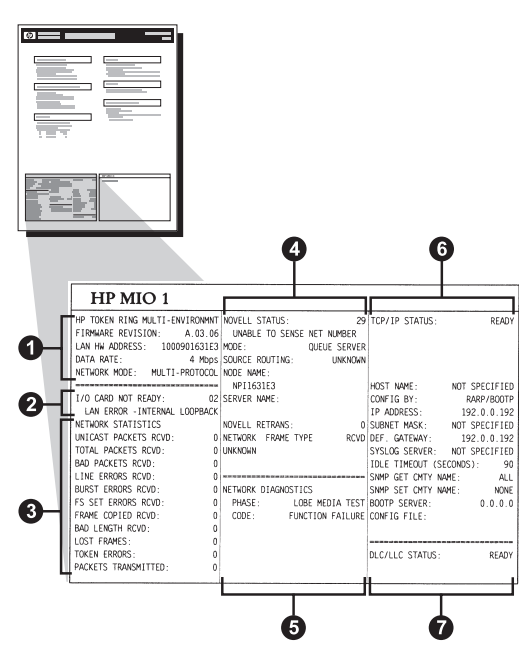

Kuva 6.4 Token Ring -asetussivu (sisäiset MIO-tulostuspalvelimet)

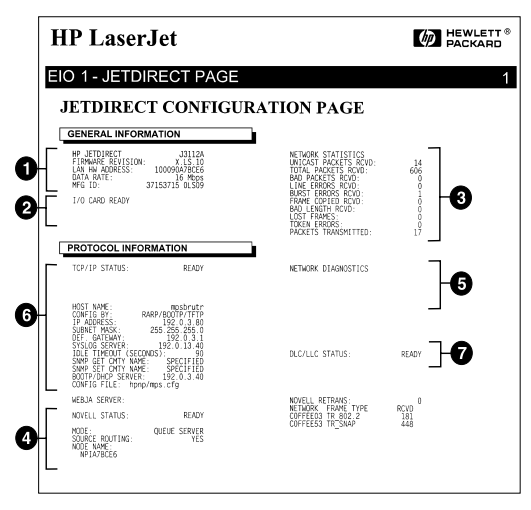

Kuva 6.5 Token Ring -asetussivu (sisäiset EIO-tulostuspalvelimet)

### Ethernet and Token Ring -asetussivujen ymmärtäminen (ulkoiset tulostuspalvelimet)

Tässä osassa kuvataan Ethernet/802.3- ja Token Ring/802.5 -asetussivu HP JetDirectin ulkoisille tulostuspalvelimille.

Jokaisen asetussivun verkko-osa on jaettu osiin. Osien numerot vastaavat kuvien 6.6 - 6.8 numerointeja. Taulukkoviitteet vastaavat luvun 7 taulukoita.

| Osa | Kuvaus                                                            | Vianmääritystiedot                                                                                                    |
|-----|-------------------------------------------------------------------|----------------------------------------------------------------------------------------------------|
| 1   | Ympäristötiedot<br>(taulukko 7.5)                                 | Ohjelmistoversion numero,<br>verkkotyyppi (Ethernet tai Token Ring),<br>LAN-laitteisto-osoite, porttivalinnan<br>tyyppi, aktiiviset kolmeporttiset<br>tulostuspalvelimet), nopeus ja<br>tuotetunnusnumero.                            |
| 2   | HP JetDirect -<br>tulostuspalvelimen<br>tilatiedot (taulukko 7.5) | Näyttää virhetilat tai Valmis-viestin.                                                                                                    |
| 3   | Verkkotilasto<br>(taulukko 7.5)                                   | Vastaanotetut paketit, kehysvirheet,<br>lähetyksen yhteentörmäykset ja muut<br>verkkotilat.                                                                                                    |
| 4   | Novell NetWare -tilatiedot<br>(taulukko 7.1)                      | Vastaanotetut Novell NetWare<br>-verkkokehystyypit. Tämä arvo voi olla<br>merkkinä siitä, että tulostuspalvelin<br>lukkiutuu väärään kehystyyppiin, useat<br>kehykset käyttävät samaa<br>verkkonumeroa tai jostakin muusta<br>syystä. |

#### Taulukko 6.3 Ethernet- ja Token Ring -määrityssivut (ulkoiset tulostuspalvelimet) (1/2)

| Taulukko 6.3 | Ethernet- ja Token Ring -määrityssivut |
|--------------|----------------------------------------|
|              | (ulkoiset tulostuspalvelimet) (2/2)    |

| Osa | Kuvaus                                           | Vianmääritystiedot                                                                                                    |
|-----|--------------------------------------------------|----------------------------------------------------------------------------------------------------|
| 5   | DLC/LLC-<br>määrityssanomat<br>(taulukko 7.4)    | DLC/LLC-protokollan tila.                                                                                                    |
| 6   | TCP/IP-tilatiedot<br>(taulukko 7.3)              | TCP/IP-tila, IP-osoite, BOOTP-palvelin<br>ja muita määritystietoja.                                                                                                    |
| 7   | Apple EtherTalk<br>-tilatiedot<br>(taulukko 7.3) | (Vain Ethernet) AppleTalk -protokollan<br>toimiessa oikein, ja sen ollessa<br>käytössä. Käytä NET- ja NODE-tietoja<br>varmistaaksesi, että kirjoittimen<br>tiedonsiirto toimii verkossa. VYÖHYKE<br>varmistaa, että olet valinnut oikean<br>kirjoittimen. P2 (VALMIS-viestin alla)<br>osoittaa, että käytät Phase 2 EtherTalk<br>-protokollaa, jonka on oltava sama<br>kirjoittimessa ja Mac OS<br>-tietokoneessasi. |

| FIREMARE REVISION:                                                                                                    | PIRMMARE REVISION: X.MG.11                                                                                             | VERSIONE FIRMARE: X MG 11                                                                                              | PTERMARE.PUTETON. T MO 11                                                                                             | HP JETDIRECT J2                                                                                                  |
|----------------------------------------------------------------------------------------------------|----------------------------------------------------------------------------------------------------|----------------------------------------------------------------------------------------------------|----------------------------------------------------------------------------------------------------|----------------------------------------------------------------------------------------------------|
| LAN HW ADDRESS: 0800096BAEBS                                                                                                 | DIRECCIÓN NW LAN: 0800096BAEBS                                                                                         | INDIRIZ HN LAN: 0800096BARBS                                                                                           | LAN-NE-ADDESST: 08000968498                                                                                           | ANV RICEODOG: 1.8                                                                                                |
| PORT SELECT: 10BASE-T                                                                                                    | PUERTO SELECC: 10BASE-T                                                                                                | SELEZIONE PORTA: 10BASE-T                                                                                              | PORT-AUSNARL: 108ASE-T                                                                                                | SPLEC BOPT. 1081                                                                                                 |
| PRINTER TYPE: CENTRONICS                                                                                                    | TIPO DE IMPRESORA: CENTRONICS                                                                                          | TIPO DI STAMPANTE: CENTRONICS                                                                                          | DRUCKERTYP: CENTRONICS                                                                                                | TYPE D' IMPRIMANTE: CENTRO                                                                                       |
| EFG ID: 000000034C31ar                                                                                                    | ID PABRICANTE:00000034C31sr                                                                                            | ID PROD: 00000034C31ar                                                                                                 | HERSTELLER-ID:00000034C31ar                                                                                           | ID FAB: 000000034C31                                                                                             |
|                                                                                                    |                                                                                                    |                                                                                                    | *****                                                                                                    |                                                                                                    |
| 2                                                                                                    | TARJETA E/S PREPARADA                                                                                                  | SCHEDA DI I/O FRONTA                                                                                                   | E/A-KARTE BEREIT                                                                                                    | CARTE E/S PRETE                                                                                                  |
| NETWORK STATISTICS                                                                                                    | ESTADÍSTICAS DE LA RED                                                                                                 | STATISTICHE DI RETE                                                                                                    | NETZWERK-STATISTIK                                                                                                    | CONFIGURATION RESEAU                                                                                             |
| INICAST PACKETS RCVD: 5                                                                                                    | PAQ. DE MOLDE RCBD: 5                                                                                                  | TRASH INDIR BW RIC: 5                                                                                                  | RX PARETE AN 1 ADR.: 5                                                                                                | PAQ. RECUS PAR LAN:                                                                                              |
| TOTAL PACKETS RCVD: \$1                                                                                                    | TOT. PAQUETES RCED: 81                                                                                                 | TOTALE RICEZIONI: \$1                                                                                                  | RX GESANTPARETE: 81                                                                                                   | PAQUETS RECOS:                                                                                                   |
| SAD PACEETS RCVD:                                                                                                    | PAQUETES ERR RECIB: 0                                                                                                  | ERRORI RICEZIONE: 0                                                                                                    | RX FERLERH. PAKETE: 0                                                                                                 | MAUVAIS PAQ. RECUS:                                                                                              |
| TRAMING BERRORS RCVD:                                                                                                    | ERRS DE TRAMA RCBD: 0                                                                                                  | EER FORMATO RICEZ, 0                                                                                                   | RX RAIMENFEELER: 0                                                                                                    | ERR. TRAMES RECUES:                                                                                              |
| ACKETS TRANSMITTED: 37                                                                                                    | PAQUETES TRANSMIT: 37                                                                                                  | TRASM. SENIA ERR: 37                                                                                                   | TX PARETE: 37                                                                                                    | PAQUETS TRANSMIS:                                                                                                |
| ONIT COLLISIONS:                                                                                                    | COLISIONES EN DELT: 0                                                                                                  | ERR INASMISSIONE: 0                                                                                                    | TX REINE PARETE: 0                                                                                                    | PAQ. INTRANSMIS.                                                                                                 |
| CHIT LATE COLLISIONS: 0                                                                                                    | COLISNES TARD XMIT: 0                                                                                                  | ULTIN COLLIS TRACH: 0                                                                                                  | TX ROLLISIONEN: 0                                                                                                    | COLLISIONS:                                                                                                    |
| AOVELL RETRANS: 0                                                                                                    | RETRANS DE NOVELL: 0                                                                                                   | RITRASE NOVELL:                                                                                                    | NOVELL, SENDENTEDER.                                                                                                  | COLL. TARDIVES:                                                                                                  |
| -                                                                                                    |                                                                                                    |                                                                                                    | NOTADO-DANDERI U                                                                                                    | ASTRANS NOVELLI                                                                                                  |
| IOVELL STATUS: 16                                                                                                    | ESTADO NOVELL: 16                                                                                                    | STATO NOVELL: 16                                                                                                    | NOVELL-STATUS: 16                                                                                                    | ETAT NOVELL                                                                                                    |
| NOT CONFIGURED                                                                                                    | NO CONFIGURADO                                                                                                    | NON CONFIGURATO                                                                                                    | OHNE KONFIGURATION                                                                                                    | NON CONFIGURE                                                                                                    |
| ODE: QUEUE SERVER                                                                                                    | MODO: SERVIDOR DE COLA                                                                                                 | MODO: SERVER CODE STAMPANTE                                                                                            | MODUS: MARTESCELSERVER                                                                                                | MODE: SERVEUR FILE                                                                                               |
| COE NAME:                                                                                                    | NOMBRE DE NODO:                                                                                                    | NOME DEL NODO:                                                                                                    | ENOTENNAME :                                                                                                    | NOM DU NORUD:                                                                                                    |
| NPIGBAEBS                                                                                                    | NPIGBARBS                                                                                                    | NPIÉBAEBS                                                                                                    | NPI6BAED8                                                                                                    | NPI6BAEBS                                                                                                    |
| STWORE FRAME TYPE RCVD                                                                                                    | RED TIPO DE TRAMA RECIB                                                                                                | RETE TIPO RICES RIC                                                                                                    | NET2MERE RAIMENTYP EMP?                                                                                               | RESEAU TYPE DE TRAME                                                                                             |
| 0001201 KN_802.2 9                                                                                                    | 00001201 228_802.2 9                                                                                                   | 00001201 HN_802.2 9                                                                                                    | 00001201 22 802.2 9                                                                                                   | 00001201 22 802.2                                                                                                |
| 0001204 EN_SNAP 24                                                                                                    | 00001204 EN_SNAP 24                                                                                                    | 00001204 EN_SNAP 24                                                                                                    | 00001204 EN_SNAP 24                                                                                                   | 00001204 EN_SNAP                                                                                                 |
| 0001203 EN_II 24                                                                                                    | 00001203 EN_II 24                                                                                                    | 00001203 EN_II 24                                                                                                    | 00001203 EN_II 24                                                                                                    | 00001203 EM_II                                                                                                   |
| 0001100 28_001.3 26                                                                                                    | 00001200 EN_802.3 26                                                                                                   | 00001200 EN_802.3 26                                                                                                   | 00001200 HN_802.3 26                                                                                                  | 00001200 EM_802.3                                                                                                |
| LC/LLC STATUS: READY                                                                                                    | ESTADO DLC/LLC: PREPARADO                                                                                              | STATO DLC/LLC: PRONTO                                                                                                  | DLC/LLC-STATUS: BEREIT                                                                                                | ETAT DLC/LLC:                                                                                                    |
| 5.                                                                                                    |                                                                                                    |                                                                                                    |                                                                                                    |                                                                                                    |
| CP/IP STATUS: READY                                                                                                    | ESTADO TCP/IP: PREPARADO                                                                                               | STATO TCP/IP: PRONTO                                                                                                   | TCP/IP-STATUS: BEREIT                                                                                                 | ETAT TCP/IP: 1                                                                                                   |
| DST NAME: merge_sp3<br>OMFIG SY: RARP/SOUTP/TFTP<br>- DODNER: 10120101                                                       | NOMERE DE SISTEMA: merge_sp3<br>CONFIGUENDO FOR: BARP/SOOTP/TFTP<br>DESECTION IN. 13 33 0 328                          | NOME HOST: merge_sp3<br>CONFIG DA: RARP/BOOTP/TFTP<br>UNDENTO: TA: 33 43 4 23                                          | NOST-MAME: merge_sp3<br>KONFIG. ÜBER: RARP/SOUTF/TFTP<br>TR.DDEST. 13 23 0 238                                        | NOM DE L'HOTE: Berge_<br>CONFIG PAR: RARP/BOOTP/7                                                                |
| UBNET MASK: 255.21 C 0                                                                                                    | PATRON SUBRED: 255.255.248.0                                                                                           | NASCE RETE SEC 255.255.248.0                                                                                           | TEILNETIMASKE: 255.255.248.0                                                                                          | MASOUE SS-RES: 255.255.26                                                                                        |
| EP. GATEWAY                                                                                                    | DEF PASARELA: 0.0.0.0                                                                                                  | GATEMAY DEF.: 0.0.0.0                                                                                                  | STD-GATENAY: 0.0.0.0                                                                                                  | PASS. DEF.: 0.0                                                                                                  |
| YSLOG SERVER: 13.32.0.74                                                                                                    | SERVID.SYSLOG: 13.32.0.74                                                                                              | SERVER SYSLOG: 13.32.0.74                                                                                              | SYSLOG-SERVER: 13.32.0.74                                                                                             | SERVR. SYSLOG: 13.32.0                                                                                           |
| DLE TIMEOUT (SECONDS): 600                                                                                                   | TIEMPO LIBRE (SEGUNDOS): 600                                                                                           | TEMPO MAX INATTIV (SEC): 600                                                                                           | LEERLAUF-SEITLIMIT (SBR): 600                                                                                         | TEMPORISATION (SECONDES):                                                                                        |
| HMP GET CMTY NAME: ALL                                                                                                    | NOME CHTY SNMP GET: TODOS                                                                                              | SHMP LEGGE NOME CHTY: TUTTI                                                                                            | SNMP-GE7-GEN.NAME: ALLE                                                                                               | LIRE NON APPART SNMP:                                                                                            |
| MMP SET CMTY NAME: SPECIFIED                                                                                                 | NOME CWTY SNMP SET: ESPECIP                                                                                            | NOME SNMP SET CHNTY: SPEC                                                                                              | SNHP-SET-GEM.NAME: ANGEGEBEN                                                                                          | DEF NON APPART SNNP: SPECT                                                                                       |
| ONFIG FILE: 1tng.ofg                                                                                                    | FICHERO CONFIG: ltng.cfg                                                                                               | FILE CONFIG: ltng.cfg                                                                                                  | RONFIG-DATEL: ltng.cfg                                                                                                | FICHIER CONFIG: 11.32.                                                                                           |
|                                                                                                    |                                                                                                    | STATO APPLETALE: PRONTO                                                                                                | APPLETALK-STATUS: BEREIT                                                                                              | ETAT APPLETALK:                                                                                                  |
| PPLETALK STATUS: READY                                                                                                    | BOTADO AFFIRIANA, FRAFARADO                                                                                            |                                                                                                    |                                                                                                    |                                                                                                    |
| PPLETALK STATUS: READY                                                                                                    | NUT PTALE, 65281 NOTO, 125 82                                                                                          | PPTP PTALK, 65281 W000, 128 P2                                                                                         | POALS.NPTT. 65281 \$907. 129 52                                                                                       | PPC PTALE, 65201 NORTH, 120                                                                                      |
| PPLETALK STATUS: READY<br>TALK NET: 65281 NODE: 129 P2                                                                       | RED ETALK: 65281 NODO: 129 F2<br>NOMERE APPLETALK: HP Lamer.Tet                                                        | RETE STALK: 65281 NODO: 129 F2<br>NOME APPLETALK: HP Laser.Vet 4                                                       | ETALK-NETS: 65281 KNOT: 129 P2<br>APPLETALK-NAME: NP Lagerland 4                                                      | RES ETALK: 65281 NOEUD: 125<br>NON D'APPLETALK: HP                                                               |
| PPLETALK STATUS: READY<br>TALK NET: 65281 NODE: 129 P2<br>PPLETALK NAME: HP Lar 7 4                                          | RED ETALK: 65281 NODO: 129 F2<br>NOMERE APPLETALK: HP LaserJet<br>4MP1                                                 | RETE ETALK: 65281 NODO: 129 F2<br>NOME APPLETALK: HP LaserJet 4<br>NF1                                                 | ETALK-NETZ: 65281 KNOT: 129 P2<br>APPLETALK-NAKE: HP LaserJet 4<br>MP1                                                | RES ETALE: 65281 NOEUD: 129<br>NOM D'APPLETALE: HP Laser:<br>4MP1                                                |
| PPLETALE STATUS: READY<br>TALE NET: 65281 NODE: 129 F2<br>PPLETALE NAME: EP Lay<br>P1<br>TALE COME: •                        | RED ETALK: 65261 NODO: 129 F2<br>NOMERE APPLETALK: HP LaserJet<br>4MF1<br>ZONA ETALK: *                                | RETE ETALK: 65281 NODO: 129 P2<br>NOME APPLETALK: HP LaserJet 4<br>MP1<br>ZONA ETALK: *                                | ETALK-NETE: 65281 ENOT: 129 P2<br>APPLETALK-NAME: EP LaserJet 4<br>MP1<br>ETALK-ZONE: *                               | RES ETALE: 65281 NOEUD: 12:<br>NOM D'APPLETALE: HP LaserJ<br>4MP1<br>ZONE ETALE: *                               |
| PPLETALK STATUS: READY<br>TALK NET: 65281 NODE: 129 P2<br>PPLETALK NAKE: HP Lar<br>P1<br>TALK ZONE: *                        | RED ETALK: 65281 NODO; 129 F2<br>NORBER APPLETALK: HP LaserJet<br>40F1<br>IONA ETALK: *<br>TIPO ETERETALE: LaserWriter | RETE RTALK: 65281 NODO: 123 F2<br>NOME APPLETALK: HP LaserJet 4<br>MP1<br>ZOHA STALK: *<br>TIPO RTHERTALK: LaserWriter | ETALK-NETS: 65281 KNOT: 129 P2<br>APPLETALK-NAME: HP LaserJet 4<br>MF1<br>ETALK-ZONE: *                               | RES ETALK: 65281 NOEUD: 123<br>NOM D'ADPLETALK: HP Laser:<br>4HP1<br>ZONE ETALK: *                               |
| PPLETALK STATUS, READY<br>TALK NET: 65261 NODE: 123 F2<br>PPLETALK NAME: NP LAY<br>TLK ZONE: •<br>THERTALK TIPE: LASSENFITET | RED FAIR (528) NODO: 129 F2<br>NOMERE APPEARIE AF LaserJet<br>4KF1<br>ZORA RTALK: *<br>TIPO RTERRIALK: LaserNriter     | RETE STALK: 65281 NODO: 129 P2<br>NOME APPLETALK: EP LaserJet 4<br>NP1<br>ZONA STALK: *<br>7IPO STREATALK: LaserWriter | ETALK-NETI: 65281 KNOT: 129 P2<br>AFFLETALK-HAME: HP LaserJet 4<br>MF1<br>ETALK-ZONE: *<br>ETHERTALK-TYP: LaserWriter | RES ETALK: 65281 NOEUD: 125<br>NOM D'APPLETALE: HP Laser:<br>4MP1<br>ZOME ETALK: *<br>TYPE ETEERTALK: LaserWrite |

#### Kuva 6.6 Ethernet-asetussivu (ulkoiset yksiporttiset tulostuspalvelimet)

| Hewlett-Packard                                                                                                    | JetDirect EX Plus                                                                                                    | 3 (PCL Configura                                                                                           | tion Page)                                                                                                    |                                                                                                   |
|----------------------------------------------------------------------------------------------------|----------------------------------------------------------------------------------------------------|----------------------------------------------------------------------------------------------------|----------------------------------------------------------------------------------------------------|---------------------------------------------------------------------------------------------------|
| BP JETDINECT<br>FIRMMAR REVISION<br>LAN IN ACCRESS.<br>FORT SELECT.                                                                                                    | BF JETDIKECT J2593A<br>FIRMWARE REVISION: X.MG.11<br>DIRECCIÓN EN LAN: 0810395AGAGE<br>POERTO SELECC: 168ASE-7                                                                                                    | NF JETDINGCT J2553A<br>VERIONE FINNAR, X.M0.11<br>INDIRIT NF LAN: 0501055A3A5E<br>SELETONE PORTA, 108A48-7 | HP JETDIRECT J2593A<br>FISHWARE-REVISION: X.80.11<br>LAN-IN-ADDRESS: 01001958A0462<br>PORT-ADDRESS: 100405.7    | HP JETDINGCT J2553A<br>REV MICROLOG: X.MG.11<br>ADDRESE LAN: 0801035ADAGE<br>RELET FORT: 108458-7 |
| PARALLEL PORT 1: BITRONICS                                                                                                    | PUERTO PARALELO 1: BITHORICE                                                                                                    | PORTA PARALLELA 1: BITRONICS                                                                               | PARALLELANDCELTSS 1. BITRONICS                                                                                  | FORT PARALLELE 1. SITEOSICS                                                                       |
| PARALLEL PORT 1: DISCONNECTED<br>PARALLEL PORT 3: DISCONNECTED                                                                                                    | PUERTO PARALELO 2-DESCONECTADO<br>PUERTO PARALELO 3-DESCONECTADO                                                                                                    | PORTA PARALLELA 2. SCOLLEGATO<br>PORTA PARALLELA 3: SCOLLEGATO                                             | PARALLELANDCELUSS 1 NICET ANDES<br>PARALLELANDCELUSS 1 NICET ANDES                                              | PORT PARALABLE 2: DECOMMENTE<br>PORT PARALABLE 3: DECOMMENTE                                      |
| MPG 3D- 0010000300100403                                                                                                    | ID PARRICANTE.0101001010101401                                                                                                    | ID FROD: 0010010300103403                                                                                  | NERSTELLER - ID: 00000300010403                                                                                 | ID FAB: 000030303000403                                                                           |
| T/O CAND READY                                                                                                    | TABJETA E/S PREPARADA                                                                                                    | SCHEER DI I/O PRONTR.                                                                                      | K/A-KANTE NERET                                                                                                 | CARTE E/S PRETE                                                                                   |
| NETWORE STATISTICS                                                                                                    | RETROÍSTICAS DE LA RED                                                                                                    | STATISTICSE DI REVE                                                                                        | SETINESE-STATISTIC                                                                                              | CONFIGURATION DESIGN                                                                              |
| UNICAST PACENTS HOVD: 44                                                                                                    | PAQ. DE MOLDE RCBD: 44                                                                                                    | TRASE INDIA EN RIC: 44                                                                                     | RX PARETE AN 1 ADR 44                                                                                           | PAQ. RECUS PAR LAN: 44                                                                            |
| BAD PACKETS RCVD. 412                                                                                                    | TOT. PAQUETES BCED: 422<br>PAQUETES ERE BRCIR: 0                                                                                                    | TOTALE RICELIONI: 412<br>REPORT RICELIONE: 4                                                               | AX DESAMTPAKETE: 422                                                                                            | PAQUETS RECTO: 422                                                                                |
| PRANCING MERCING NCS 3 4                                                                                                    | ERES DE TRAMA RCEO: D                                                                                                    | ERR FORMATO RICEL: 0                                                                                       | EX RABASSIFERIES 0                                                                                              | EFR. TRAMES RECORD. 0                                                                             |
| UNUMBER DALLE PACKETS: 0                                                                                                    | PAQUETES TEAMENIT: 104<br>PAQUE NO ENVIABLES: 0                                                                                                    | TRASH, SINEA EDG: 105<br>ERE TRASMISSIONE, 0                                                               | TX PARTY. 106<br>TX REIME PARETE: 0                                                                             | PAQUETS TRANSMIS, 104<br>PAO, INTRANSMIS, 0                                                       |
| MMIT COLLIGIONS, 0                                                                                                    | COLISIONES EN 2017: 0                                                                                                    | COLLISIONI TRASH: 0                                                                                        | TX KOLLISIONEN. 0                                                                                               | COLLISIONS, 0                                                                                     |
| HOVELL RETRANS: 0                                                                                                    | SETEANS DE MOVELL: 0                                                                                                    | RITRASM NOVELL: 0                                                                                          | TX SPATE ROLLISION. : 0<br>NOVELL-SEMENTEDER: 0                                                                 | RETRAIS NOVEL . 0                                                                                 |
| WWW. STATIS.                                                                                                    | TITLE WARTLE MATRICE                                                                                                    |                                                                                                    |                                                                                                    |                                                                                                   |
|                                                                                                    | The second second secon | PRATO POTALO: PRATO                                                                                        | BUTALL'STATUST BARALT                                                                                           | STAL BOVALO: FEET                                                                                 |
| NOT COMFIGURED                                                                                                    | NO COMPIGERADO                                                                                                    | FORTA 1: 16<br>NON COMPIGERATO                                                                             | ARSCHLORE 1: 16<br>ORME ECHFIGURATION                                                                           | PORT 1: 16<br>NON COMPLICATE                                                                      |
| NODE: QUEUE SERVER                                                                                                    | MODO: SERVIDOR DE COLA                                                                                                    | MODO: SERVER CODE STRAFANTE                                                                                | NODTS . WARTESCHL SHEVER                                                                                        | MODE: SERVETE FILE ATT                                                                            |
| NPISAIASE_P1                                                                                                    | NPISAGAGE_P1                                                                                                    | NPISADAGE_P1                                                                                               | HPISROA6E_P1                                                                                                    | MULTADASE_F1                                                                                      |
| PORT 1 STATUS: 16                                                                                                    | PUERTO 2: 16                                                                                                    | FORTA 2: 16                                                                                                | AMSCHLUSS 2: 16                                                                                                 | PORT 2: 16                                                                                        |
| NOT COMPISIEND<br>NODE: QUEUE SERVER                                                                                                    | NO CONFIGURADO<br>NODO: SERVIDOR DE COLA                                                                                                    | NON CONFIGURATO<br>MODO: SERVER CODE STAMPANTE                                                             | ORNE EONFIGURATION<br>MCOUTS: WANTESCHLSERVER                                                                   | NON CONFIDENCE<br>NODE: SERVER FILE ATT                                                           |
| NODE NAME:<br>NPISADAGE_P2                                                                                                    | NUMBER DE MODO-<br>HPISADAGE P2                                                                                                    | NOME DEL NODO:<br>NPISAGAGE P2                                                                             | ENOTEDEAME .<br>MPISAOAGE P2                                                                                    | NOR DU NORTO,<br>SPISAIASE F2                                                                     |
| FORT 3 STATUS: 16                                                                                                    | PTERTO 3: 16                                                                                                    | FORTA 1: 16                                                                                                | - AND THE JUST 1                                                                                                | - 16                                                                                              |
| NOT CONMISSING                                                                                                    | NO COMPIGTRADO                                                                                                    | NON COMPERIMATO                                                                                            | ORNE EORPIGIEATION                                                                                              | NON CONFIGURE                                                                                     |
| NODE: COTTO SERVER                                                                                                    | NODO, SERVIDOR DE COLA                                                                                                    | NONCE DEL NODO-                                                                                            | NODUS: NARTESCELSERVER<br>REGISTERARE:                                                                          | NOR DU NORID.                                                                                     |
| HPISLOLAR_PJ                                                                                                    | MPISAGASE_PS                                                                                                    | MPISKOKCH_P3                                                                                               | RFISADAGE_P3                                                                                                    | NPISAGASE_P3                                                                                      |
| SETWORE PRAME TYPE SCVD<br>00003201 EN_002.2 95                                                                                                    | RED TIPO DE TRAMA MECID<br>03001201 MR 802.2 \$9                                                                                                    | RETE TIPO RICHE RIC<br>00001201 NN 802.2 95                                                                | NETIVERS SARKENTEP 8897<br>03001201 EN 802.2 99                                                                 | ESSEAU TYPE DE TRAME REC<br>SOUGLION EN 802.2 89                                                  |
| 00001204 MM_SMAP 104                                                                                                    | 09101204 ER_SHAP 104                                                                                                    | 00001204 MM_SHAP 104                                                                                       | 03001204 HH_SHAP 104                                                                                            | 00101204 HM_SHAP 104                                                                              |
| 00001203 HM_II 104<br>00001200 HM 802.3 76                                                                                                    | 00001203 XN_DI 104<br>00001200 XN 402.3 76                                                                                                    | 01001203 MM_II 104<br>01001200 MM 602.3 76                                                                 | 00001203 EM_31 104<br>00001202 EM 802.3 76                                                                      | 00101203 89_23 104<br>00101203 89 802.3 76                                                        |
| BLC/LLC STATUS                                                                                                    | ESTROD DIC/LLC: ESTRABADO                                                                                                    | 27370 N.C./LIC. 100070                                                                                     | Mc/1/c.974792                                                                                                   |                                                                                                   |
| 3                                                                                                    |                                                                                                    |                                                                                                    |                                                                                                    |                                                                                                   |
|                                                                                                    |                                                                                                    |                                                                                                    |                                                                                                    |                                                                                                   |
|                                                                                                    |                                                                                                    |                                                                                                    |                                                                                                    |                                                                                                   |
| TCP/IP STATUS: BEADY                                                                                                    | RSTADO TCP/IP: PERPARADO                                                                                                    | STATO TCP/IP: PRONTO                                                                                       | TCP/IP-STATUS: MERLIT                                                                                           | BTAT TCP/ID: FRET                                                                                 |
| BOST HAME: merge_lt3                                                                                                    | NOMBRE IN SISTEMA: merge_113                                                                                                    | NOME NOT: merge_lt3                                                                                        | NOST-MANK: merge_lt3                                                                                            | NCM DG L'HOTE: merge_113                                                                          |
| 19 ADDRESS                                                                                                    | DIRECTION IP: 13.32.0.222                                                                                                    | INDIRITIO IP: 13.32.0.223                                                                                  | 17-ADRESSE: 13.32.0.222                                                                                         | ADDRESSE IF: 13.32.0.222                                                                          |
| 101101 HADE: 21 0 4.0                                                                                                    | PATRON SUBBED: 255.255.246.0                                                                                                    | MASCE RETE SEC 255.255.248.0                                                                               | TELLNETERASKE: 255.255.248.0                                                                                    | NASQUE 55-885: 255.255.240.0                                                                      |
| SYSLOG SERVER: NOT SPECIFIED                                                                                                    | SERVID.SYSLOG: NO ESPECIF                                                                                                    | SERVER SYSLOG: NON SPEC                                                                                    | STELOG-SERVER: NICET ANGEORD.                                                                                   | SERVE. SYSLOG. NON SPECIFIE                                                                       |
| IDLE TIMEOUT (SECONDS) - 600<br>NORD GET (NETY NAME - ALC                                                                                                    | TINNED LINES (SECONDOS) . 601<br>NOME CHTY SINCE GET . TODOS                                                                                                    | TEMPO HAR DEATTIV (SEC) - 610                                                                              | LEXELAUF-SEITLIMIT (SEE) : 600<br>DODD_SUT.OPE NAME: A1/8                                                       | TEMPORISATION (SECONDES): 600                                                                     |
| HERP SET CHTY HAME, SPECIFIED                                                                                                    | HORS CHTY SHAP SET- REPECT?                                                                                                    | NOME SHAP SET CHITY: SPEC                                                                                  | (NEP-INT-GEN.SAME: ANGEGENEN                                                                                    | DEF NOR APPART SINCE: SPECIFIE                                                                    |
| COMPTO FILS: 13.32.0.74<br>COMPTO FILS: trap.edg                                                                                                    | FIRVID BOOTP: 13.31.0.74<br>FICHERO CONFIG: trap.ofg                                                                                                    | FILE COMPIG: 13.32.0.74<br>FILE COMPIG: trap.efg                                                           | RONFIG-GATEL: 13.32.0.74<br>RONFIG-GATEL: trep.cfg                                                              | FICHIER CONFIG: trap.cfg                                                                          |
| APPLETALE STATUS: READY                                                                                                    | ESTADO ADFLETALE: PREPARADO                                                                                                    | STATO APPLETALE. PRONTO                                                                                    | AFFLETALE-STATUS: BEREIT                                                                                        | ETAT APPLETALE. PRET                                                                              |
| PORT 1 STATUS: READY                                                                                                    | PUERTO 1: PREPARADO                                                                                                    | FORTA 1: PRONTO                                                                                            | ANSCHLOSS 1: BEREIT                                                                                             | FORT 1: FRET                                                                                      |
| ADDICATES AND ADDICATES ADDICATES AD | NED STALK: 65182 HODD: 128 F2<br>HOMES ADDIATAS: H2 Lawer Jet                                                                                                    | NUME APOLEVALS: NO Lanavier 4                                                                              | RTALK-METS: 65181 KHOT: 118 P2                                                                                  | RES ETALS: 65282 NORTD: 128 P2                                                                    |
|                                                                                                    | 682                                                                                                    | 20                                                                                                    | ж?                                                                                                    | 02                                                                                                |
| TRANSPORT TOTAL COMPLEX                                                                                                    | The second to be a second to be                                                                                                    |                                                                                                    | BURNELLE THE AND A DESCRIPTION                                                                                  | NAME REPORT OF TAXABLE                                                                            |
| ALANATARA LIVA LABORATICOT                                                                                                    | The summer believes                                                                                                    | The summinum. Laberwriter                                                                                  | ALANA ANA ALANA ALANA ALANA ALANA ALANA ALANA ALANA ALANA ALANA ALANA ALANA ALANA ALANA ALANA ALANA ALANA ALANA |                                                                                                   |
| FUEL A DIALUD: INTELLIGI<br>ETALK MET. O MODE. COD<br>APPLETALK MAME: EP Peripheral                                                                                                    | PUBLIC 4: INICIALIZADO<br>RED ETALK: 0 NODO: 000<br>NOMENE APPLICIALE: EP Peripher                                                                                                    | FORTH 2: INTE<br>RETE WIRLS: 0 MODO: 035<br>NORE APPLETALE: MP Peripherel                                  | ABICHLOUS 2: INTTAL.<br>RTALE-METE: 0 ENOT: 800<br>AFFLETALE-SAME: EF Peripherel                                | FORT 2: INITIALISATION<br>RES ETALX: 0 NONTO: 000<br>NON D'ADPLETALX: ED Periphere                |
| ETALE LONE:                                                                                                    | DOWA STALS-                                                                                                    | LOOK STALE:                                                                                                | ETALS - SORE :                                                                                                  | TONE STALK:                                                                                       |
| STRENTRAR TYPE-                                                                                                    | TIPO STEESTALE:                                                                                                    | TIPO STREETALK:                                                                                            | STREETALS - TYP :                                                                                               | TYPE STEERTALE:                                                                                   |
| FORT 3 STATUS: INITIALIZING                                                                                                    | PIERTO ) . INICIALIZAND                                                                                                    | FORTR. 3 . INIE                                                                                            | ANECHLORE 3 . INITIAL.                                                                                          | FORT 3: INITIALISATION                                                                            |
| APPLETALE MANE: NO Peripheral                                                                                                    | HED FIALS: 4 NODO: 000<br>HOMBER APPLETALE: EP Peripher                                                                                                    | NUME APPLETALE, MP Peripheral                                                                              | ATFLETALE-MANE: BF Peripheral                                                                                   | MEM D'APPLETALX: U NOMTO: 000<br>NOM D'APPLETALX: MP Periphera                                    |
| STALE LOOK                                                                                                    | DOMA STALK:                                                                                                    | ZORA STALE.                                                                                                | ETALX-DORR:                                                                                                    | ECHE STALE                                                                                        |
| STREATELE TIPS:                                                                                                    | TIPO ETHERTALE,                                                                                                    | TIPO STREETALK:                                                                                            | KTHERTALE-TYP.                                                                                                  | TYPE STREETALE:                                                                                   |
|                                                                                                    |                                                                                                    |                                                                                                    |                                                                                                    |                                                                                                   |

Kuva 6.7 Ethernet-asetussivu (ulkoiset kolmiporttiset tulostuspalvelimet)

|                                                                                                    | AF OBIDIRECT J2594A                                                                                                    | BF GEIDIRECT J2594A                                                                                                    | NF JETDIRECT J2594A                                                                                                    | HP JEIDIRECT J2594A                                                                                                    | MP JEIDIRECT J2594                                                                                                    |
|----------------------------------------------------------------------------------------------------|----------------------------------------------------------------------------------------------------|----------------------------------------------------------------------------------------------------|----------------------------------------------------------------------------------------------------|----------------------------------------------------------------------------------------------------|----------------------------------------------------------------------------------------------------|
|                                                                                                    | FIRMMARS REVISION: 1.80.11                                                                                                    | FIRMMARS REVISION: I.MG.11                                                                                                    | VERSIONS FIRMMARS: X.MG.11                                                                                                    | FIRMWARE-REVISION: X.MS.11                                                                                                    | REV MICHDLOG: X.NS.1                                                                                                    |
|                                                                                                    | LAN IN ADDRESS!                                                                                                    | DIRECCION IN LAN: 100090777777                                                                                                    | INDIRGE HN LAN: 100090777777                                                                                                    | LAN-NW-ADRESSE: 100090777777                                                                                                    | ADRESSE LAN: 10009077777                                                                                                    |
|                                                                                                    | PARALLEL PORT 1: DNICS                                                                                                    | FUERTO PARALELO 1: BITRONICS                                                                                                    | PORTA PARALLELA 1: BITRONICS                                                                                                    | PARALLELANSCHLUSS 1: BITRONICS                                                                                                    | PORT PARALLELE 1: BITRONIC                                                                                                    |
|                                                                                                    | PARALLEL PORT 2: DIMENTED                                                                                                    | FUERTO PARALELO 2:DESCONECTADO                                                                                                    | PORTA PARALLELA 2: SCOLLEGATO                                                                                                    | PARALLELANSCHLUSS 2:NICHT ANGESC                                                                                                    | PORT PARALLELE 2: DECONNECT                                                                                                    |
|                                                                                                    | PARALLEL PORT 3: DISCONNECTED                                                                                                    | PUERTO PARALELO 3:DESCONECTADO                                                                                                    | PORTA PARALLELA 3: SCOLLEGATO                                                                                                    | PARALLELANSCHLUSS 3:NICHT ANGESC                                                                                                    | PORT PARALLELE 3: DECONNECT                                                                                                    |
|                                                                                                    | DATA RATE: 16 Mbps                                                                                                    | DATA RATE: 16 Mbps                                                                                                    | VELOC TRASM: 16 Mbps                                                                                                    | DATENRATE: 16 Mbps                                                                                                    | DEBIT DONNEES: 16 Mbp                                                                                                    |
|                                                                                                    | MPG ID: 00000000000000000                                                                                                    | ID FABRICANTE:000000000000403                                                                                                    | ID PROD: 00000000000403                                                                                                    | HERSTELLER-1D:00000000000000000                                                                                                    | ID PAB: 0000000000000000                                                                                                    |
|                                                                                                    |                                                                                                    |                                                                                                    |                                                                                                    | ••••••                                                                                                    |                                                                                                    |
|                                                                                                    | 2                                                                                                    | TANJETA E/S PREPARADA                                                                                                    | SCHEDA DI 1/0 PRONTA                                                                                                    | E/A-EARTE BEREIT                                                                                                    | CARTE E/S PRETE                                                                                                    |
| $ \begin{array}{c c c c c c c c c c c c c c c c c c c $                                                                                                    | KING STATUS:                                                                                                    | ESTADO DEL ANILLO:                                                                                                    | STATO DELL'ANELLO:                                                                                                    | RINGSTATUS                                                                                                    | STAT DE L'ANNEAU:                                                                                                    |
|                                                                                                    | SINGLE STATION                                                                                                    | ESTACIÓN UNITARIA                                                                                                    | STATIONE SINGOLA                                                                                                    | EINZELSTATION                                                                                                    | STATION ISOLEE                                                                                                    |
|                                                                                                    | NETWORK STATISTICS                                                                                                    | ESTADISTICAS DE LA RED                                                                                                    | STATISTICHE DI RETE                                                                                                    | NETZWERK-STATISTIK                                                                                                    | CONFIGURATION RESEAU                                                                                                    |
|                                                                                                    | UNICAST PACKETS ROVD: 0                                                                                                    | PAG, DE MOLDE BCBD: 0                                                                                                    | TRASH INDIA HN BIC: 0                                                                                                    | BT PATETE AN 1 ADD. 1                                                                                                    | PRO. BECHE PAR LAN:                                                                                                    |
|                                                                                                    | TOTAL PACKETS RCVD: 0                                                                                                    | TOT. PAOUETES BCBD: 0                                                                                                    | TOTALE BICKETONT: 0                                                                                                    | BE GESENTPATETE: 0                                                                                                    | PAGINETS RECUS.                                                                                                    |
|                                                                                                    | BAD BACKETS BODA                                                                                                    | BOURTER FRE SECTS.                                                                                                    | REPORT BICETIONS.                                                                                                    | AT VENITARY DAVIDED.                                                                                                    | WATER TA DAG BEORE.                                                                                                    |
|                                                                                                    | LINE PROOF POT                                                                                                    | 9999 90 17091 9C. 0                                                                                                    | PRODUCT LINES BYORN.                                                                                                    |                                                                                                    | The stores proves                                                                                                    |
|                                                                                                    | SIISAT PSSASS SATA                                                                                                    | sees of them, seen,                                                                                                    | ADDRESS STORY: 0                                                                                                    | A DELTONO PERLER D                                                                                                    | ann. SIGNES RECORDI                                                                                                    |
|                                                                                                    |                                                                                                    | and the second of the second of the second second s | ANA. JORDI RICEVI 0                                                                                                    | A STATT PERLERI 0                                                                                                    | ANA. JONNEES RECUES                                                                                                    |
| $ \begin{array}{c} eq: constraints and the constraints and the constra$                    | PO OBL BRANDS ANDI                                                                                                    | ARAD AUVOI PD ACED: 0                                                                                                    | ARR. DI PD RICEVI 0                                                                                                    | RA PD-DETAPERLER: 0                                                                                                    | PS SET RECORSI                                                                                                    |
| $ \begin{array}{cccccccccccccccccccccccccccccccccccc$                                                                                                    | NAME CUPIED ROVD:                                                                                                    | TRAMA COPIADA RCED: 0                                                                                                    | ERR CUPIA PACC RIC: 0                                                                                                    | RA RASHEN-KOP. PEHL: 0                                                                                                    | TRAMES RECUES                                                                                                    |
| OTHER DATE:         OTHER DATE:                                                                                                    | SAD LENGTH HCVD: 0                                                                                                    | LONG. ERRONEA RCED: 0                                                                                                    | PAG TRP LUNGO RIC: 0                                                                                                    | RE UNGULTIGE LÉNGE: 0                                                                                                    | MAUV. LONG. RECUES                                                                                                    |
|                                                                                                    | LOST FRAMES: 0                                                                                                    | PERDIDA DE TRANAS: 0                                                                                                    | PACCHETTI PERSI: 0                                                                                                    | VERLORENE RAHMEN   0                                                                                                    | TRAMES PERDUES:                                                                                                    |
| NACHT DIAMENTITIO         0         NOUTRE TAMENTITIO         0         NOUTRE TAMENTITIO         0         NOUTRE TAMENTITIO         0         NOUTRE TAMENTITIO         0         NOUTRE TAMENTITIO         0         NOUTRE TAMENTICIA         0         NOUTRE TAMENTICIA         0         NOUTRE TAMENTICIA         0         NOUTRE TAMENTICIA         0         NOUTRE TAMENTICIA         0         NOUTRE TAMENTICIA         0         NOUTRE TAMENTICIA         0         NOUTRE TAMENTICIA         0         NOUTRE TAMENTICIA         0         NOUTRE TAMENTICIA         0         NOUTRE TAMENTICIA         NOUTRE TAMENTICIA         NOUT                                                                                                    | TOKEN BRRORD : 0                                                                                                    | BRRORES DE TESTIGO: 0                                                                                                    | ERRORI TOKEN: 0                                                                                                    | TOKEN-FEHLER: 0                                                                                                    | ERREURS DE JETON                                                                                                    |
| OPAIL A TITALIN         O         ATTALIN B OPAIL.         O         ATTALIN B OPAIL.         O         O                                                                                                    | PACKETS TRANSMITTED: 0                                                                                                    | PAQUETES TRANSMIT: 0                                                                                                    | TRASH. SENZA ERRI 0                                                                                                    | TE PARETE: 0                                                                                                    | PAQUETS TRANSMIS:                                                                                                    |
|                                                                                                    | NOVELL RETRANS: 0                                                                                                    | RETRANS DE NOVELL: 0                                                                                                    | RITRASH NOVELL: 0                                                                                                    | NOVELL-SENDEWIEDER: 0                                                                                                    | RETRANS NOVELL:                                                                                                    |
|                                                                                                    | NOVELL STATUS: READY                                                                                                    | ESTADO NOVELL: PREPARADO                                                                                                    | STATO NOVELLI PRONTO                                                                                                    | NOVELL-STATUS: SEREIT                                                                                                    | ETAT NOVELL: PRE                                                                                                    |
| NME 1 RATON         PHEME 0 1         PHEME 0 1         PHEME 1 1         PHEME 1 1                                                                                                    | SOURCE ROUTING: UNKNOWN                                                                                                    | ORIGEN DE DIRCHTO: DESCONOC                                                                                                    | PERCORSO ORIGINE: SCONDEC                                                                                                    | URSPRROUTING: UNDERNAT                                                                                                    | ROUTAGE SOURCE: INCOM                                                                                                    |
| MANAE 10 10005 MEV 10005         DEVELOS 10 MEV 10005         DEVELOS 10 MEV 10005         DEVEL                                                                                                    | PORT 1 STATUS: 29                                                                                                    | PUBRTO 1: 29                                                                                                    | PORTA 1: 29                                                                                                    | ANSCHLUSS 1: 29                                                                                                    | PORT 1: 2                                                                                                    |
|                                                                                                    | UNABLE TO SENSE NET NUMBER                                                                                                    | INCAPAZ DE SENTIR NÚM DE RED                                                                                                    | INPOSSIBILE RILEV NUM RETE                                                                                                    | NETZNE. ERRENNUNG NICHT MÖGL.                                                                                                    | DETECTION NUM RESEAU IMPOSS                                                                                                    |
|                                                                                                    | MODE: QUEUE SERVER                                                                                                    | HODO: SERVIDOR DE COLA                                                                                                    | NODO: SERVER CODE STAMPANTE                                                                                                    | MODUS: WARTESCHLSERVER                                                                                                    | MODE: SERVEUR FILE AT                                                                                                    |
|                                                                                                    | NODE NAME                                                                                                    | NOMENE DE NODO:                                                                                                    | NOME DEL NODO:                                                                                                    | ENOTEDRIAME :                                                                                                    | NOM DU NORUDI                                                                                                    |
|                                                                                                    | NP1777777_P1                                                                                                    | NP1777777_P1                                                                                                    | NP177777_P1                                                                                                    | NP1777777_P1                                                                                                    | NP177777_P1                                                                                                    |
| UNAL DE LEMES NUE FORME.         DECASE DE AUTITU DIR SUL DIR SUL DIR                                                          | PORT 2 STATUS: 20                                                                                                    | PUERTO 21 24                                                                                                    | PORTA 21 24                                                                                                    | ANRCHIDER 2: 25                                                                                                    | PORT 21                                                                                                    |
|                                                                                                    | UNABLE TO SENSE NET NUMBER                                                                                                    | INCAPAZ DE SENTIE NÚM DE SEN                                                                                                    | INPOSSIBILE BILEV NUN VPTP                                                                                                    | NETING, EKERNING NICHT MAN                                                                                                    | DETECTION NUM RESEAT THROUGH                                                                                                    |
|                                                                                                    | MODE: OURUE 495095                                                                                                    | HODO: SERVIDOR DE COLL                                                                                                    | NODO: SERVER CODE STANDARD                                                                                                    | MODIE: NARTESCHI.                                                                                                    | MODE, SEBVERS                                                                                                    |
| NUTTITITY       Instrumentary       Instrumentary                                                                                                    | NODE NAME                                                                                                    | NOMBRE DE NODO:                                                                                                    | NOME DEL NODO:                                                                                                    | INCOMPANY AND A PROVIDE A PROVIDE A PROVIDA PROVIDE A PROVIDE A PROVIDE A PROVIDE A PROVIDE A PROVIDE A PROVIDE A PROVIDE A PROVIDE A PROVIDE A PROVIDE A PROVIDE A PROVIDE A PROVIDE A PROVIDE A PROVIDE A PROVIDE A PROVIDE A PROVIDA PROVIDA PROVIDA PROVIDA PROVIDA PROVIDA PROV | NOM DI NORIDI                                                                                                    |
| NORT 3 MERCES         2         PREME 5.1         2         PREME 5.1         PREME 5.1         PREME 5.1         PR                                                                                                    | NP177777_P2                                                                                                    | NP1777777_P2                                                                                                    | NP177777_P2                                                                                                    | NP1777777_P2                                                                                                    | NP177777_P2                                                                                                    |
|                                                                                                    | PORT 3 STATUS: 29                                                                                                    | FUERTO 3: 29                                                                                                    | PORTA 3: 29                                                                                                    | ANSCHLUSS 3: 29                                                                                                    | PORT 3: 2                                                                                                    |
|                                                                                                    | UNABLE TO SENSE NET NUMBER                                                                                                    | INCAPAZ DE SENTIR NÚM DE RED                                                                                                    | IMPOSSIBILE RILEV NUM RETE                                                                                                    | NETIMR. ERKENNUNG NICHT MÖGL.                                                                                                    | DETECTION NUM RESEAU IMPOSS                                                                                                    |
| NUMER MORE: INC.         NOTE HEA. (NOID).         DOUT HEA. (NOID).         DOUT HEA. (NOID).                                                                                                    | NODE: QUEUE SERVER                                                                                                    | MCDO: SERVIDOR DE COLA                                                                                                    | MODO: SERVER CODE STAMPANTE                                                                                                    | MODUS: WARTESCHLSERVER                                                                                                    | MODE: SERVEUR FILE AT                                                                                                    |
|                                                                                                    | NODE NAME:                                                                                                    | NOMBRE DE NODO:                                                                                                    | NOME DEL NODO                                                                                                    | ENOTENNAME :                                                                                                    | NOM DU NORUDI                                                                                                    |
|                                                                                                    | NP1777777_P3                                                                                                    | NP177777_P3                                                                                                    | NP1777777_P3                                                                                                    | NP177777_P3                                                                                                    | NP177777_P3                                                                                                    |
|                                                                                                    | NETWORK FRAME TYPE RCVD<br>UNENOWN                                                                                                    | RED TIPO DE TRAMA RECIB<br>DESCONOC                                                                                                    | RETE TIPO RICES RIC<br>SCONOSC                                                                                                    | NETZWERK RAHMENTYP EMPP<br>UNREEDNT                                                                                                    | RESEAU TYPE DE TRAME RE<br>INCONNU                                                                                                    |
| MATLE STATE         MATLE STATE                                                                                                    |                                                                                                    |                                                                                                    |                                                                                                    |                                                                                                    |                                                                                                    |
| MARTING BITTER         Distribution         Distribution         Distributio                                                                                                    |                                                                                                    |                                                                                                    |                                                                                                    |                                                                                                    |                                                                                                    |
| Description         All and - Add/Labit         PARAMAN         Link 10 Add/Labit         PARAMAN         Link 10 Add/Labit         PARAMAN         PARAMAN         <                                                                                                    |                                                                                                    |                                                                                                    |                                                                                                    |                                                                                                    |                                                                                                    |
| Control         Description         Description <thdescription< th=""> <thdescription< th=""> <th< td=""><td>STATUST</td><td>SALANO DUC/LUCI PREPARADO</td><td>PRONTO</td><td>DUCTOR STATUS: SEREIT</td><td>alai put/bbti PRET</td></th<></thdescription<></thdescription<>                                                                                                    | STATUST                                                                                                    | SALANO DUC/LUCI PREPARADO                                                                                                    | PRONTO                                                                                                    | DUCTOR STATUS: SEREIT                                                                                                    | alai put/bbti PRET                                                                                                    |
| MANK         DO' DITITION         MADE & LITTON         MADE & LITTON                                                                                                    | CCP/IP STATUS: READY                                                                                                    | ESTADO TCP/IP: PREPARADO                                                                                                    | STATO TCP/IP: PRONTO                                                                                                    | TCP/IP-STATUS: DEREIT                                                                                                    | ETAT TCP/IP: PRE7                                                                                                    |
| New Mark Der Territor Samme Statemen in Lerrin Konnen in Statemen Statemen                          | TCP/IP STATUS: READY                                                                                                    | ESTADO TCP/IP: PREPARADO                                                                                                    | STATO TCP/IP: PRONTO                                                                                                    | TCP/IP-STATUS: BHRHIT                                                                                                    | ETAT ICP/IP: PR                                                                                                    |
| D ALIMENT 312 4 (5.51) DESCRIPTION 17. 135.5.1.12 DESCRIPTION 15.5.1.23 DESCRIPTION 15.5.1.24 DESCRIPTION 15.5.1.24 DESCRIPTION 15.5                         |                                                                                                    | NONDRE DE SISTEMA: NO ESPECIF                                                                                                    | NOME HOST: NON SPEC                                                                                                    | HOST-NAME: NICHT ANDERES.                                                                                                    | NOM DE L'HOTE: NON SPECIFIE                                                                                                    |
| A REUNDANT ALL ALL ALL ALL ALL ALL ALL ALL ALL AL                                                                                                    | IDST NAME: NOT SPECIFIED                                                                                                    | CONFIGURADO POR: RARP/BOOTP                                                                                                    | CONFIG DAI RARP/BOOTP                                                                                                    | KONFIG. UBER: RARP/BOOTP                                                                                                    | CONFIG PARI RARP/BOOTP                                                                                                    |
| UBBAT MARK. NOT SPECIFIED WATERS SERVICE IN DESCRIPTION OF DESCRIPTION OF DESCRIPTION ADDRESS DE LA CALLE DESCRIPTION OF DESCRIPTION ADDRESS DE LA CALLE DESCRIPTION ADDRESS DE LA CALLE DESCR                         | INFIGURE: NOT SPECIFIED<br>INFIGURE: RARP/BOOTP                                                                                                    |                                                                                                    | INDIRIZZO IP: 192.0.0.192                                                                                                    | IP-ADRESSE: 192.0.0.192                                                                                                    | ADRESSE ID: 192.0.0.192                                                                                                    |
| ALTER         ALTER         ALTER <th< td=""><td>ADST NAME: NOT SPECIFIED<br/>CONFIG BY: RARP/BOOTP<br/>IP ADDRESS: 192.0.0.192</td><td>DIRECCION IP: 192.0.0.192</td><td></td><td>TELLNETTNASTE: NICHT ANGEORD</td><td>MASQUE SS-RES: NON SPECIFIE</td></th<>                                                                                                    | ADST NAME: NOT SPECIFIED<br>CONFIG BY: RARP/BOOTP<br>IP ADDRESS: 192.0.0.192                                                                                                    | DIRECCION IP: 192.0.0.192                                                                                                    |                                                                                                    | TELLNETTNASTE: NICHT ANGEORD                                                                                                    | MASQUE SS-RES: NON SPECIFIE                                                                                                    |
| THEOR SERVICE NO. 1990 INTERCI NO. 1990 INTERCI DE LA CONTRA SERVICA DE LA CONTRA SERVICA DE                          | HOST NAME: NOT SPECIFIED<br>CONFIG BY: RARP/BOOTP<br>IP ADDRESS: 192.0.0.192<br>SUBNET NASK: NOT SPECIFIED                                                                                                    | DIRECCION IP: 192.0.0.192<br>PATRON SUBRED: NO ESPECIP                                                                                                    | MASCH RETE SEC NON SPEC                                                                                                    | To the state of the state of th |                                                                                                    |
| LEL TIMOLY (14000) 1100 1100 1100 1100 1100 1100 110                                                                                                    | ADDY NAME: NOT SPECIFIED<br>DONPIG BY: RARP/BOOTP<br>IP ADDRESS: 192.0.0.192<br>UNIMET MASK: NOT SPECIFIED<br>DEF. GATEWAY: 2002.192                                                                                                    | DIRECCION IP: 192.0.0.192<br>PATRON SUBRED: NO ESPECIP<br>DEP PASARELA: 192.0.0.192                                                                                                    | MASCH RETE SEC NON SPEC<br>GATEWAY DEP.: 192.0.0.192                                                                                                    | STD-GATEWAY: 192.0.0.192                                                                                                    | PASS. DEF.: 192.0.0.192                                                                                                    |
| NEW BIT OTT MARK - ALL NOUT OUT IBOUT BIT. TOOD SAMP LEASE NONE OFT. TTTT: BADY-SIT-SHALMAN, ALLE LIKENA AFAAT BOOK, TOTA<br>DOE BIT OTT MARK - SOE NOO OTT IBOUT BOE BIT. TOOD SAMP LEASE NONE OFT. TTTT: BADY-SIT-SHALMAN, ALLE LIKENA AFAAT BOOK, TOTA<br>DOE BIT OTT MARK - ALL AGAIN - BIT DOE BIT. TOTAL AFAAT BOOK NONE NONE BOOK DOE DOE BIT DOE BADY AFAAT BOOK AFA<br>DOE BIT OTT MARK - ALL AGAIN - BIT DOE BIT. TOTAL AFAAT BOOK NONE NONE BOOK DOE DOE BIT DOE BADY AFAAT BOOK AFA<br>DOE BIT OTT MARK - ALL AGAIN - BIT DOE BIT. TOTAL AFAAT BOOK NONE DOE BIT DOE BADY AFAAT BOOK AFAT<br>BIT DOE BADY AFAAT BOOK AFAAT BOOK AFAAT BOOK AFAAT BOOK AFAAT BOOK AFAAT BOOK AFAAT BOOK AFAAT BOOK AFAAT<br>BIT DOE BADY AFAAT BOOK AFAAT BOOK AFAAT BOOK AFAAT BOOK AFAAT BOOK AFAAT BOOK AFAAT BOOK AFAAT BOOK AFAAT<br>BIT DOE BADY AFAAT BOOK AFAAT BOOK AFAAT BOOK AFAAT BOOK AFAAT BOOK AFAAT BOOK AFAAT BOOK AFAAT BOOK AFAAT BOOK AFAAT<br>BIT DOE BADY AFAAT BOOK AFAAT BOOK AFAAT BOO | HOST NAME: NOT SPECIFIED<br>COMPIS BY: RARP/MOOTP<br>IP ADDRESS: 192.0.0.192<br>SUBNET MAKE: NOT SPECIFIED<br>DEF. GATEMAYE: NOT SPECIFIED<br>'IED                                                                                                    | DIRECTION IP: 192.0.0.192<br>PATRON SUBRED: NO ESPECIP<br>DEP PASARELA: 192.0.0.192<br>SERVID.SYSLOG: NO ESPECIP                                                                                                    | MASCH RETE SEC NON SPEC<br>GATEWAY DEP.: 192.0.0.192<br>SERVER SYSLOG: NON SPEC                                                                                                    | STD-GATEWAY: 192.0.0.192<br>SYSLO9-SERVER: NICHT ANOBORS.                                                                                                    | PASS. DEF.: 192.0.0.192<br>SERVR. SYSLOG: NON SPECIFIE                                                                                                    |
| DARD BIT COTT MANEL NOTE AND DIT MANE SIT. MINORO FANG MOR DART COTT, MARINDO DARD STAT, MINORO FANG<br>MINORO FERICANA DA CARA CARA CARA CARA CARA CARA CARA                                                                                                    | NOT SPECIFIED<br>CONFIG BY: RARP/BOOTP<br>(P ADDRESS: 192.0.0.192<br>SUBNET MAK: NOT SPECIFIED<br>DIF. GATEMAY:                                                                                                    | DIRECCION IP: 192.0.0.192<br>PATRON SUBRED: NO ESFECTP<br>DEF PASARELA: 192.0.0.192<br>SERVID.STRLOG: NO ESFECTP<br>TIENNO LINEE (SEGUNDOS): 90                                                                                                    | MASCH RETE SEC NON SPEC<br>GATEWAY DEP.: 192.0.0.192<br>SERVER SYELOG: NON SPEC<br>TEMPO MAE INATTIV (SEC): 90                                                                                                    | STD-GATEWAY: 192.0.0.192<br>SYSLOG-SERVER: NICHT ANOSOSS.<br>LEERLAUP-ZEITLINIT (SEE): 90                                                                                                    | PASS. DEF.: 192.0.0.192<br>SERVR. SYSLOG: NON SPECIFIE<br>TEMPORISATION (SECONDES): 90                                                                                                    |
| NOTP ERVER: 0.0.0.0 SERVID ECOTP: 0.0.0.0 SERVED ECOTP: 0.0.0.0 ECOTP: 0.0.0.0 SOUT-SERVER: 0.0.0.0 SERVED ECOTP: 0.0.0.0<br>SNRY13 FILK: FICHERS CONFIG: FILE CONFIG: ECOTFIG: FILE CONFIG: FILE: FICHER CONFIG:                                                                                                    | NOT NAME: NOT SPECIFIED<br>CONFIG BY: RAAF, FAOTE<br>(P ADDRESS: 192.0.0.192<br>UUNNT NAME: NOT SPECIFIED<br>UTLOT SPECIFIED<br>STELOG SPECTR: N: 0,192<br>VIED SPECTR: N: 0,192<br>STELOG SPECTR: N: 0,192<br>STELOG SPECTR:                                                           | DIRECCION IP: 192.0.0.192<br>PATRON SUBRED: NO ESPECIP<br>DEF PARABELA: 192.0.0.192<br>SERVID.STELOG: NO ESPECIP<br>TIENTO LIBRE (SEGUNDOS): 90<br>NOME CHT: SOMP GELT: TODOS                                                                                                    | MASCH RETE SEC NON SPEC<br>GATEWAY DEP.: 192.0.0.192<br>SERVER SYSLOG: NON SPEC<br>TEMPO MAX INATIV (SEC): 90<br>SNMP LEGGE NOME CMTY: TUTTI                                                                              | STD-GATEWAY: 192.0.0.192<br>SYSLOG-SERVER: NICHT ANDEOSB.<br>LEERLAUP-REITLINIT (SEE): 90<br>SNNP-GET-GEN.NAME: ALLS                                                                                                    | PASS. DEF.: 192.0.0.192<br>SERVR. SYSLOG: NON SPECIFIE<br>TEMPORISATION (SECONDES): 90<br>LIRE NOM APPART SNMP: TOUS                                                                        |
| CONFIG FILE: FICHERO CONFIG: FILE CONFIG: KONFIG-DATEI: FICHERO CONFIG:                                                                                                    | NOT NAME: NOT SPECIFIED<br>CONFIG BY: RARF/BOTP<br>DEPTODES: 132.0.0.152<br>DEPTODES: 132.0.0.152<br>DEPTODES: 132.0.152<br>DEPTODES: 132.0.152<br>DEPTODE: 132.0.152<br>DEPTODE: 132.0 | DIRECCION IP: 192.0.0.192<br>PATRON SUBRED: NO ESPECIF<br>DEF PARARELA: 192.0.0.193<br>SERVID.SISLOG: NO ESPECIF<br>TIENNO LIBRE (SEGURDOS): 90<br>NOME CHTI SOND SEI: TODOS<br>NOME CHTI SOND SEI: NINUTRO                                                                                                    | MASCH RETE SEC NON SPEC<br>GATEWAY DEP.: 192.0.0.192<br>SERVER SYELOG: NON SPEC<br>TEMPO MAX IMATIV (SEC): 90<br>SING LEGGE NOME CMTY: TUTTI<br>NOME SING FET CMTY: MESSINO                                               | STD-GATEWAY: 192.0.0.192<br>SYSLOD-SERVER: NICHT ANDEGES.<br>LEEKLAUP-ZEITLNIT (SEE): 90<br>SOND-OET-GEN.NAME: ALLS<br>SOND-SET-GEN.NAME: EXING                                                                                                    | PASS. DEF.: 192.0.0.192<br>SERVE. SYSLOG: NON SPECIFIE<br>TEMPORISATION (SECONDES): 50<br>LIRE NOM APPART SNMP: TOUS<br>DEF NOM APPART SNMP: AUCON                                          |
|                                                                                                    | NOT NAME: NOT SPECIFIE<br>ONFIG NY: RAAF/BOOTP<br>(P ADDRESS: 192.0.0.192<br>UUNNET MAKE: NOT SPECIFIED<br>UTE: ATENO: 112<br>112<br>112<br>112<br>112<br>112<br>112<br>112                                                                                                    | DIRECTION TP: 191.6.0.32<br>PATHON SUBRED: NO ESPECIP<br>DEF PARAMELA: 192.6.0.19<br>SERVID.STELOO: NO ESPECIP<br>TIENNO LEREE (SEDUNDES): 90<br>NOME CHTT SNMP SET: NIDMUND<br>NOME CHTT SNMP SET: NIDMUND<br>SERVID BOOTP: 0.6.0.                                                                                                    | HAGEN RETE BEC NON SPEC<br>GATENAY DEF., 192.0.0.192<br>BERVER SPECOS, NON SPEC<br>TENEO MAX INATTIV (SEC); 50<br>SIMPLEOSE NOME CHTY, TUTTI<br>NOME SIMPLEST CMMIT: MESSIMO<br>GENVER DEOT: 0.0.0.0                      | STD-GATENGY:         192.0.0.132           STD-GATENGY:         192.0.0.132           STD-GATENGY:         110HT ANNENDER.           LEREKLAUF-SEITLINIT (SEE):         90           SONG-SET-GEN.NAME:         ALLS           SONG-SET-GEN.NAME:         REINER:           SOOTP-SENTER:         0.0.0.0                                                                                                    | PASS. DEF.: 192.0.0.192<br>SERVE. SYSLOG: NON SPECIFIE<br>TEMPORISATION (GECONDES): 50<br>LIRE NOM APPART SNMP: TOUS<br>DEF NOM APPART SNMP: AUCUN<br>BERVEUR BOOTP: 0.0.0.0                |
|                                                                                                    | DGY NAME: NOT PROCTED<br>(NYTA NY RAF/SOT<br>(* AUDRETAK: NOT PROCTETE<br>NOT PROTETE<br>NOT PROTETE<br>NOT PROTETE<br>150<br>150<br>150<br>150<br>150<br>150<br>150<br>150                                                                                                    | DIRECTION TP: 192.5.0.192<br>PATRON SWIDERS NO REFECTP<br>DEF PARAMELA: 192.6.193<br>SERVID.STELOG: NO ESPECTP<br>TIMENO LINE (SEGUIDOG) 9<br>NOME CHTT ENDP SET: TOCOGO<br>SERVID BOOTP: 0.0.0.0<br>SERVID BOOTP: 0.0.0.0                                                                                                    | HAACH RETE SEC MON SPEC<br>GATEWAY DEP., 192.0.0.192<br>BENVER SPEJOH MON SPEC<br>TEMPO MAX ISANTIY (SEC), 50<br>BENDE LAGGE MORE (NTT) TUTI<br>NOME ENNE SET CHETY, MESSIMO<br>BENVER BOTP; 0.0.0.0<br>TILE CONFJ        | STD-GATENOLY: 192.0.0.192<br>SYBGO-SERVER: NICHT ANNEOES.<br>LEERLAUF-DETLINIT (SEE): 90<br>SONT-GIT-DETLINIT (SEE): 400<br>SONT-GIT-GEN,NAME: ALLS<br>SONT-GIT-GEN,NAME: EXIMER<br>BOOTD-SERVER: 0.0.0.0<br>DOOTD-SERVER: 0.0.0.0                                                                                                    | PASS. DEF.: 192.0.0.192<br>BREVA. SYSLOG: NON SPECTFIT<br>TEMPORISATION (SECONDES): 50<br>LIKE NOM APPART SNMP: AUGUN<br>SERVEUR BOOTF: 0.0.0.0<br>FICHLER CONFIG:                          |
|                                                                                                    | 061 NAME:         NOT SPECIFIED           061 NAME:         NOT SPECIFIED           PADDRESS:         322.0.0.12           DEDRESS:         322.0.0.12           DETADLESS:         322.0.0.12           DETADLESS:         50.0.12           DETADLESS:         50.0.12           DEL TIMONT:         100           DEL TIMONT:         100           NOT SPECIFIED         90           NOT SPECIFIES         0.0.0.0           NOTE SPECIFIES         0.0.0.0           NPID FILE:         100                                                                                                    | DIRECTON IP: 132.0.0.13<br>PATRON 4000001 NO EMPGIP<br>DEF PARAMELAN 132.0.0.13<br>EMPLOY 1000001 NO EMPGIP<br>TIMONO LIBER (ASUMONO): 900<br>NOMO CHTY SAMP SET: NIMOTRO<br>SERVID SCOTP: 0.0.0.0<br>FICHERO CONFIS:                                                                                                    | MANCH KRITE ERC NON FOR<br>ALTHENE DEL . 152.0.0.132<br>URIVER STELOGI NON FFEC<br>IENNO MALINATIV (BRC) . 90<br>HEND LEDGE NOME (CHTI: TUTI<br>NOME SHOP ERC CNNT: VIENESSNO<br>IENNER BECT CNNT: NEESSNO<br>JILE CONTIG | STD-CARTENX;         152.6.0.132           STSLOG-SERVER;         LIGENER;           LEREKANF-ERITEINIT (SEC);         90           SONT-027-ODD,MAME;         ALLE           SONT-027-ODD,MAME;         ALLE           SONT-027-ODD,MAME;         ALLE           SONT-027-ODD,MAME;         0.6.0.0           ROWFIG-DATE::         0.6.0.0                                                                                                    | PAGS. DEP.: 152.0.0.192<br>BEROR, SYBLOG, NON SPECITE<br>THEPORIATION (ERCONDES) 5<br>LIKE NON AFPART SNNP: AUCUN<br>DEF NON AFPART SNNP: AUCUN<br>SENNER, SONF: 0.0.0.0<br>FICHIER CONFIG: |

Kuva 6.8 Token Ring -asetussivu (ulkoiset tulostuspalvelimet)
# HP JetDirect -asetussivun sanomat

# Johdanto

Tässä luvussa selitetään sanomat, verkkotilastot ja tilatiedot, jotka tulostetaan asetussivulle. Jos et ole tulostanut asetussivua kirjoittimestasi, katso ohjeet tulostuspalvelimesi laitteiston asennusoppaasta tai kirjoittimesi aloitusoppaasta.

Nämä sanomat sisältävät kokoonpanomääritystietoja ja virhesanomia kullekin verkkokäyttöjärjestelmälle. Yksittäisten verkkojen kokoonpanomääritystiedot on annettu seuraavissa taulukoissa:

- Taulukko 7.1 Novell NetWare -asetussivun sanomat
- Taulukko 7.2 Apple EtherTalk/LocalTalk -määrityssanomat
- Taulukko 7.3 TCP/IP-määrityssanomat
- Taulukko 7.4 DLC/LLC-määrityssanomat
- **Taulukko 7.5** Yleiset HP JetDirect -sanomat (tila- ja virhesanomat on lueteltu aakkosjärjestyksessä)

#### Huomaa

Katso luvusta "HP JetDirect -tulostuspalvelimen vianmääritys" Ethernet- ja Token Ring -asetussivujen kuvaukset ja kuvat.

### Taulukko 7.1 Novell NetWare -asetussivun sanomat (1/2)

| Sanoma            | Kuvaus                                                                                                    |
|-------------------|----------------------------------------------------------------------------------------------------|
| IPX/SPX-TILA:     | Osoittaa nykyisen IPX/SPX-protokollan tilan.                                                                                                    |
|                   | POISSA tarkoittaa, että IPX/SPX on poistettu käytöstä manuaalisesti.                                                                                                    |
|                   | VALMIS ilmoittaa, että HP JetDirect-tulostuspalvelin odottaa tietoja.                                                                                                    |
|                   | VALMISTELLAAN ilmoittaa, että tulostuspalvelin rekisteröi<br>solmun osoitetta tai nimeä.                                                                                                    |
|                   | Koodilla on lataus kesken.                                                                                                    |
| TILA:             | Tulostuspalvelimen käyttämä tila.                                                                                                    |
|                   | JONOPALVELIN ilmoittaa, että tulostuspalvelin ottaa<br>vastaan dataa suoraan jonosta; ETÄKIRJOITIN, jota<br>seuraa kirjoittimen numero, ilmoittaa, että tulostuspalvelin<br>emuloi Novell-etätulostinta. Jos kirjoitinta ei ole määritetty,<br>kentässä on sanoma JONOPALVELIN. |
| LÄHTEEN REITITYS: | Ilmoittaa lähteen reitityksen nykyisen tilan.                                                                                                    |
|                   | TUNTEMATON on näkyvissä, kun NetWaren lähteen<br>reitityksen määritys on AUTO, mutta lähteen reitityksen<br>menetelmää ei ole havaittu.                                                                                                    |
|                   | El on näkyvissä, kun lähteen reitityksen määritys on AUTO<br>ja automaattinen algoritmi on määrittänyt, että lähteen<br>reititystä ei pidä käyttää.                                                                                                    |
|                   | KYLLÄ on näkyvissä, kun lähteen reitityksen määritys on<br>AUTO ja automaattinen algoritmi on määrittänyt, että<br>lähteen reititystä tulee käyttää.                                                                                                    |
|                   | POISSA, SINGLE R tai KAIK. RT tulevat näyttöön, kun<br>käyttäjä on määrittänyt lähdereitityksen manuaalisesti<br>kirjoittimen ohjauspaneelista tai ohjelmistosta.                                                                                                    |
| SOLMUN NIMI:      | Jonopalvelintila: Tulostuspalvelimen nimi. Tämän nimen on<br>vastattava asianmukaisessa NetWare-<br>tiedostopalvelimessa olevaa kelvollista tulostuspalvelinta.<br>Oletusnimi on NPIXXXXX.                                                                                      |
|                   | Etäkirjoitintila: Nimi, jonka annoit verkkokirjoittimelle sen määrityksen yhteydessä. Oletusnimi on NPIXXXXX.                                                                                                    |
| PORTIN X TILA:    | VALMIS: Tulostuspalvelin odottaa tietoja.                                                                                                    |
|                   | VALMISTELLAAN: Tulostuspalvelin rekisteröi solmun osoitetta tai nimeä/tyyppiä.                                                                                                    |

| Taulukko 7.1 | Novell NetWare | -asetussivun | sanomat | (2/2) |
|--------------|----------------|--------------|---------|-------|
|--------------|----------------|--------------|---------|-------|

| Sanoma                                                    | Kuvaus                                                                                                    |
|-----------------------------------------------------------|----------------------------------------------------------------------------------------------------|
| PALVELIMEN NIMI:                                          | NetWare-tiedostopalvelimen nimi tai tulostuspalvelin. Jos<br>näytössä ei ole nimeä, JetDirect-tulostuspalvelinta ei ole<br>määritetty.                                                                                                    |
|                                                           | Jos TIEDOSTOPALVELINTA EI LÖYDY -sanoma näkyy<br>asetussivun IPX/SPX-TILA:-osassa (katso taulukkoa 7.5),<br>PALVELIMEN NIMI -kenttä tunnistaa JetDirect-<br>löytämistavan [NSQ] (Nearest Service Query) tai [GSQ]<br>(General Service Query) ja proxy-tiedostopalvelimen, joka<br>etsii määritettyjä sidospalvelimia.                                                                                                    |
| IPX/SPX UUSI LÄH:                                         | Uudelleenlähetysten lukumäärä, koska etäsolmu ei<br>vastaanottanut sille lähetettyä kehystä. Lukuisat<br>uudelleenlähetykset voivat heikentää suorituskykyä,<br>aiheuttaa 40 ERRORS -virheitä tai olla merkkinä<br>kehittyvistä laitteisto- tai ruuhkaongelmista.                                                                                                    |
| VERKON<br>XXXXXX<br>KEHYSTYYPPI<br>XXXXX<br>SAATU<br>XXXX | Ensimmäisessä sarakkeessa on palvelimen ja kirjoittimen<br>välisen tiedonsiirtoprotokollan kehystyyppiin liittyvä<br>verkkonumero. Ellei erityistä kehystyyppiä ole määritetty<br>manuaalisesti, tulostuspalvelin määrittää protokollan<br>kehystyypin automaattisesti kuuntelemalla verkossa<br>siirrettävää NetWaren dataa. Jos TUNTEMATON on<br>lueteltuna, HP JetDirect -tulostuspalvelin yrittää yhä<br>määrittää käytettävää verkkonumeroa. Jos verkkonumero<br>on POISSA, käyttäjä on jo määrittänyt tietyn kehystyypin.<br>Kehystypin arvo voi olla EN_8023, EN_8022, EN_II tai<br>EN_SNAP. SAATU-luku ilmoittaa, kuinka monta pakettia<br>on otettu vastaan kutakin kehystyyppiä kohden. |

### Taulukko 7.2 Apple EtherTalk/LocalTalk -määrityssanomat

| Sanoma                        | Kuvaus                                                                                                    |
|-------------------------------|----------------------------------------------------------------------------------------------------|
| APPLETALK-TILA:               | Nykyinen AppleTalk-tila.                                                                                                    |
|                               | POISSA tarkoittaa, että EtherTalk on poistettu käytöstä manuaalisesti. LocalTalk on aina käytössä.                                                                                        |
|                               | VALMIS ilmoittaa, että HP JetDirect -tulostuspalvelin odottaa dataa.                                                                                                    |
|                               | VALMISTELLAAN ilmoittaa, että tulostuspalvelin rekisteröi<br>solmun osoitetta tai nimeä.                                                                                                  |
| LTALK VER: XXXXX<br>SOLMU:XXX | VER: ilmoittaa AppleTalk-verkkonumeron, jota<br>HP JetDirect -tulostuspalvelin nyt käyttää.<br>SOLMU: ilmoittaa AppleTalk-solmunumeron, jonka                                             |
| SOLMU:XXX: X                  | ilmoittaa määritetyn EtherTalk-verkkoprotokollan vaiheen.<br>P1 on aiempi tai alkuperäinen EtherTalk-protokollan versio.<br>P2 on EtherTalk-protokollan nykyinen versio.                  |
| APPLETALK-NIMI:               | AppleTalk-verkossa olevan kirjoittimen nimi. Nimen jäljessä<br>oleva numero ilmoittaa, että tällä nimellä toimivia laitteita on<br>useampia ja että tämä on kyseisen nimen N:s esiintymä. |
| APPLETALK-TYYPPI              | Verkossa ilmoitettavan kirjoittimen tyyppi.                                                                                                    |
| ETALK-VYÖHYKE<br>NIMI:        | Kirjoittimen sisältävän EtherTalk-verkon vyöhykkeen nimi.                                                                                                    |
| LTALK-VYÖHYKE:                | Kirjoittimen sisältävän LocalTalk-verkon vyöhykkeen nimi.                                                                                                    |
| PORTIN X TILA:                | VALMIS: Tulostuspalvelin odottaa tietoja.                                                                                                    |
|                               | VALMISTELLAAN: Tulostuspalvelin rekisteröi solmun<br>osoitetta tai nimeä/tyyppiä.                                                                                                    |

### Taulukko 7.3 TCP/IP-määrityssanomat (1/2)

| Sanoma                                              | Kuvaus                                                                                                    |
|-----------------------------------------------------|----------------------------------------------------------------------------------------------------|
| TCP-TILA:                                           | Nykyinen TCP-tila.<br>POISSA: Osoittaa, että TCP/IP on poistettu käytöstä<br>manuaalisesti.<br>VALMIS: Osoittaa, että HP JetDirect -tulostuspalvelin<br>odottaa dataa.<br>VALMISTELLAAN: Osoittaa, että tulostuspalvelin etsii<br>BOOTP-palvelinta tai yrittää saada asetustiedoston TFTP:n<br>kautta.<br>EI KÄYT.: Koodi on parhaillaan lataamassa.              |
| ISÄNNÄN NIMI:                                       | Tulostuspalvelimeen määritetty isäntänimi. Se voi olla<br>lyhennetty. EI MÄÄRITETTY ilmoittaa, että isäntänimeä ei<br>ole määritetty BOOTP-määritystiedoissa tai TFTP-<br>kokoonpanotiedostossa (käyttämällä nimi:-syötettä).                                                                                                    |
| KONFIGUROINTI                                       | Paikka, josta tulostuspalvelin hankkii tai on hankkinut IP-<br>määritystiedot. Vaihtoehdot ovat BOOTP, RARP, oletus-IP,<br>BOOTP/TFTP, DHCP, DHCP/TFTP tai USER SPECIFIED<br>(KÄYTTÄJÄN MÄÄRITTÄMÄ) (Telnet, kirjoittimen<br>ohjauspaneeli, HP Web JetAdmin tai muu).                                                                                             |
| IP-OSOITE:                                          | HP JetDirect -tulostuspalvelimelle annettu Internet-<br>protokolla (IP) -osoite. Tämä tieto on pakollinen, jotta<br>tulostuspalvelinta voidaan käyttää.                                                                                                    |
| ALIVERKON PEITE:                                    | HP JetDirect -tulostuspalvelimessa määritetty IP-aliverkon<br>peite. EI MÄÄRITETTY ilmoittaa, että aliverkon peitettä ei<br>ole määritetty tai aliverkon peite on nolla.                                                                                                    |
| MÄÄR. KÄYTÄVÄ:                                      | Paikallisesta verkosta paketteja lähetettäessä käytettävän<br>yhdyskäytävän IP-osoite. Vain yksi oletusyhdyskäytävä<br>voidaan määrittää.                                                                                                    |
| SYSLOG PALVEL:                                      | Osoittaa tulostuspalvelimessa määritetyn syslog-<br>palvelimen IP-osoitteen. EI MÄÄRITETTY ilmoittaa, että<br>syslog-palvelinta ei ole määritetty tai syslog-palvelimen IP-<br>osoite on nolla.                                                                                                    |
| JOUTOAIKAKATKAISU:                                  | Aikakatkaisu ilmoittaa sen sekuntimäärän, jonka jälkeen<br>tulostuspalvelin sulkee odottavan TCP-<br>tulostustietoyhteyden. Kelvolliset arvot ovat kokonaislukuja<br>väliltä 0—3600. Nolla poistaa aikakatkaisumekanismin<br>käytöstä.                                                                                                    |
| SNMP HAE CMTY-<br>NIMI:<br>KAIKKI tai<br>MÄÄRITETTY | Ilmoittaa, onko IP SNMP hae yhteisönimi määritetty<br>tulostuspalvelimelle. Tämä parametri jätetään pois, jos<br>tulostuspalvelin on määritetty kirjoittimen ohjauspaneelilta.<br>KAIKKI ilmoittaa, että tulostuspalvelin hyväksyy kaikki<br>SNMP-yhteisönimet GetRequests-pyynnölle.<br>MÄÄRITETTY ilmoittaa, että tietty SNMP hae yhteisönimi<br>on määritetty. |

| Taulukko 7.3 | TCP/IP-määrityssanomat | (2/2) |
|--------------|------------------------|-------|
|--------------|------------------------|-------|

| Sanoma                                         | Kuvaus                                                                                                    |
|------------------------------------------------|----------------------------------------------------------------------------------------------------|
| SNMP ASETA CMTY-<br>NIMI:<br>EI tai MÄÄRITETTY | Ilmoittaa, onko IP SNMP asetettu yhteisönimi määritetty<br>tulostuspalvelimelle. Tämä parametri jätetään pois, jos<br>tulostuspalvelin on määritetty kirjoittimen ohjauspaneelilta.<br>El ilmoittaa, että tulostuspalvelin ei hyväksy yhtään SNMP-<br>yhteisönimeä GetRequests-pyynnölle. MÄÄRITETTY<br>ilmoittaa, että tietty SNMP asetettu yhteisönimi on<br>määritetty. |
| BOOTP-PALVELIN                                 | Sen järjestelmän IP-osoite, joka vastaa tulostuspalvelimen<br>BOOTP-pyyntöön määritystiedoilla. Tämä parametri<br>jätetään pois, jos tulostuspalvelinta ei ole määritetty<br>käyttämällä BOOTP:tä. EI MÄÄRITETTY ilmoittaa, että<br>palvelimen IP-osoitekenttä BOOTP-vastauspaketissa oli<br>nolla.                                                                        |
| DHCP-PALVELIN                                  | Sen järjestelmän IP-osoite, joka vastaa tulostuspalvelimen<br>DHCP-pyyntöön määritys-tiedoilla. Tämä parametri<br>jätetään pois, jos tulostuspalvelinta ei ole määritetty<br>käyttämällä DHCP:tä.                                                                                                    |
| CONFIG-TIEDOSTO:                               | HP JetDirect -määritystiedoston nimi. Tiedoston hakupolun<br>nimi voi olla lyhennetty, niin että se mahtuu kahdelle riville.<br>Tämä parametri jätetään pois, jos tulostuspalvelinta ei ole<br>määritetty käyttämällä kirjoittimen ohjauspaneelia. EI<br>MÄÄRITETTY ilmoittaa, että tiedostoa ei<br>määritetty isännän BOOTP-vastauksessa.                                 |

### Taulukko 7.4 DLC/LLC-määrityssanomat

| Sanoma                | Kuvaus                                                                                                    |
|-----------------------|----------------------------------------------------------------------------------------------------|
| DLC/LLC-TILA:         | Nykyinen DLC/LLC-tila:<br>POISSA: Osoittaa, että DLC/LLC on otettu pois käytöstä<br>manuaalisesti kirjoittimen ohjauspaneelista (jos sellainen<br>on kirjoittimessa).<br>POISSA: Osoittaa, että LAN Server on otettu pois käytöstä<br>manuaalisesti kirjoittimen ohjauspaneelista (jos sellainen<br>on kirjoittimessa).<br>VALMIS: Osoittaa, että HP JetDirect -tulostuspalvelin |
|                       | odottaa dataa.<br>EI KÄYT.: Koodi on parhaillaan lataamassa.                                                                                                    |
| PALVELIMEN<br>OSOITE: | Yhteyden toisen pään asemaosoite.                                                                                                    |

| Sanoma                            | Kuvaus                                                                                                    |
|-----------------------------------|----------------------------------------------------------------------------------------------------|
| ΑΙΚΑΚΑΤΚΟ                         | HP JetDirect -tulostuspalvelin ei pysty sijoittumaan<br>renkaaseen loogisesti ennen sijoitusajan umpeutumista.<br>Sijoitusprosessin jokainen osa on tehtävä ennen<br>18 sekunnin sijoitusajan umpeutumista.                                                                                                    |
| ARP-KAKSOIS<br>-IP-OSOITE         | ARP-kerros on havainnut verkossa toisen solmun, joka<br>käyttää samaa IP-osoitetta kuin HP JetDirect<br>-tulostuspalvelin. Tämän sanoman alla olevat<br>lisävirhetiedot ilmoittavat tämän toisen solmun<br>laiteosoitteen.                                                                                                    |
| ASETUSVIRHE                       | NetWare-toimintojen kokoonpanotietoja ei<br>ole tallennettu oikein HP JetDirect -tulostuspalvelimeen.<br>Määritä asetukset uudelleen suorittamalla<br>asennusohjelma. Jos virhe jatkuu, HP JetDirect -<br>tulostuspalvelimessa saattaa olla ongelma.                                                                                                    |
| AUTOM. NEUVOTTELU:<br>ON<br>EI    | Ilmoittaa, onko IEEE 802.3 Autonegotiation HP JetDirect<br>10/100TX -portissa käytössä (ON) vai pois käytöstä (EI).<br>Jos asetuksena on ON, HP JetDirect -palvelin yrittää<br>konfiguroida itsensä automaattisesti verkkoon oikealle<br>nopeudelle (10 tai 100 Mbps) ja tilaan (vuoro- tai<br>kaksisuuntainen). Jos asetuksena on EI, sinun on itse<br>määritettävä nopeus ja tila käyttämällä<br>tulostuspalvelimen kytkimiä tai jumppereita (siltauksia). |
| AUTOMAATTIPOISTON<br>VIRHE        | HP JetDirect -tulostuspalvelin havaitsi sisäisen<br>laitteistovirheen Token Ring -lähettimen automaattisen<br>poistoprosessin jälkeen ja poisti itsensä renkaasta.                                                                                                    |
| BOOTP/DHCP<br>KÄYNNISSÄ           | HP JetDirect -tulostuspalvelin hakee parhaillaan IP-<br>määrityksensä perustietoja BOOTP/DHCP:n avulla eikä<br>ole havainnut virheitä.                                                                                                    |
| CF VIRHE - PUUTTUVA<br>PARAMETRI  | TFTP-kokoonpanotiedoston riviltä puuttui vaadittu<br>parametri.                                                                                                    |
| CF-VIRHE - HAKULISTAN<br>YLITYS   | TFTP-kokoonpanotiedosto määritti liian monta käyttöluettelon syötettä käyttäen Salli:-avainsanaa.                                                                                                    |
| CF-VIRHE - KESK. LUETT.<br>YLITYS | TFTP-kokoonpanomääritystiedosto määritti liian monta keskeytyskohdeluettelon syötettä käyttämällä Keskeytä kohdeluettelo:-avainsanaa.                                                                                                    |
| CF-VIRHE - LIIAN PITKÄ<br>RIVI    | TFTP-kokoonpanomääritystiedoston käsittelemä rivi oli<br>pidempi kuin HP JetDirect -tulostuspalvelin voi<br>hyväksyä.                                                                                                    |
| CF-VIRHE - TUNTEM.<br>AVAINSANA   | TFTP-kokoonpanotiedoston rivillä oli tuntematon avainsana.                                                                                                    |
| CF-VIRHE - VAJAA<br>TIEDOSTO      | TFTP-kokoonpanotiedostossa oli epätäydellinen<br>viimeinen rivi, joka ei päättynyt uuden rivin merkkiin.                                                                                                    |

| Taulukko 7.5 | Yleiset HP | JetDirect -sa | nomat (2/15) |
|--------------|------------|---------------|--------------|
|--------------|------------|---------------|--------------|

| Sanoma                        | Kuvaus                                                                                                    |
|-------------------------------|----------------------------------------------------------------------------------------------------|
| CF-VIRHE - VIRHEELL.<br>PARAM | TFTP-kokoonpanomääritystiedostossa oleva rivi sisälsi epäkelvon arvon yhdelle rivin parametreista.                                                                                                    |
| CRC-VIRHE                     | Tarkista verkon topologia ja kaikki kaapelin osat. Katso, ovatko kaapelit vioittuneet.                                                                                                    |
| DHCP-TUNNISTUS-<br>VIRHE      | Usean yrityksen jälkeen DHCP-palvelin ei tunnistanut<br>määritystä. JetDirect-tulostuspalvelin käynnistää<br>määritysprosessin uudelleen.                                                                                                    |
| EI ASETETTU                   | HP JetDirect -tulostuspalvelinta ei ole määritetty<br>NetWarelle. Määritä tulostuspalvelin NetWare-verkoille<br>käyttämällä kirjoittimen asennusohjelmaa.                                                                                                    |
| EI TUNNISTA VERKON<br>NROA    | HP JetDirect -tulostuspalvelin on yrittänyt yli kolme<br>minuuttia määrittää verkossa käytettävää NetWare-<br>protokollaa. Tarkista, että kaikki tiedostopalvelimet ja<br>reitittimet toimivat oikein. Tarkista, että NetWaren<br>kehystyypin ja lähdereitityksen asetukset ovat oikein.                                                                                                    |
| EI VOI LIITTYÄ JONOON         | Tapahtui virhe HP JetDirect -tulostuspalvelimen<br>yrittäessä kiinnittyä yhteen tulostuspalvelinobjektille<br>määritettyyn jonoon. Tämä voi johtua siitä, että<br>palvelimet eivät saa kiinnittyä tähän jonoon. Kyseessä<br>voi olla myös verkkotoiminto- tai suojausongelma. Käytä<br>PCONSOLE:a tarkistaaksesi, saavatko palvelimet<br>kiinnittyä jonoon, tai poistaaksesi<br>tulostuspalvelinobjektin jonopalvelimien luettelosta, jos<br>haluat HP JetDirect -tulostuspalvelimen palvelevan<br>muita jonoja, tai poistaaksesi jonon ja luodaksesi uuden.<br>(Tulostuspalvelinobjekti on lisättävä jonopalvelimien<br>luetteloon.)<br>Kun HP JetDirect -tulostuspalvelin on määritetty useita<br>tiedostopalvelimia varten, virhe näkyy asetussivulla vain, |
|                               | jos yksikään tiedostopalvelimista ei saanut yhteyttä.                                                                                                    |
| EI VOI LIITTYÄ<br>PALVELIMEEN | <b>Etäkirjoitintila:</b> HP JetDirect -tulostuspalvelin ei<br>kyennyt luomaan SPX-yhteyttä tulostuspalvelimeen.<br>Varmista, että tulostuspalvelin on käynnissä ja kaikki<br>kaapelit ja reitittimet toimivat.                                                                                                    |
|                               | Jonopalvelintila: HP JetDirect -tulostuspalvelin ei<br>kyennyt luomaan NCP-yhteyttä tiedostopalvelimeen.<br>Varmista, että oikeat tiedostopalvelimet ovat<br>yhdistettyinä.                                                                                                    |
|                               | Kun useampia tiedostopalvelimia on määritetty,<br>virhe tulee asetussivulle vain, jos yksikään<br>tiedostopalvelimista ei saanut yhteyttä.                                                                                                    |

| Sanoma                             | Kuvaus                                                                                                    |
|------------------------------------|----------------------------------------------------------------------------------------------------|
| HP JETDIRECT JXXXXX                | Tunnistaa HP JetDirect -tulostuspalvelimen mallin numeron.                                                                                                    |
| HÄVINNEITÄ KEHYKSIÄ:               | Niiden kertojen lukumäärä, jolloin kehyksen loppua ei<br>havaittu lähetyksen aikana.                                                                                                    |
| I/O-KORTTI ALUSTAA<br>(INIT)       | HP JetDirect -tulostuspalvelin alustaa verkkoprotokollia.<br>Katso lisätietoja asetussivun verkkokäyttöjärjestelmän<br>tilariviltä.                                                                                                    |
| I/O-KORTTI EI VALMIS               | Tulostuspalvelimessa tai sen määrityksessä on<br>ongelma. I/O-KORTTI EI VALMIS -sanoman jäljessä on<br>tilasanoma. Katso tästä taulukosta näiden sanomien<br>yksityiskohtaiset selitykset.                                                                                                    |
| I/O-KORTTI VALMIS                  | HP JetDirect -tulostuspalvelin on yhdistetty ja odottaa dataa.                                                                                                    |
| IRROTETAAN<br>PALVELIMESTA         | Palvelin on sammutettu kokoonpanomuutoksen tai<br>uudelleenasetuspyynnön vuoksi. Tämä sanoma poistuu<br>automaattisesti muutaman sekunnin kuluessa,<br>ellei kirjoitin ole offline-tilassa, virhetilassa tai<br>palvelemassa jotain toista I/O-porttia tai<br>verkkoprotokollaa.                                                   |
| JONOA EI MÄÄRÄTTY                  | HP JetDirect -tulostuspalvelin havaitsi, että<br>tulostuspalvelinobjektille ei ole määritetty palveltavia<br>jonoja. Määritä jonot tulostuspalvelinobjektille<br>käyttämällä kirjoittimen asennus- tai NetWare-<br>apuohjelmia.                                                                                                    |
|                                    | <b>Huomaa:</b> Kun useampia tiedostopalvelimia on<br>määritetty, virhe näkyy asetussivulla vain, jos yksikään<br>tiedostopalvelimista ei saanut yhteyttä.                                                                                                    |
| KAATUI KIRJOITTIMEN<br>VARAUKSESSA | Tulostuspalvelimeen tuleva SPX-yhteys katkesi,<br>kun HP JetDirect -tulostuspalvelin yritti varata<br>kirjoittimen numeroa. Tämä viittaa mahdolliseen verkko-<br>ongelmaan tai ongelmaan tulostuspalvelimessa.<br>Varmista, että kaikki kaapelit ja reitittimet toimivat<br>kunnolla. Yritä käynnistää tulostuspalvelin uudelleen. |
| KAKSI<br>SOLMUOSOITETTA            | HP JetDirect -tulostuspalvelin löysi toisen renkaassa<br>olevan aseman, jolla on jo sama osoite, jota HP JetDirect<br>-tulostuspalvelin haluaa käyttää. Tarkista, että kaikki<br>osoitteet ovat erilaisia.                                                                                                    |
| KANTOAALTO KATOSI                  | Tarkista verkkoliitännät. Jos liitännät ovat kunnossa,<br>suorita käynnistysitsetesti: sammuta kirjoitin ja käynnistä<br>se sitten uudelleen. Jos virhe jatkuu, vaihda HP JetDirect<br>-tulostuspalvelinta. Katso vaihtoa koskevat ohjeet<br>tulostuspalvelimesi laitteiston asennusoppaasta.                                      |

Taulukko 7.5 Yleiset HP JetDirect -sanomat (3/15)

| Sanoma                          | Kuvaus                                                                                                    |
|---------------------------------|----------------------------------------------------------------------------------------------------|
| KATKAISTAAN -<br>SPX-AIKAKATKO  | Tulostuspalvelimeen tuleva SPX-yhteys katkesi<br>yhteyden luomisen jälkeen. Tämä viittaa<br>mahdolliseen verkko-ongelmaan tai ongelmaan<br>tulostuspalvelimessa. Varmista, että kaikki kaapelit<br>ja reitittimet toimivat kunnolla. Yritä käynnistää<br>tulostuspalvelin uudelleen.                                                  |
| KEHYKSEN VIRHE                  | Tarkista verkon topologia ja kaikki kaapelin osat. Katso, ovatko kaapelit vioittuneet.                                                                                                    |
| KEHYKSEN VIRHEITÄ<br>SAATU:     | CRC (Cyclic Redundancy Check) -virheiden ja<br>kehysvirheiden maksimimäärä. CRC-virheet ovat<br>vastaanotettuja kehyksiä, joissa on CRC-virheitä.<br>Kehysvirheet ovat vastaanotettuja kehyksiä, joissa on<br>kohdistusvirheitä. Suuri kehysvirheiden määrä voi olla<br>merkkinä verkkosi kaapeliongelmista.                          |
| KEHYSKO. VIR. SAATU:            | Sellaisten vastaanotetujen Token Ring -kehysten<br>kokonaismäärä, joissa kehyskopiovirhe on ilmoitettu<br>Frame Status (FS) -kentässä.                                                                                                    |
| KEHYSTILAN VIRHEITÄ<br>SAATU:   | Sellaisten vastaanotetujen Token Ring -kehysten<br>kokonaismäärä, joissa on kehystilan asetusvirheitä.<br>Tämä viittaa siihen, että toinen solmu ei voinut asettaa<br>kehystilaa.                                                                                                    |
| KELVOTTOMIA<br>PAKETTEJA:       | Niiden kehysten (pakettien) kokonaismäärä, joiden siirtäminen ei onnistunut virheiden vuoksi.                                                                                                    |
| KIRJ.NUMERO<br>KÄYTÖSSÄ         | Kirjoittimelle määritetty kirjoitinnumero on jo toisen<br>kirjoittimen käytössä. Anna käyttämätön kirjoitinnumero.<br>Tämä voi esiintyä myös silloin, kun kirjoitin sammutetaan<br>ja käynnistetään uudelleen, jolloin virhe häviää<br>tulostuspalvelimen aikakatkaisun yhteydessä ja<br>palvelimen tunnistaessa katkenneen yhteyden. |
| KIRJ.NUMEROA EI<br>MÄÄRÄTTY     | Etäkirjoittimelle antamaasi kirjoitinnumeroa ei ole<br>määritetty. Anna HP JetDirect -tulostuspalvelimelle<br>kelvollinen kirjoitinnumero tai suorita PCONSOLE ja<br>määritä kirjoitinnumero tulostuspalvelimelle.                                                                                                    |
| KYTKETTY POIS                   | Novell NetWare -protokolla on irti. Tarkista palvelin ja tulostuspalvelin.                                                                                                    |
| KÄYNNISTÄ/<br>SAMMUTA KIRJOITIN | Tämä sanoma voi ilmestyä sen jälkeen, kun olet ottanut<br>käyttöön kiinteän ohjelmiston uuden päivityksen. Kun<br>sanoma ilmestyy, sammuta ja käynnistä kirjoitin, jotta<br>mahdollisesti äskettäin ladatut toiminnot tulevat<br>käyttöön.                                                                                            |
| LAITEVIRHE                      | HP JetDirect -tulostuspalvelin lähettää tai vastaanottaa lähetinkehyksiä renkaalle tai renkaalta.                                                                                                    |

| Sanoma                         | Kuvaus                                                                                                    |
|--------------------------------|----------------------------------------------------------------------------------------------------|
| LAN HW OSOITE:<br>XXXXXXXXXXXX | Kirjoittimeen asennettu HP JetDirect -tulostuspalvelimen 12-numeroinen heksadesimaalinen verkko-osoite.                                                                                                    |
| LAN-VIRHE-AUKI                 | HP JetDirect -tulostuspalvelin ei pystynyt sijoittumaan<br>renkaaseen ja liittymään verkkoon. Tarkista, että<br>HP JetDirect -tulostuspalvelimen datan nopeuskytkin on<br>asetettu oikein.                                                                                                    |
|                                | Katso datan nopeuskytkimen asettamista koskevia<br>ohjeita tulostuspalvelimesi laitteiston asennusoppaasta.<br>Tarkista myös kaapelit, ulkoinen lähetin-vastaanotin,<br>johtojen keskitin ja liitokset.                                                                                                    |
| LAN-VIRHE-AUTOM.<br>POISTO     | Suorita käynnistysitsetesti: sammuta kirjoitin ja käynnistä<br>se sitten uudelleen. Jos virhe ilmestyy toiselle<br>asetussivulle, jossakin verkossasi olevista HP JetDirect<br>-tulostuspalvelimista voi olla ongelma. Tarkista kaikkien<br>verkossa olevien tulostuspalvelimien toiminta.                                                               |
| LAN-VIRHE-EI<br>KANTOAALTOA    | Tarkista verkkoliitännät. Jos liitännät ovat kunnossa,<br>suorita käynnistysitsetesti: sammuta kirjoitin ja käynnistä<br>se sitten uudelleen. Jos virhe jatkuu, vaihda HP JetDirect<br>-tulostuspalvelin. Katso vaihtoa koskevat ohjeet<br>tulostuspalvelimesi laitteiston asennusoppaasta.                                                              |
| LAN-VIRHE-EI<br>LINKKISYKETTÄ  | Kun 10/100 Base-T-portti on yhdistetty, tämä sanoma<br>näytetään, jos linkkisykettä ei ole havaittu. Tarkista<br>verkon kaapeli ja varmista, että keskitin tai tähtipiste<br>antaa linkkisykkeen.                                                                                                    |
| LAN-VIRHE-EI<br>LÄHETTÄJÄÄ     | Verkkosi kaapeleissa tai HP JetDirect<br>-tulostuspalvelimessa saattaa olla ongelma. Tarkista<br>Ethernet-verkkosi kaapelit ja BNC-T-liittimet. Jos et löydä<br>ongelmaa verkon kaapeleista, suorita<br>käynnistysitsetesti: sammuta kirjoitin ja käynnistä se<br>sitten uudelleen. Jos virhe jatkuu, HP JetDirect -<br>tulostuspalvelimessa on ongelma. |
| LAN-VIRHE-EI<br>MERKITSEVYYTTÄ | Verkkosi kaapeleissa tai HP JetDirect<br>-tulostuspalvelimessa saattaa olla ongelma. Tarkista<br>verkkosi kaapelit ja BNC-T-liittimet. Jos et löydä<br>ongelmaa verkon kaapeleista, suorita<br>käynnistysitsetesti: sammuta kirjoitin ja käynnistä se<br>sitten uudelleen. Jos virhe jatkuu, HP JetDirect<br>-tulostuspalvelimessa on ongelma.           |
| LAN-VIRHE-EI SQE               | Tarkista verkkoliitännät. Jos liitännät ovat kunnossa,<br>suorita käynnistysitsetesti: sammuta kirjoitin ja käynnistä<br>se sitten uudelleen. Jos virhe jatkuu, vaihda HP JetDirect<br>-tulostuspalvelin. Katso vaihtoa koskevat ohjeet<br>tulostuspalvelimesi laitteiston asennusoppaasta.                                                              |

### Taulukko 7.5 Yleiset HP JetDirect -sanomat (6/15)

| Sanoma                           | Kuvaus                                                                                                    |
|----------------------------------|----------------------------------------------------------------------------------------------------|
| LAN-VIRHE-EI<br>VASTAANOTTAJAA   | Verkkosi kaapeleissa tai HP JetDirect<br>-tulostuspalvelimessa saattaa olla ongelma.<br>Tarkista Ethernet-verkkosi kaapelit ja BNC-T-liittimet.<br>Jos et löydä ongelmaa verkon kaapeleista, suorita<br>käynnistysitsetesti: sammuta kirjoitin ja käynnistä se<br>sitten uudelleen. Jos virhe jatkuu, HP JetDirect<br>-tulostuspalvelimessa on ongelma. |
| LAN-VIRHE-JOHTOVIKA              | Verkkosi kaapeleissa on ongelma. Tarkista kirjoittimen<br>ja verkon väliset kaapelit.                                                                                                    |
| LAN-VIRHE-JUMPER                 | HP JetDirect -tulostuspalvelimen datan nopeuskytkin on<br>asetettu väärin. Katso datan nopeuskytkimen<br>asettamista koskevia ohjeita tulostuspalvelimesi<br>laitteiston asennusoppaasta.                                                                                                    |
| LAN-VIRHE-LIIKAA<br>TIETOA       | Tarkista verkkoliitännät. Jos liitännät ovat kunnossa,<br>suorita käynnistysitsetesti: sammuta kirjoitin ja käynnistä<br>se sitten uudelleen. Jos virhe jatkuu, vaihda HP JetDirect<br>-tulostuspalvelin. Katso vaihtoa koskevat ohjeet<br>tulostuspalvelimesi laitteiston asennusoppaasta.                                                             |
| LAN-VIRHE-OHJAINSIRU             | Tarkista verkkoliitännät. Jos liitännät ovat kunnossa,<br>suorita käynnistysitsetesti: sammuta kirjoitin ja käynnistä<br>se sitten uudelleen. Jos virhe jatkuu, vaihda HP JetDirect<br>-tulostuspalvelin. Katso vaihtoa koskevat ohjeet<br>tulostuspalvelimesi laitteiston asennusoppaasta.                                                             |
| LAN-VIRHE-POISTA<br>VAST.OTTO    | Suorita käynnistysitsetesti: sammuta kirjoitin ja käynnistä<br>se sitten uudelleen. Jos tämä sanoma ilmestyy<br>asetussivulle uudelleen, jossakin verkossasi olevista<br>HP JetDirect -tulostuspalvelimista voi olla ongelma.<br>Tarkista kaikkien verkossa olevien tulostuspalvelimien<br>toiminta.                                                    |
| LAN-VIRHE-PÄÄTTYM.<br>VIIVYTYS   | Verkko on liian varattu. Koaksiaalikaapeliverkon ollessa<br>kyseessä, tarkista, että verkkokaapeli on päätetty oikein.<br><b>Huomaa:</b> Kun tulostuspalvelin on liitetty verkkoon, tätä<br>ongelmaa ei esiinny.                                                                                                    |
| LAN-VIRHE-SISÄINEN<br>SILMUKKA   | Tarkista, että HP JetDirect -tulostuspalvelimen datan<br>nopeuskytkin on asetettu oikein. Katso datan<br>nopeuskytkimen asettamista koskevia ohjeita<br>tulostuspalvelimesi laitteiston asennusoppaasta.<br>Tarkista myös kaapelit, ulkoinen lähetin-vastaanotin,<br>johtojen keskitin ja liitokset.                                                    |
| LAN-VIRHE-<br>TOISTOYRITYS-VIRHE | Verkkosi kaapeleissa tai ulkoisessa<br>verkkokokoonpanossa on ongelma. Tarkista, että<br>verkkosi molemmat päät on päätetty oikein. Tarkista<br>tähtipisteen tai kytkinportin toiminta.                                                                                                    |

| Sanoma                         | Kuvaus                                                                                                    |
|--------------------------------|----------------------------------------------------------------------------------------------------|
| LAN-VIRHE-ULKOINEN<br>SILMUKKA | HP JetDirect -tulostuspalvelin on liitetty verkkoon väärin<br>tai se on viallinen. Varmista, että HP JetDirect<br>-tulostuspalvelimesi on liitetty verkkoon oikein. Tarkista<br>myös kaapelit ja BNC-T-liittimet.                                                             |
| LIIKAA TEKSTIÄ                 | Suorita käynnistysitsetesti: sammuta kirjoitin ja käynnistä<br>se sitten uudelleen. Jos virhe jatkuu, vaihda<br>HP JetDirect -tulostuspalvelin. Katso HP JetDirect -<br>tulostuspalvelimen vaihtoa koskevat ohjeet<br>tulostuspalvelimesi laitteiston asennusoppaasta.        |
| LINJAVIRHEITÄ SAATU:           | HP JetDirect -tulostuspalvelimen vastaanottamien,<br>koodirikkomuksia tai CRC (Cyclic Redundancy Check)<br>-virheitä sisältävien Token Ring -kehysten<br>kokonaismäärä. Runsas määrä voi olla merkkinä<br>verkkosi viallisista kaapeleista.                                   |
| LOGIN EI ONNISTU               | Tapahtui virhe HP JetDirect -tulostuspalvelimen<br>yrittäessä kirjoittautua tiedostopalvelimeen. Tähän voi<br>olla syynä tulostuspalvelinobjektin puuttuminen<br>tiedostopalvelimesta tai suojaustarkistus, joka estää<br>tulostuspalvelinta kirjoittautumasta sisään.        |
|                                | Tarkista, että tiedostopalvelimen ja tulostus-<br>palvelinobjektin nimi on oikein. Käytä PCONSOLEa<br>tulostuspalvelinobjektin salasanan poistamiseen. Luo<br>uusi tulostuspalvelinobjekti.                                                                                   |
|                                | Kun HP JetDirect -tulostuspalvelin on määritetty useita<br>tiedostopalvelimia varten, virhe näkyy asetussivulla vain,<br>jos yksikään tiedostopalvelimista ei saanut yhteyttä.                                                                                                |
| LÄHETYKSEN<br>SUUNTASÄDE       | HP JetDirect -tulostuspalvelin lähettää<br>suuntasädekehyksiä renkaaseen.                                                                                                    |
| LÄHETYSTÖRMÄYKSIÄ:             | Toistuvien yhteentörmäysten vuoksi siirtämättömien kehysten määrä.                                                                                                    |
| LÄHETYSVIRHE                   | Tarkista verkon topologia ja varmista kaikki kaapelisegmentit.                                                                                                    |
| MERKITSEVYYSVIRHE              | Tarkista kaapelointi ja BNC-T-liittimet. Suorita<br>käynnistysitsetesti: sammuta kirjoitin ja käynnistä<br>se sitten uudelleen. Jos virhe jatkuu, vaihda HP JetDirect<br>-tulostuspalvelin. Katso vaihtoa koskevat ohjeet<br>tulostuspalvelimesi laitteiston asennusoppaasta. |
| MFG ID:                        | Valmistuksen tunnistuskoodi.                                                                                                    |
| MIKROKOODIN LAITOS:<br>X.XX.XX | Kirjoittimeen nyt asennettuna olevan HP JetDirect<br>-tulostuspalvelimen kiinteän ohjelmiston version<br>numero.                                                                                                    |

| Taulukko 7.5 | Yleiset HP | JetDirect -s | anomat (8/15) |
|--------------|------------|--------------|---------------|
|--------------|------------|--------------|---------------|

| Sanoma                            | Kuvaus                                                                                                    |
|-----------------------------------|----------------------------------------------------------------------------------------------------|
| MUISTI LOPPU                      | Suorita käynnistysitsetesti: sammuta kirjoitin ja käynnistä<br>se sitten uudelleen. Katso vaihtoa koskevat ohjeet<br>tulostuspalvelimesi laitteiston asennusoppaasta.                                                             |
| MUISTIVIRHE                       | Suorita käynnistysitsetesti: sammuta kirjoitin ja käynnistä<br>se sitten uudelleen. Jos virhe jatkuu, vaihda HP JetDirect<br>-tulostuspalvelin. Katso vaihtoa koskevat ohjeet<br>tulostuspalvelimesi laitteiston asennusoppaasta. |
| MYÖH.<br>LÄHETYSTÖRMÄYKSIÄ:       | Niiden kehysten kokonaismäärä, joita ei siirretty<br>myöhäisten virheiden vuoksi. Suuri määrä voi olla<br>osoitus verkossa olevasta kaapelointiongelmasta.                                                                        |
| MYÖHÄINEN TÖRMÄYS                 | Tarkista verkon topologia ja kaikki kaapelin osat ja varmista, että mikään osa ei ole liian pitkä.                                                                                                    |
| NDS PS-<br>KIRJOITINLUETT. VIRHE  | Luetteloa tulostuspalvelinobjekteille määritettävistä kirjoitinobjekteista ei löydy.                                                                                                    |
| NDS-KIRJ.OBJ.<br>ILMOITUSVIRHE    | Luetteloa kirjoitinobjektille määritetyistä<br>ilmoitusobjekteista ei löydy.                                                                                                    |
| NDS-KIRJ.OBJ.<br>JONOLUETT. VIRHE | Luetteloa kirjoitinobjekteille määritetyistä<br>tulostusjonoista ei löydy.                                                                                                    |
| NDS-PALV. OSOITETTA<br>EI LÖYDY   | NDS-palvelinosoitetta ei löydy tai sitä ei voi käyttää.                                                                                                    |
| NDS-PALV. YLEIS-<br>AVAINVIRHE    | Tulostuspalvelinobjektien nimien ristiriita. Tarkista objektien nimet.                                                                                                    |
| NDS-TODENNUSVIRHE                 | Ei pysty kirjoittautumaan NetWare-hakemistopuuhun.<br>Tarkista, että tulostuspalvelinobjekti on määritetty<br>hakemistossa oikeassa kontekstissa.                                                                                 |
| NDS-TUL.PALV. YLEISAV.<br>VIRHE   | Tulostuspalvelinobjektien nimien ristiriita. Tarkista objektien nimet.                                                                                                    |
| NDS-TULOSTUSPALV.<br>NIMIVIRHE    | Tulostuspalvelinobjektia ei löydy määritetystä<br>NDS-kontekstista.                                                                                                    |
| NDS-VIRHE:<br>EI JONO-OBJEKTEJA   | NDS-hakemistossa sijaitseville kirjoitinobjekteille ei ole määritetty tulostusjono-objekteja.                                                                                                    |
| NDS-VIRHE:<br>EI SAA YHTEYTTÄ     | Ei pysty kirjoittautumaan NetWare-hakemistopuuhun.<br>Tarkista, että tulostuspalvelinobjekti on määritetty<br>hakemistossa oikeassa kontekstissa. Poista<br>tulostuspalvelimen salasana käyttämällä NWADMINia.                    |
| NDS-VIRHE: JONO-OBJ.<br>EI LÖYDY  | Määritetystä NDS-kontekstista ei löydy tulostusjono-<br>objektia.                                                                                                    |
| NDS-VIRHE: JONOPALV.<br>EI LÖYDY  | Verkossa olevaa tiedostopalvelinta ei löydy. Palvelin ei<br>ehkä ole nyt käynnissä tai syynä voi olla tiedonsiirto-<br>ongelma.                                                                                                   |

| Sanoma                                     | Kuvaus                                                                                                    |
|--------------------------------------------|----------------------------------------------------------------------------------------------------|
| NDS-VIRHE: KIRJ.OBJ. EI<br>LÖYDY           | NDS-hakemistosta ei löydy kirjoitinobjektia.                                                                                                    |
| NDS-VIRHE: KIRJ.OBJ.<br>PUUTTUU            | Tälle HP JetDirect -tulostuspalvelimelle määritetylle<br>tulostuspalvelinobjektille ei ole määritetty<br>kirjoitinobjekteja.                                                                                                    |
| NDS-VIRHE:<br>LIIKAA JONO-OBJ.             | Kirjoittimelle on määritetty liian monta tulostusjono-<br>objektia. Vähennä määritettyjen jonojen määrää.                                                                                                    |
| NDS-VIRHE:<br>LIIKAA KIRJ.OBJ.             | Tulostuspalvelinobjektille on määritetty liian monta<br>kirjoitinobjektia. Vähennä tulostuspalvelimelle<br>määritettyjen kirjoitinobjektien määrää käyttämällä<br>NWADMINia.                                                                                                    |
| NDS-VIRHE:<br>PALV. NIMI EI LÖYDY          | Verkossa olevaa tiedostopalvelinta ei löydy. Palvelin ei<br>ehkä ole nyt käynnissä tai syynä voi olla tiedonsiirto-<br>ongelma.                                                                                                    |
| NDS-VIRHE: PUUTA EI<br>LÖYDY               | NDS-puuta ei löydy. Sanoman syynä voi olla se, että<br>palvelin ei ole nyt käynnissä tai verkossa voi olla<br>tiedonsiirto-ongelma.                                                                                                    |
| NDS-VIRHE: SALASANAN<br>VAIHTO EPÄONNISTUI | Ei pysty muuttamaan tulostuspalvelimen salasanaa<br>HP JetDirect -tulostuspalvelimen odottamaan arvoon.                                                                                                    |
| NDS-VIRHE: VÄÄRÄ<br>PALV. VERSIO           | NetWare-tiedostopalvelimen nykyistä versiota ei tueta.                                                                                                    |
| NDS-VIRHE: YLITT. PALV.<br>MÄÄRÄN          | Jonoja määrättiin enemmän kuin HP JetDirect<br>-tulostuspalvelin voi käsitellä. Poista yksi tai useampi<br>tulostusjono jonopalvelintilan palvelemasta luettelosta.                                                                                                    |
| NDS-YHTEYSTILA-VIRHE                       | HP JetDirect -tulostuspalvelin ei pysty vaihtamaan NDS-<br>yhteystilaa. Tarkista taustatulostuspalvelimen<br>käyttöoikeudet.                                                                                                    |
| NOVRAM-VIRHE                               | HP JetDirect -tulostuspalvelin ei pysty lukemaan oman<br>NOVRAMinsa sisältöä.                                                                                                    |
| ODOTTAM. TUL.PALV.<br>TIETOJA              | Tulostuspalvelin lähetti dataa, kun HP JetDirect<br>-tulostuspalvelin ei ollut antanut lupaa siihen. Tämä<br>viittaa mahdolliseen tulostuspalvelinongelmaan,<br>mahdollisesti ohjelmisto-ongelmaan.                                                                                                    |
| PAKETTEJA LÄHETETTY:                       | Virheettömästi lähetettyjen kehysten (pakettien)<br>kokonaismäärä.                                                                                                    |
| PAKETTEJA YHTEENSÄ<br>SAATU:               | HP JetDirect -tulostuspalvelimen virheettömästi<br>vastaanottamien kehysten (pakettien) kokonaismäärä.<br>Tämä sisältää yleislähetys- ja monilähetyspaketit sekä<br>paketit, jotka on osoitettu erityisesti tulostuspalvelimelle.<br>Tämä luku ei sisällä paketteja, jotka on osoitettu erityisesti<br>muille solmuille. |

### Taulukko 7.5 Yleiset HP JetDirect -sanomat (9/15)

| Taulukko 7.5 | Yleiset HP JetDirect -sanomat (10/15    |
|--------------|-----------------------------------------|
|              | The set The Set Direct -Sanomat (10/15) |

| Sanoma                                | Kuvaus                                                                                                    |
|---------------------------------------|----------------------------------------------------------------------------------------------------|
| PALVELINTA EI LÖYDY                   | HP JetDirect -tulostuspalvelin ei löytänyt NetWare<br>-tulostuspalvelinta (etäkirjoitintila) tai tiedostopalvelinta<br>(jonopalvelintila). (Huoltokyselyihin ei saatu vastauksia<br>ilmoittavilta tulostuspalvelimilta tai tiedostopalvelimilta,<br>jotka vastasivat määritetyn tulostuspalvelimen tai<br>tiedostopalvelimen nimeä.) |
|                                       | Varmista, että tulostuspalvelin tai tiedostopalvelin on<br>käynnissä ja että HP JetDirect -tulostuspalvelimessa<br>määritetty tulostuspalvelimen tai tiedostopalvelimen nimi<br>vastaa juuri sitä nimeä, jota tulostuspalvelin tai<br>tiedostopalvelin käyttää. Tarkista myös, että kaikki<br>kaapelit ja reitittimet toimivat.      |
| POISTO<br>VASTAANOTETTU               | HP JetDirect -tulostuspalvelin on vastaanottanut<br>Remove Adapter -datakehyksen Token Ring<br>-sijoittumisprosessin aikana tai on vastaanottanut<br>Remove ring station -datakehyspyynnön ja on poistanut<br>itsensä renkaasta.                                                                                                    |
| PORTIN MÄÄRITYS                       | Osoittaa, onko RJ-45-portti HP Jet Direct<br>-tulostuspalvelimessa määritetty verkon tiedonsiirtoa<br>varten käyttäen 10/100 Base-TX täysi- vai puoliduplex-<br>kanavaa. MIO-korteissa M-jälkiliite osoittaa, että<br>asetukset on määritetty manuaalisesti kytkimillä tai<br>hyppyliittimillä.                                      |
| PORTIN VALINTA:                       | Määrittää tulostuspalvelimen portin, joka on havaittu<br>käyttöä varten: RJ-45, BNC (10Base2) tai DB9.<br>Jos näytössä näkyy KYTKETTY POIS, tarkista, että<br>verkkokaapeli on liitetty oikein käytettävään porttiin.                                                                                                    |
| PS-TILAA EI VALITTU tai<br>PÄIVITÄ PS | Kirjoitin ei tue EtherTalk MIO -laajennuksia. Kirjoitin ei<br>ehkä tue AppleTalkia. Kun tämä sanoma näytetään, muita<br>AppleTalk-sanomia (OSOITE, APPLETALK -NIMI,<br>VYÖHYKKEEN NIMI) ei näytetä.                                                                                                    |
| PURSTIVIRHEITÄ SAATU:                 | Niiden kertojen määrä, kun HP JetDirect Token Ring<br>-tulostuspalvelin ei havainnut muutoksia 5 puoli-bitin<br>aikana Start Delimiterin (SD) ja End Delimiterin<br>(ED) välillä.                                                                                                    |
| PUSKURIKOON<br>MÄÄRITYSVIRHE          | Havaittiin virhe valittaessa sen puskurin kokoa, jota<br>käytetään luettaessa tulostusdataa tiedostopalvelimelta.<br>Tämä viittaa mahdolliseen verkko-ongelmaan.                                                                                                    |
|                                       | Kun HP JetDirect -tulostuspalvelin on määritetty<br>useampia tiedostopalvelimia varten, virhe näkyy<br>asetussivulla vain, jos yksikään tiedosto-palvelimista ei<br>saanut yhteyttä.                                                                                                    |

| Sanoma                       | Kuvaus                                                                                                    |
|------------------------------|----------------------------------------------------------------------------------------------------|
| PUSKURIN<br>VASTAANOTTOVIRHE | Suorita käynnistysitsetesti: sammuta kirjoitin ja käynnistä<br>se sitten uudelleen. Jos virhe jatkuu, vaihda HP JetDirect<br>-tulostuspalvelin. Katso vaihtoa koskevat ohjeet<br>tulostuspalvelimesi laitteiston asennusoppaasta.                                      |
| PUSKURIT LOPUSSA             | HP JetDirect -tulostuspalvelin ei pystynyt varaamaan<br>puskuria sisäisestä muististaan. Tämä viittaa siihen, että<br>kaikki puskurit ovat varattuja mahdollisen runsaan<br>levitysliikenteen tai tulostuspalvelimeen suunnatun<br>suuren verkkoliikennemäärän vuoksi. |
| PYYNTÖPARAMETRI              | HP JetDirect -tulostuspalvelin on määrittänyt, että<br>renkaassa on Ring Parameter Server (RPS), mutta se ei<br>vastaa pyynnönaloituksen datakehykseen.                                                                                                    |
| RINNAKKAIS-<br>PORTTI X:     | CENTRONICS on merkkinä tavallisesta<br>rinnakkaisyhteydestä, joka kuljettaa dataa vain yhteen<br>suuntaan (kirjoittimelle).                                                                                                    |
|                              | KAKSISUUNTAINEN on merkkinä rinnakkaisliitännästä,<br>joka tukee kaksisuuntaista tiedonsiirtoa.                                                                                                    |
|                              | ECP_MLC tai ECP_MLC2 on merkkinä<br>kaksisuuntaisesta rinnakkaisyhteydestä (IEEE-1284),<br>joka tukee laajempitoimista porttia.                                                                                                    |
|                              | DISCONNECTED on merkkinä siitä, että porttiin ei ole<br>yhdistetty kirjoitinta tai että kirjoitin ei ole käynnissä.                                                                                                    |
| SIGNAALIKATO                 | HP JetDirect -tulostuspalvelin on havainnut renkaassa<br>olevan signaalin katoamisen. Tarkista HP JetDirect<br>-tulostuspalvelimesta verkkoon menevä kaapeli ja<br>johdotuksen keskitin.<br>Tai                                                                        |
|                              | HP JetDirect -tulostuspalvelimen vastaanottimen<br>sisääntulossa on tapahtunut signaalin katoaminen<br>avoimen prosessin aikana (joko kierto- tai pistoliitettynä<br>renkaaseen).                                                                                      |
| SILMUKKA-JOHDON<br>VIRHE     | HP JetDirect -tulostuspalvelin on havainnut avoimen<br>piirin tai oikosulun HP JetDirect -tulostuspalvelimen ja<br>Token Ring -johdotuksen keskittimen välisessä<br>kaapelissa. Tarkista, että kaapeli toimii, ja vaihda se<br>tarvittaessa.                           |

-kehyksiä.

### Taulukko 7.5 Yleiset HP JetDirect -sanomat (11/15)

HP JetDirect -tulostuspalvelin on vastaanottanut claim token -datakehyksiä renkaassa. HP JetDirect -tulostuspalvelin saattaa lähettää näitä Claim token

SOITON ELVYTYS

| Taulukko 7.5 | Yleiset HP | JetDirect | -sanomat | (12/15) |
|--------------|------------|-----------|----------|---------|
|--------------|------------|-----------|----------|---------|

| Sanoma                                                        | Kuvaus                                                                                                    |
|---------------------------------------------------------------|----------------------------------------------------------------------------------------------------|
| SOITTOHÄIRIÖ                                                  | HP JetDirect -tulostuspalvelin on aikakatkaistu sen<br>yrittäessä renkaan tyhjentämistä tultuaan aktiiviseksi<br>monitoriksi, mikä tarkoittaa, että HP JetDirect<br>-tulostuspalvelin ei pysty vastaanottamaan omia<br>renkaantyhjennyksen datakehyksiään.                                                                                                    |
| SOITTOKAIUTUS                                                 | HP JetDirect -tulostuspalvelin vastaanottaa suuntasäde<br>(beacon) -datakehyksen sijoituttuaan fyysisesti<br>renkaaseen. Tämä on merkki renkaassa olevasta<br>katkoksesta.                                                                                                    |
| SQE-VIRHE                                                     | Suorita käynnistysitsetesti: sammuta kirjoitin ja käynnistä<br>se sitten uudelleen. Jos virhe jatkuu, vaihda HP JetDirect<br>-tulostuspalvelin.                                                                                                    |
| SUOJAVASTAA-<br>VUUDET EI ASETETTU                            | Tulostuspalvelimesi suojavastaavuuksia ei ole asetettu oikein. Määritä tulostuspalvelin uudelleen.                                                                                                    |
| TFTP KÄYNNISSÄ                                                | HP JetDirect -tulostuspalvelin hakee parhaillaan omia<br>IP-perusmääritystietojaan TFTP:n välityksellä eikä ole<br>havainnut virheitä.                                                                                                    |
| TFTP-ETÄISVIRHE                                               | Määritystiedoston TFTP-siirto isännältä HP JetDirect<br>-tulostuspalvelimelle epäonnistui, koska etäisäntä lähetti<br>TFTP-VIRHE-paketin tulostuspalvelimelle.                                                                                                    |
| TFTP-PAIKALLISVIRHE                                           | Määritystiedoston TFTP-siirto isännältä HP JetDirect<br>-tulostuspalvelimelle epäonnistui, syynä paikallisen<br>tulostuspalvelimen jonkinlainen toimettomuuden<br>aikakatkaisu tai liian runsas uudelleenlähetys.                                                                                                    |
| TFTP-YRITYSTEN YLITYS                                         | Isännältä HP JetDirect -tulostuspalvelimelle tapahtuva<br>määritystiedoston TFTP-siirto on ylittänyt<br>uudelleenyrityksille asetetun rajan.                                                                                                    |
| TIEDONSIIRRON<br>NOPEUS:<br>4 Mbps<br>16 Mbps<br>JUMPER-VIRHE | Token Ring -datamäärä, jolla HP JetDirect<br>-tulostuspalvelin voi siirtää tietoja. Tämän arvon pitäisi<br>olla joko 4 tai 16 megabittiä sekunnissa (4 tai 16 Mbps)<br>riippuen verkkosi kokoonpanosta. Jos TIEDONSIIRRON<br>NOPEUS -kentässä on JUMPER-VIRHE (vanhemmat<br>HP JetDirect -tulostuspalvelimet), tarkista HP JetDirect<br>-tulostuspalvelimen jumpperikytkimen asetus. Löydät<br>lisätietoja tulostuspalvelimesi laitteiston<br>asennusoppaasta. |
| TOIMINTAHÄIRIÖ                                                | HP JetDirect -tulostuspalvelin ei pysty lähettämään<br>itselleen ollessaan kiertoliitetty silmukkansa läpi Token<br>Ring -johdotuksen keskittimessä. Tämä sanoma voi<br>viitata myös siihen, että datakehyksiä vastaanotettiin<br>ennen fyysistä sijoitusta.                                                                                                    |

| Sanoma                         | Kuvaus                                                                                                    |
|--------------------------------|----------------------------------------------------------------------------------------------------|
| TUL.PALVELIN SULKI<br>YHTEYDEN | Tulostuspalvelin pyysi yhteyden katkaisemista<br>HP JetDirect -tulostuspalvelimen kanssa. Virheitä ei ole<br>tai niistä ei ole ilmoitettu. Varmista, että tulostuspalvelin<br>on käynnissä, ja käynnistä se tarvittaessa uudelleen.                                                                                                    |
| TULOSTUSPALV. EI<br>MÄÄRÄTTY   | Tiedostopalvelimella ei ole tulostuspalvelinobjektia, joka<br>vastaisi annettua NetWare-solmunimeä. Luo<br>tulostuspalvelinobjekti käyttämällä kirjoittimen<br>asennusohjelmaa tai PCONSOLEa.                                                                                                    |
|                                | Kun HP JetDirect -tulostuspalvelin on määritetty useille<br>tiedostopalvelimille, virhe näkyy asetussivulla vain, jos<br>yksikään tiedostopalvelimista ei saanut yhteyttä.                                                                                                    |
| TUNNUSSANA-VIRHE               | HP JetDirect -tulostuspalvelin havaitsi, että NetWare<br>-tulostuspalvelinobjektin salasana on väärä. Poista<br>tulostuspalvelinobjektin salasana käyttämällä<br>PCONSOLE-apuohjelmaa. Kun HP JetDirect<br>-tulostuspalvelin kirjautuu uudelleen, se asettaa uuden<br>salasanan.                                                            |
|                                | <b>Huomaa:</b> Kun useampia tiedostopalvelimia on<br>määritetty, virhe näkyy asetussivulla vain, jos yksikään<br>tiedostopalvelimista ei ole saanut yhteyttä.                                                                                                    |
| TUNNUSSANAA EI VOI<br>ASETTAA  | Tapahtui virhe HP JetDirect -tulostuspalvelimen<br>yrittäessä asettaa salasanaa tulostuspalvelinobjektille.<br>(Aina kun HP JetDirect -tulostuspalvelin pystyy<br>kirjottautumaan sisään ilman salasanaa, se asettaa<br>salasanan automaattisesti.) Tämä viittaa verkkotoiminto-<br>tai suojausongelmaan. Luo uusi tulostuspalvelinobjekti. |
|                                | Kun useita tiedostopalvelimia on määritetty, virhe tulee<br>asetussivulle vain, jos yksikään tiedostopalvelimista ei<br>saanut yhteyttä.                                                                                                    |
| TUNTEMATON NCP-<br>PAL.KOODI   | HP JetDirect -tulostuspalvelin löysi odottamattoman ja<br>peruuttamattoman virheen luotuaan yhteyden<br>tiedostopalvelimeen. Tämän virhesanoman syynä voi<br>olla useita eri tekijöitä, mm. toiminnasta pois oleva<br>tiedostopalvelin tai verkkoreitittimen virhe.                                                                         |
| UNICAST-PAK. SAATU:            | Erityisesti tälle HP JetDirect -tulostuspalvelimelle<br>osoitettujen kehysten määrä. Tämä ei sisällä<br>yleislähetyksiä tai monilähetyksiä.                                                                                                    |
| UUDEN YRITYKSEN<br>VIRHE       | Varmista, että Ethernet-verkon kaapeli on päätetty oikein<br>kummassakin päässä. Varmista, että HP JetDirect<br>-tulostuspalvelin on liitetty verkkoon oikein.                                                                                                    |
| VALMIS                         | HP JetDirect -tulostuspalvelin on muodostanut yhteyden palvelimeen ja odottaa dataa.                                                                                                    |

### Taulukko 7.5 Yleiset HP JetDirect -sanomat (13/15)

| Sanoma                                      | Kuvaus                                                                                                    |
|---------------------------------------------|----------------------------------------------------------------------------------------------------|
| VALMISTUSPÄIVÄMÄÄRÄ                         | Ilmaisee HP JetDirect -tulostuspalvelimen<br>valmistuspäivämäärän.                                                                                                    |
| VIRHEELLINEN<br>ALIVERKON PEITE             | HP JetDirect -tulostuspalvelimelle (BOOTP:tä tai NOVRAMia käyttämällä) määritetty aliverkon peite ei ole kelvollinen.                                                                                                    |
| VIRHEELLINEN BOOTP<br>TAG-KOKO              | BOOTP-vastauksen myyjäkohtaisen kentän tag-koko on<br>joko nolla tai suurempi kuin jäljellä olevien<br>käsittelemättömien tavujen määrä myyjän määrittämällä<br>alueella.                                                                                                    |
| VIRHEELLINEN BOOTP-<br>VASTAUS              | HP JetDirect -tulostuspalvelimen vastaanottamassa<br>BOOTP-vastauksessa havaittiin virhe. BOOTP-<br>vastauksessa oli joko riittämättömästi dataa UDP-<br>datagrammissa, jotta siinä olisi ollut 236 tavun minimi<br>BOOTP-otsikko, tai sen käyttökenttä ei<br>ollut BOOTPREPLY(0X02), tai sen otsikkokenttä ei<br>vastannut tulostuspalvelimen laitteisto-osoitetta tai sen<br>UDP-lähdeportti ei ollut BOOTP-palvelinportti (67/udp). |
| VIRHEELLINEN<br>IP-OSOITE                   | HP JetDirect -tulostuspalvelimelle (BOOTP:tä tai<br>NOVRAMia käyttämällä) määritetty IP-osoite ei ole<br>kelvollinen IP-osoite yksittäisen solmun määrittämiseen.                                                                                                    |
| VIRHEELLINEN<br>KESKEYTYKSEN<br>KOHDEOSOITE | Yksi HP JetDirect -tulostuspalvelimelle (TFTP:tä<br>käyttämällä) määritetyistä SNMP-keskeytyksen (Trap<br>PDU) IP-kohdeosoitteista ei ole kelvollinen IP-osoite<br>yksittäisen solmun määrittämiseen.                                                                                                    |
| VIRHEELLINEN<br>KÄYTÄVÄN OSOITE             | HP JetDirect -tulostuspalvelimelle (BOOTP:tä tai<br>NOVRAMia käyttämällä) määritetty oletus-<br>yhdyskäytävän IP-osoite ei ole kelvollinen<br>IP-osoite yksittäisen solmun määrittämiseen.                                                                                                    |
| VIRHEELLINEN<br>PALVELIMEN OSOITE           | HP JetDirect -tulostuspalvelimelle (BOOTP:tä<br>käyttämällä) määritetty TFTP-palvelimen IP-osoite ei ole<br>kelvollinen IP-osoite yksittäisen solmun määrittämiseen.                                                                                                    |
| VIRHEELLINEN PITUUS<br>SAATU:               | Kadotettujen kehysten kokonaismäärä, koska kehykset<br>olivat liian pitkiä HP JetDirect -tulostuspalvelimen<br>vastaanotettaviksi.                                                                                                    |
| VIRHEELLINEN SYSLOG-<br>OSOITE              | HP JetDirect -tulostuspalvelimelle (BOOTP:tä<br>käyttämällä) määritetty syslog-palvelimen IP-osoite ei<br>ole kelvollinen IP-osoite yksittäisen solmun<br>määrittämiseen.                                                                                                    |
| VIRHEELLISIÄ<br>PAKETTEJA SAATU:            | HP JetDirect -tulostuspalvelimen vastaanottamien virheellisten kehysten (pakettien) kokonaismäärä.                                                                                                    |
| VUOROVIRHEITÄ:                              | Havaittujen token-passing-protokollan rikkomusten kokonaismäärä.                                                                                                    |

| Taulukko 7.5 | Yleiset HP | JetDirect | -sanomat | (15/15) |
|--------------|------------|-----------|----------|---------|
|--------------|------------|-----------|----------|---------|

| Sanoma                            | Kuvaus                                                                                                    |
|-----------------------------------|----------------------------------------------------------------------------------------------------|
| WEBJA PALVELIN<br>xxx.xxx.xxx.xxx | Osoittaa sen palvelimen IP-osoitteen tai toimialuenimen,<br>jota HP JetDirect -tulostuspalvelin käyttää Web<br>JetAdmin -palveluja varten.                                                                               |
| YKSITTÄINEN ASEMA                 | HP JetDirect -tulostuspalvelin on havainnut olevansa ainoa asema renkaassa.                                                                                                    |
| YRITETÄÄN LIITTYÄ<br>PALVELIMEEN  | HP JetDirect -tulostuspalvelin yrittää ottaa yhteyden<br>NetWare-palvelimeen. Tämä on normaalisanoma.<br>Odota, kunnes yhteys on luotu tai toinen tilasanoma<br>ilmestyy.                                                |
| YRITETÄÄN LIITTYÄ<br>PALVELIMEEN  | HP JetDirect -tulostuspalvelin yrittää ottaa yhteyttä<br>tulostuspalvelimeen tai NetWare-tiedostopalvelimeen<br>määrityksen jälkeen. Odota, että tulostuspalvelin luo<br>yhteyden kirjoittimeen tai tiedostopalvelimeen. |

# TCP/IP:n yleiskatsaus

# Johdanto

Tämän liitteen tarkoitus on antaa lukijalle perustietoja TCP/IP:stä.

TCP/IP (Transmission Control Protocol/Internet Protocol) on protokollasarja, jota käytetään datan siirron määrityksessä verkkolaitteissa.

TCP/IP:stä on nopeasti tulossa yleisin käytetty protokollasarja. Pääsyy tähän on, että Internet käyttää pelkästään TCP/IP:tä. Verkon, joka halutaan liittää Internetiin, tulee käyttää TCP/IP:tä pystyäkseen kommunikoimaan.

## **Internet Protocol (IP)**

Kun tietoa lähetetään verkkoon, data hajoaa pieniin paketteihin. Paketit lähetetään toisistaan riippumattomina. IP reitittää kaikki datapaketit verkossa ja tarjoaa yhteydettömän, takuuttoman datapakettien toimituksen verkossa. Verkon jokaiselle solmulle määrätään IP-osoite, kuten myös HP JetDirectiin liitetyille laitteille.

## **Transmission Control Protocol (TCP)**

TCP hajottaa datan paketeiksi ja rakentaa paketit uudelleen vastaanottajan päässä tarjoamalla yhteyskeskeisen, luotettavan ja taatun toimituspalvelun verkkosolmusta toiseen. Kun datapaketit vastaanotetaan määränpäässä, TCP laskee jokaisen paketin tarkistusnumeron varmistaakseen, ettei data ole vahingoittunut. Jos paketin data on vahingoittunut lähetyksen aikana, TCP hylkää paketin ja paketti lähetetään uudestaan.

## **User Datagram Protocol (UDP)**

UDP tarjoaa samanlaisia palveluja kuin TCP. UDP ei kuitenkaan anna datan vastaanottokuittausta eikä takaa luotettavuutta pyyntö- tai vastaustapahtumille tai toimituksille. UDP:tä käytetään, kun kuittausta tai luotettavuutta ei tarvita, kuten "hakulähetyksissä".

# **IP-osoite**

IP-verkon jokainen isäntä (työasema tai solmu) tarvitsee yksilöllisen IP-osoitteen jokaista verkkoliittymää varten. Tätä ohjelmistoosoitetta käytetään sekä verkon että verkossa sijaitsevien määrättyjen isäntien tunnistuksessa. Jokainen IP-osoite jaetaan kahteen osaan: verkko-osaan ja isäntäosaan. Isäntä voi pyytää palvelimelta dynaamista IP-osoitetta joka kerta, kun laite käynnistetään. (Katso kohtaa "Dynamic Host Configuration Protocol (DHCP)".)

### Huomaa

Ota yhteys verkonvalvojaan aina IP-osoitetta määritettäessä. Väärän osoitteen asetus voi poistaa käytöstä muut verkossa toimivat laitteet tai häiritä tiedonsiirtoa.

### IP-osoite (verkko-osa):

Verkko-osoitteita valvoo Norfolkissa Virginiassa toimiva järjestö nimeltä InterNIC. InterNIC valvoo Internet-osoitteita ja toimialueita sopimuksesta National Science Foundationin kanssa. Verkko-osoitteita levitetään järjestöille, jotka ovat puolestaan vastuullisia varmistamaan, että kaikki kytketyt laitteet tai verkkoisännät on numeroitu oikein. Verkko-osoitteessa on neljä tavua, vaikka jotkut tavut voidaan ilmaista nollina.

## IP-osoite (isäntäosa):

Isäntäosoitteet tunnistavat numeroin tiettyjä verkkoliittymiä IPverkossa. Yleensä isännällä on vain yksi verkkoliittymä ja siksi vain yksi IP-osoite. Koska kahdella laitteella ei voi olla samaa numeroa samanaikaisesti, verkonvalvojat yleensä valvovat osoitetaulukoita varmistaakseen, että osoitteet määritetään oikein isäntäverkossa.

## IP-osoitteen rakenne ja luokka

IP-osoite koostuu 32 tietobitistä ja on jaettu 4 osaan, joista jokainen sisältää 1 tavun tai yhteensä 4 tavua: xxx.xxx.xxx.

Jotta reititys on tehokasta, verkot on jaettu kolmeen luokkaan niin, että reititys voi alkaa, kun IP-osoitteen tiedon etubitti tunnistetaan. InterNICin määrittämät kolme IP-osoitteiden luokkaa ovat A, B ja C. Verkkoluokka määrää, mitkä IP-osoitteen neljä osaa tunnistetaan, kuten on kuvattu Taulukossa A.1:

| Luokka | Ensimmäinen<br>osoitetavu<br>xxx | Toinen<br>osoitetavu<br>xxx | Kolmas<br>osoitetavu<br>xxx | Neljäs<br>osoitetavu<br>xxx |
|--------|----------------------------------|-----------------------------|-----------------------------|-----------------------------|
| А      | Verkko                           | lsäntä                      | Isäntä                      | lsäntä                      |
| В      | Verkko                           | Verkko                      | Isäntä                      | lsäntä                      |
| С      | Verkko                           | Verkko                      | Verkko                      | lsäntä                      |

| Taulukko A.1 | <b>IP-osoitteen</b> | luokkamuoto |
|--------------|---------------------|-------------|
|              |                     |             |

"Verkkoluokan ominaisuudet" -taulukko selvittää yksityiskohtaisemmin, miten verkkoluokat eroavat toisistaan etubitin tunnisteen, osoitealueen, käytössä olevan tyypin ja tyyppien määrän sekä isäntien sallitun maksimimäärän mukaan.

| Taulukko A.2 | Verkkoluokan | ominaisuudet |
|--------------|--------------|--------------|
|--------------|--------------|--------------|

| Luokka | Etubitin<br>tunniste | Osoitealue                     | Verkkojen<br>maksimimäärä<br>luokassa | lsäntien<br>maksimimäärä<br>verkossa |
|--------|----------------------|--------------------------------|---------------------------------------|--------------------------------------|
| A      | 0                    | 0.0.0.0 -<br>127.255.255.255   | 126                                   | Yli 16 miljoonaa                     |
| В      | 10                   | 128.0.0.0 -<br>191.255.255.255 | 16 382                                | 65 534                               |
| С      | 110                  | 192.0.0.0 -<br>223.255.255.255 | Yli 2 miljoonaa                       | 254                                  |

# IP-osoitteiden määritys

TCP/IP:n määritysparametrit (kuten IP-osoite, aliverkon peite, oletusyhdyskäytävä) voidaan asettaa HP JetDirect -tulostuspalvelimessa usealla eri tavalla. Nämä arvot voidaan asettaa manuaalisesti HP:n ohjelmistoista tai ne voidaan ladata automaattisesti käyttäen DHCP:tä tai BOOTP:tä aina kun tulostuspalvelimeen kytketään virta.

## **Dynamic Host Configuration Protocol (DHCP)**

DHCP sallii laiteryhmän käyttää IP-osoitesarjaa, jota DHCPpalvelin hallitsee. Laite tai isäntä lähettää pyynnön palvelimelle, ja jos IP-osoite on käytettävissä, palvelin määrää sen laitteelle.

## BOOTP

BOOTP on kylmäkäynnistysohjelmaprotokolla, jota käytetään lataamaan määritysparametreja ja isäntätietoja verkkopalvelimelta. BOOTP käyttää UDP:tä kulkuvälineenään. Jotta laitteet käynnistyisivät ja lataisivat määritystietoja RAMiin, niiden pitää kommunikoida kylmäkäynnistysohjelmaprotokolla BOOTP:n kautta, kuten käyttäjä palvelimensa kautta.

Määrittäessään laitteen käyttäjä lähettää käynnistyspyyntöpaketin, joka sisältää vähintään laitteen laiteosoitteen (HP JetDirect -tulostuspalvelimen laiteosoite). Palvelin vastaa käynnistysvastauspaketilla, joka sisältää tiedot, joita laite tarvitsee määritystä varten.

# Aliverkot

Kun IP-osoite määritetään järjestölle, ei varauduta enemmän kuin yhden verkon olemassa oloon tässä sijainnissa. Paikalliset verkonvalvojat käyttävät aliverkkoja jakaakseen verkon useaan eri aliverkkoon. Verkon jakaminen aliverkkoihin voi johtaa parempiin tuloksiin ja parempaan rajoitettuun verkko-osoitetilan käyttöön.

## Aliverkon peite

Aliverkon peite on mekanismi, jota käytetään hajottamaan yksi IP-verkko moneksi eri verkoksi. Verkonvalvojan tulee luodessaan aliverkkoa ottaa osa osoitteen isäntäaluetta ja antaa sille aliverkon numeroita. Aliverkon peite peittää tietyn osan isännän IP-osoitetta sekä osoitteen kokonaisen verkko-osan ykkösillä ja jättää tämän osan nolliksi, isäntäosoitteen käyttöön.

| Tavuja                        | Verkko | Aliverkko | Isäntä | lsäntä |
|-------------------------------|--------|-----------|--------|--------|
| (osastoja)                    |        |           |        |        |
| A-luokan<br>verkko            | 15     | ххх       | xxx    | XXX    |
| Aliverkon<br>peite            | 255    | 255       | 0      | 0      |
| IP-<br>osoitteen<br>esimerkki | 15     | 254       | 64     | 2      |

| Taulukko | A.3 | Aliverkon | peite |
|----------|-----|-----------|-------|
|          |     |           | P     |

Yllä olevassa Aliverkon peite -taulukossa A-luokan verkko 15 on määrätty Hewlett-Packardille. Jotta HP voi käyttää lisäverkkoja, käytetään aliverkon peitettä 255.255.0.0. Tämä osoite määrittää IP-osoitteen toisen bitin aliverkon osoitteelle. Tällä määrityksellä jokainen laite tunnistetaan omalla aliverkollaan, mutta HP voi yhdistää jopa 254 aliverkkoa rikkomatta osoitetilasopimusta.

# Yhdyskäytävät

Yhdyskäytävät ovat laitteita, jotka toimivat tulkkeina eri kommunikaatioprotokollia, datamuotoilua, rakenteita, kieliä tai arkkitehtuuria käyttävien järjestelmien välillä. Yhdyskäytävät pakkaavat datapaketit uudelleen ja muuttavat syntaksin niin, että ne vastaavat vastaanottajan järjestelmää. Kun verkot jaetaan aliverkkoihin, yhdyskäytäviä tarvitaan yhdistämään aliverkot toisiinsa.

## Oletusyhdyskäytävä

Oletusyhdyskäytävä on yhdyskäytävän tai reitittäjän osoite, jota käytetään, kun paketteja siirretään aliverkkojen välillä. Jos olemassa on useita yhdyskäytäviä tai reitittäjiä, oletusyhdyskäytävä on ensimmäisen yhdyskäytävän tai reitittäjän osoite, jota käytetään pakettien siirtämisessä aliverkkojen välillä.

# Upotetun web-palvelimen käyttö

# Johdanto

Kussakin HP JetDirect -tulostuspalvelimessa on upotettu webpalvelin, jota voidaan käyttää tuetulla web-palvelimella intranetissä. Upotetun web-palvelimen avulla pääsee käyttämään HP JetDirect -tulostuspalvelimen ja liitetyn oheislaitteen asetusja hallintasivuja.

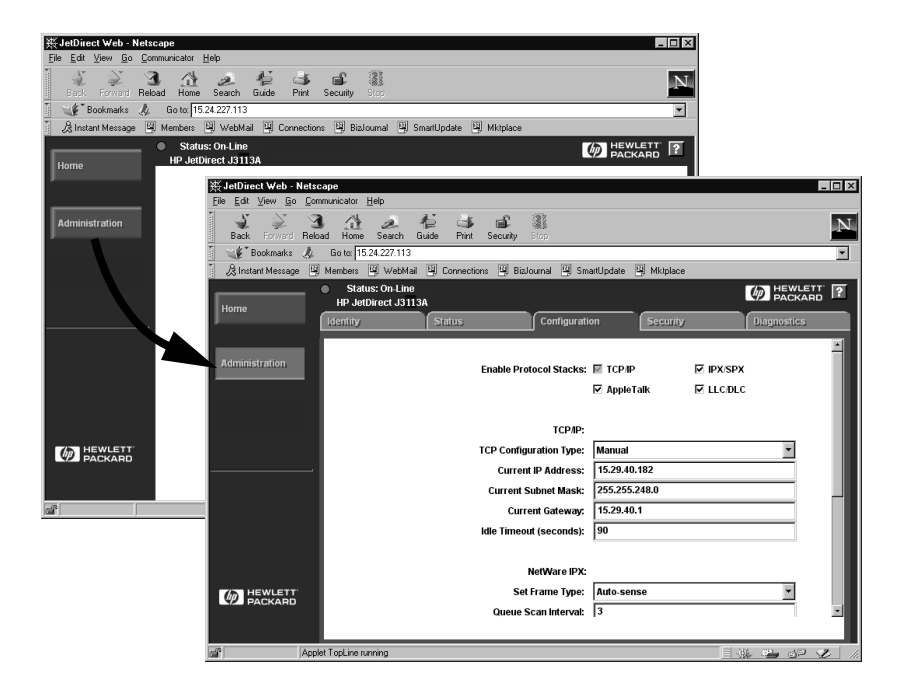

### Kuva B.1 Upotetun web-palvelimen käyttö Netscapen avulla

# Vaatimukset

## Tuetut web-selaimet

Seuraavia web-selaimia tuetaan upotetun web-palvelimen käytössä:

- Windows 95/98 ja NT 4.0:
  - Netscape Navigator 4.01, 4.02, 4.03 ja 4.05
  - Microsoft Internet Explorer 4.0 päivitysversiolla SP1
- Windows 2000:
  - Microsoft Internet Explorer 5.0
- HP-UX ja Solaris
  - Netscape Navigator 4.01, 4.02, 4.03 ja 4.05
- Linux-järjestelmä
  - Netscape Navigator 4.03, 4.05

Katso uusimmat tiedot tuetuista web-selaimista HP:n onlineasiakaspalvelusta (http://www.hp.com/go/support).

## Tuettu HP Web JetAdminin versio

HP Web JetAdmin on kirjoittimen asennus- ja hallintasovellus intranettejä varten ja on saatavilla HP:n online-asiakaspalvelusta (http://www.hp.com/support/net\_printing).

HP JetDirect -upotetun web-palvelimen kanssa käytettäväksi suositellaan HP Web JetAdminin versiota 5.0 tai uudempaa.

# Upotetun web-palvelimen näyttö

Ennen kuin upotettua web-palvelinta voi käyttää, HP JetDirect -tulostuspalvelimelle täytyy määrittää IP-osoite.

IP-osoitteen voi määrittää tulostuspalvelimelle monella eri tavalla. Voit esimerkiksi määrittää IP-parametrit automaattisesti verkon kautta käyttämällä BOOTP:tä (Bootstrap Protocol) tai DHCP:tä (Dynamic Host Configuration Protocol) joka kerta kirjoitinta käynnistettäessä. Voit määrittää IP-parametrit myös manuaalisesti käyttämällä kirjoittimen ohjauspaneelia (valituissa kirjoittimissa), Telnetiä, HP Web JetAdminia tai muuta hallintaohjelmistoa.

Jos HP JetDirect -tulostuspalvelin ei saa IP-määritystä kahden minuutin kuluessa, sille annetaan automaattisesti IP-oletusosoite: 192.0.0.192. Tämä osoite ei ole kelvollinen verkon IP-osoite, mutta sillä pääsee aluksi HP JetDirect -tulostuspalvelimeen. Käyttääksesi IP-oletusosoitetta järjestelmälle sinun täytyy määrittää sama IP-verkkonumero tilapäisesti tai sinun on määritettävä siihen reitti.

Sen jälkeen kun olet määrittänyt IP-osoitteen tulostuspalvelimelle, suorita seuraavat toimenpiteet:

- 1. Suorita web-selaimen tuettu versio.
- 2. Anna URL:ksi tulostuspalvelimen IP-osoite.

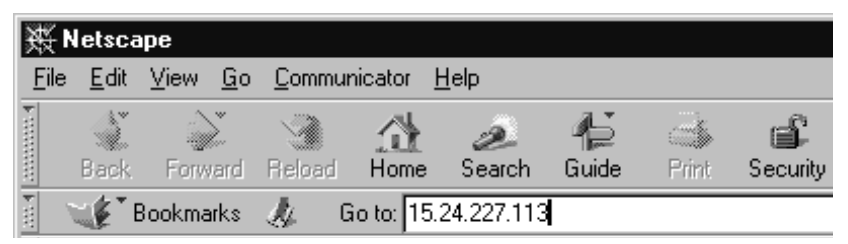

### Kuva B.2 IP-osoitteen määrittäminen

HP JetDirectin web-pääsivu tulee esiin.

Saat lisätietoja napsauttamalla ?-kuvaketta web-sivulla.

## Erikoisominaisuudet

- HP JetDirect -tulostuspalvelin tukee Internetin tulostusprotokollaa. HP tarjoaa lisäksi ohjelmiston, jolla NTasiakkaat voidaan määrittää Internetin tulostusta varten. Voit asettaa tulostusreitin tietokoneen ja tämän kirjoittimen välille automaattisesti napsauttamalla **Internet Printing Install Wizard**.
- HP JetDirectin ulkoiset tulostuspalvelimet tarjoavat skannaustoiminnot valituille HP:n All-in-One-oheislaitteille. Kun palvelin on yhdistetty tuettuun oheislaitteeseen, pääset skannaamaan Scan (Skannaa) -painikkeella. Katso lisätietoja napsauttamalla ?-kuvaketta Scan (Skannaus) -sivulta.
- Jos kirjoittimesi on löydetty HP Web JetAdminilla 5.0 (tai uudemmalla), HP JetDirect -tulostuspalvelimen upotettu webpalvelin toimii linkkinä HP Web JetAdminille tämän ja muiden verkossa olevien HP JetDirect -laitteiden hallintaan.
- Käytettävissä on linkki HP:n web-sivulle. Napsautat vain HP-logoa.

### Käyttöhuomautukset

• IP-osoitteen ja muiden parametrien muutokset sulkevat yhteyden upotettuun Web-palvelimeen. Jos haluat muodostaa yhteyden uudelleen, käytä uutta IP-osoitetta.

## Tulostaminen Windows NT DLC/LLC -verkoissa

# Johdanto

DLC/LLC-protokolla saattaa olla käytössä joissakin verkoissa, kuten IBM:n verkoissa. DLC/LLC-protokolla on käytettävissä Windows NT -järjestelmissä, ja sitä voidaan käyttää verkkotulostukseen. DLC/LLC-protokollat ovat useimpien HP JetDirect -tulostuspalvelinmallien tukemia.

Kun määrität verkkotulostuksen käyttäen DLC/LLC:tä Windows NT -järjestelmissä, käytä HP Network Port -ohjelmistoa, joka toimitetaan Windows NT:n mukana. Tämän ohjelmiston avulla voit tulostaa HP JetDirectillä yhdistettyyn kirjoittimeen.

HP:n verkkoporttiohjelmisto mahdollistaa seuraavat toiminnot:

- Linkitysasemien jako
- Paikallinen osoitteiden hallinta
- Edistynyt työtilatuki
- DLC-ajastimien määritys
- Virheiden kirjaustason asettaminen
- Työaseman ja kirjoittimen välisen yhteyden valinta
- Tilan päivitystaajuuden asettaminen

Katso käytönaikaisesta ohjeesta lisätietoja näistä toiminnoista.

### Ohjelmistovaatimukset

• Lataa Microsoftin DLC-protokolla.

**Huomaa** HP:n verkkoportin ohjelmisto asentuu automaattisesti DLC-protokollalla.

## Asennusvaiheet DLC-verkkosiirtoohjelmistolle ja -ohjainohjelmistolle

Kaikki HP JetDirect -tulostuspalvelimen tukemiseen tarvittavat ohjelmistot sisältyvät Windows NT -käyttöjärjestelmään. Noudata seuraavia ohjeita DLC-verkkosiirto- ja -ohjainohjelmiston asentamisesta HP JetDirect -tulostuspalvelimelle.

### Huomaa

HP-verkkoporttiohjelmisto asennetaan automaattisesti DLC-protokollan kanssa.

### Windows NT 4.0

- 1. Kirjaudu verkkoon mistä tahansa työasemasta järjestelmänvalvojan oikeuksin.
- 2. Suorita Windows NT.
- 3. Napsauta hiiren kakkospainikkeella **Verkkoympäristö**, ja valitse **Ominaisuudet**. *Verkko*-ikkuna avautuu.
- 4. Napsauta **Protokollat**-välilehteä ja valitse **Lisää**. *Verkkoprotokolla*-ruutu tulee näkyviin.
- 5. Valitse DLC-protokolla ja napsauta OK.
- 6. Suorita asennus loppuun näyttöön tulevien ohjeiden avulla.
- Varmistaaksesi, että DLC-ohjelmiston asennus onnistui, napsauta hiiren kakkospainikkeella Verkkoympäristö, Ominaisuudet ja valitse Protokollat-välilehti. Tarkista, että DLC-protokolla näkyy Verkkoprotokollat-ikkunassa.
# Kirjoittimen määrittäminen

Tarkista ennen kirjoittimen määrittämistä, että seuraavat tehtävät on suoritettu:

- Sisäiset tulostuspalvelimet: tulostuspalvelin on asennettu kirjoittimeen ja kirjoitin on liitetty verkkoon.
- Ulkoiset tulostuspalvelimet: tulostuspalvelin saa virtaa ja on liitetty kirjoittimen rinnakkaisporttiin ja verkkoon.
- Kirjoittimeen on kytketty virta, se on verkossa ja olet tulostanut JetDirect-asetussivun.

Jos et ole tulostanut kirjoittimen asetussivua, katso tulostuspalvelimen laiteasennustietoja tai kirjoittimen aloitusopasta saadaksesi ohjeita.

## Kirjoittimen määrittäminen (Windows NT 4.0)

- 1. Napsauta Windows NT:n työpöydältä **Käynnistä**, **Asetukset** ja **Kirjoittimet**.
- 2. Kaksoisnapsauta Lisää kirjoitin.
- 3. Valitse **Oma tietokone** ja napsauta **Seuraava**. Esiin tulee ohjattu asennus toiminnolle *Lisää kirjoitin*.
- 4. Napsauta Lisää portti.
- 5. Kaksoisnapsauta Hewlett-Packardin verkkoportti.
- 6. Kirjoita portin nimi *Nimi*-ruutuun. Nimi ei saa olla sama kuin olemassa olevan portin nimi, kuten LPT1, tai olemassa olevan DOS-laitteen nimi.
- 7. Valitse HP:n JetDirect LAN HARDWARE -osoite *Korttiosoite*valikosta tai kirjoita oikea osoite. Tämän osoitteen täytyy vastata osoitetta, joka näkyy kohdassa LAN HW ADDRESS asetussivulla.
- 8. Napsauta Sulje.

Porttien luettelo tulee näkyviin ja juuri luotu portti on merkitty rastilla.

9. Napsauta Seuraava.

- 10. Valitse **HP** *Valmistajat*-sarakkeesta ja haluamasi kirjoitinmalli *Kirjoittimet*-sarakkeesta.
- 11. Napsauta Seuraava.
- 12. Anna kirjoittimelle nimi. Tämä on nimi, joka näkyy *Kirjoitimet*kansiossa.
- 13. Napsauta **Kyllä**, jos haluat Windowsin alaisten ohjelmien käyttävän tätä kirjoitinta oletuskirjoittimena, ja napsauta **Seuraava**.
- 14. Jos haluat jakaa kirjoittimen muiden verkkokäyttäjien kanssa, napsauta **Jaettu** ja kirjoita nimi *Jakonimi*-ruutuun. Jos haluat tämän kirjoittimen toimivan muissa käyttöjärjestelmissä, valitse haluamiesi käyttöjärjestelmien nimet.
- 15. Napsauta **Seuraava**.
- 16. Tulosta asetussivu ja vahvista kirjoittimen oikea asennus napsauttamalla **Kyllä**.
- 17. Napsauta Valmis saattaaksesi määrityksen loppuun.

Juuri määrittämääsi kirjoitinta voidaan nyt käyttää paikallisesta tietokoneesta. Jos olet jakanut kirjoittimen, sillä voidaan tulostaa myös verkkokäyttäjien koneista.

## Määrityksen tarkistaminen

Tulosta haluamasi tiedosto palvelimesta kirjoittimeen:

- PCL-kirjoitinkieltä varten tulosta ASCII-tiedosto.
- PS-kirjoitinkieltä varten tulosta PS-tiedosto.
- HP DesignJet -piirturia varten tulosta HP-GL/2-tiedosto.

# HP JetDirectin vuosi 2000 -yhteensopivuus

# Johdanto

Hewlett-Packard, tulostusratkaisujen johtavana yrityksenä, haluaa varmistaa asiakkaidensa valmiuden menestyksekkäälle vuodelle 2000. Katso uusimpia vuotta 2000 koskevia tietoja napsauttamalla vuoden 2000 linkkiä web-osoitteessa http://www.hp.com/support/net\_printing.

## Hewlett-Packardin vuotta 2000 koskeva takuu

Tämän HP-tuotteen mukana toimitetun HP:n rajoitetun takuun ehtojen ja rajoitusten mukaisesti HP takaa, että tämä HP-tuote pystyy käsittelemään päiväysdatan (mukaan lukien, mutta ei näihin rajoittuen, laskennan, vertauksen ja jaksotuksen), 20. vuosisadasta 21. vuosisataan ja niiden välillä, sekä vuodesta 1999 vuoteen 2000, mukaan lukien karkausvuoden laskennan, kun ohjelmaa käytetään HP:n toimittaman tuotteen dokumentaation mukaisesti (mukaan lukien korjaustiedostojen tai päivitysten käyttöohjeet) ja edellyttäen, että kaikki HP-tuotteiden kanssa käytetyt muut tuotteet (esim. laitteisto, ohjelmisto ja kiinteä ohjelmisto) käsittelevät päiväysdataa HP-tuotteen kanssa oikein. Vuoden 2000 takuu on voimassa tammikuun 31. päivään saakka vuonna 2001.

## A

AIKAKATKO 109 Aliverkot 130 Alustussanoma 85 America Online 3 Apple Valitsija 20, 87 ARP-KAKSOIS-IP-OSOITE 109 Asetussivu sanomat 103 DLC/LLC 108 EtherTalk/LocalTalk 106 HP JetDirect 109 **TCP/IP 107** ymmärtäminen 101 **ASETUSVIRHE 109** AUTOM. NEUVOTTELU 109 AUTOMAATTIPOISTON VIRHE 109

#### B

BOOTP 25 BOOTP/DHCP KÄYNNISSÄ 109 BOOTP-PALVELIN 108

#### С

CF-VIRHE - HAKULISTAN YLITYS 109 CF-VIRHE - KESK. LUETT. YLITYS 109 CF-VIRHE - LIIAN PITKÄ RIVI 109 CF-VIRHE - PUUTTUVA PARAMETRI 109 CF-VIRHE - TUNTEM. AVAINSANA 109 CF-VIRHE - VAJAA TIEDOSTO 109 CF-VIRHE - VIRHEELL. PARAM 110 CRC-VIRHE 110

## D

DHCP 24 käyttäminen 34 UNIX-järjestelmä 34 Windows NT 4.0 -palvelin 35 DHCP-PALVELIN 108 DHCP-TUNNISTUSVIRHE 110 DLC/LLC-määrityssanomat 108 DLC-verkkosiirto- ja ohjainohjelmisto 138 Dokumentaatio 3

## Е

EI ASETETTU 110 EI TUNNISTA VERKON NRO A 110 EI VOI LIITTTYÄ PALVELIMEEN 110 EI VOI LIITTYÄ JONOON 110 Ethernet-asetussivu 91, 97 EtherTalk-verkko 21, 106

#### F

Flash-päivitykset 3 FTP-osoite 3

## G

Gateway 13

## H

HÄVINNEITÄ KEHYKSIÄ 111 HP Internet Printer Connection -ohjelmisto NT:lle, katso HP:n Internet-kirjoittimen yhteysohjelmisto NT:lle HP IP/IPX Printer Gateway NDPS:lle 13 HP JETDIRECT 111 HP JetDirect määrityssanomat 109 tulostuspalvelimen vianmääritys 79–101 vuosi 2000 -yhteensopivuus 141

HP LaserJet -apuohjelman käyttö 16 kirjoittimen nimeäminen 17 HP Web JetAdmin esittely 8 poistaminen 9 HP:n asiakaspalvelukeskus elektroniset tukipalvelut 3 HP:n Internet-kirjoittimen yhteysohjelmisto NT:lle tuetut selaimet 12 HP:n online-asiakaspalvelu 3

## I

I/O-KORTTI ALUSTAA (INIT) 111 I/O-KORTTI EI VALMIS 111 I/O-KORTTI VALMIS 111 INIT-sanoma 85 **Internet Printer Connection** ohjelmisto johdanto 10 IP/IPX printer gateway, katso HP IP/IPX printer gateway NDPS:lle IP-määritystiedot 107 **IP-osoite** alkuasetusten palauttaminen 80 poistaminen Telnetin kautta 50TCP/IP-yleiskatsaus 126–129 IP-parametrit, LPD 58 IRROTETAAN PALVELIMESTA 111

#### J

Jakelukeskus 3 Järjestelmävaatimukset, katso vaatimukset JetAdmin, katso HP Web JetAdmin JONOA EI MÄÄRÄTTY 111 Jonon määritys, LPD 58

#### K

KAATUI KIRJOITTIMEN VARAUKSESSA 111 KAKSI SOLMUOSOITETTA 111 KATKAISTAAN, SPX-AIKAKATKO 112 KATOAALTO KATOSI 111 KÄYNNISTÄ/SAMMUTA **KIRJOITIN 112 KEHYKSEN VIRHE 112** KEHYKSEN VIRHEITÄ SAATU 112KEHYSKO, VIR. SAATU 112 KEHYSTILAN VIRHEITÄ SAATU 112 KELVOTTOMIA PAKETTEJA 112KIRJ. NUMERO KÄYTÖSSÄ 112 KIRJ. NUMEROA EI MÄÄRÄTTY 112Kirjoittimen nimeäminen uudelleen (EtherTalk/LocalTalk) 17**KONFIGUROINTI 107** KYTKETTY POIS 112

## L

LÄHETYKSEN SUUNTASÄDE 115LÄHETYSTÖRMÄYKSIÄ 115 LÄHETYSVIRHE 115 LAITEVIRHE 112 LAN HW OSOITE 113 LAN-VIRHE - AUKI 113 LAN-VIRHE - AUTOM. POISTO 113LAN-VIRHE - EI **KANTOAALTOA 113** LAN-VIRHE - EI LÄHETTÄJÄÄ 113 LAN-VIRHE - EI LINKKISYKETTÄ 113 LAN-VIRHE - EI MERKITSEVYYTTÄ 113 LAN-VIRHE - EI SQE 113

LAN-VIRHE - EI VASTAANOTTAJAA 114 LAN-VIRHE - JOHTOVIKA 114 LAN-VIRHE - JUMPER 114 LAN-VIRHE - LIIKAA TIETOA 114 LAN-VIRHE - OHJAINSIVU 114 LAN-VIRHE - PÄÄTTYM. VIIVYTYS 114 LAN-VIRHE - POISTA VAST. **OTTO 114** LAN-VIRHE - SISÄINEN SILMUKKA 114 LAN-VIRHE -TOISTOYRITYSVIRHE 114 LAN-VIRHE - ULKOINEN SILMUKKA 115 LIIKAA TEKSTIÄ 115 LINJAVIRHEITÄ SAATU 115 LocalTalk-verkko 21, 106 Login ei onnistu 115 LPD asetuksen yleiskatsaus 58 Mac OS -järjestelmä 71 NT-järjestelmä 64 tulostus 55

## M

Määrityksen tarkistaminen EtherTalk/LocalTalk-verkko 17.21Windows NT -verkko 140 Windows NT -verkko (TCP/IP) 70Määritvs EtherTalk/LocalTalk-verkko 16 - 21parametrit 31 UNIX (HP-UX ja Solaris) -verkko 54 Windows NT -verkko 139-140 MERKITSEVYYSVIRHE 115 MFG ID 115 MIKROKOODIN LAITOS 115 **MUISTI LOPPU 116 MUISTIVIRHE 116** 

MYÖH. LÄHETYSTÖRMÄYKSIÄ 116 MYÖHÄINEN TÖRMÄYS 116

## Ν

NDPS, katso HP IP/IPX printer gateway NDPS:lle NDS - KIRJ. OBJ. **ILMOITUSVIRHE 116** NDS - KIRJ. OBJ. JONOLUETT. VIRHE 116 NDS - PALV. OSOITETTA EI LÖYDY 116 NDS - PALV. YLEISAVAINVIRHE 116 NDS - TODENNUSVIRHE 116 NDS - TUL. PALV. YLEISAV. VIRHE 116 NDS - TULOSTUSPALV. NIMIVIRHE 116 NDS - YHTEYSTILAVIRHE 117 NDS PS-KIRJOITINLUETT. VIRHE 116 NDS-VIRHE - EI JONO-OBJEKTEJA 116 NDS-VIRHE - EI SAA YHTEYTTÄ 116 NDS-VIRHE - JONO-OBJ. EI LÖYDY 116 NDS-VIRHE - JONOPALV. EI LÖYDY 116 NDS-VIRHE - KIRJ. OBJ. EI LÖYDY 117 NDS-VIRHE - KIRJ. OBJ. PUUTTUU 117 NDS-VIRHE - LIIKAA **JONO-OBJ.** 117 NDS-VIRHE - LIIKAA KIRJ. OBJ. 117 NDS-VIRHE - PALV. NIMI EI LÖYDY 117 NDS-VIRHE - PUUTA EI LÖYDY 117 NDS-VIRHE - SALASANAN VAIHTO EPÄONNISTUI 117

NDS-VIRHE - VÄÄRÄ PALV. VERSIO 117 NDS-VIRHE - YLITT. PALV. MÄÄRÄN 117 NIS 26 NOVRAM-VIRHE 117

## 0

ODOTTAM TUL. PALV. TIETOJA 117 Ohjainpäivitykset 3 Ohjauspaneelin määritys 25, 51 Ohjelmisto päivitykset 3 vaatimukset 138 Ohjelmiston asennus EtherTalk/LocalTalk-verkko 15 Windows NT -verkko 138 Oletukset, palauttaminen 80 Oppaat 3 Osoitteet, alkuasetusten palauttaminen 80

## Р

PÄIVITÄ PS 118 Päivitykset, lataaminen 3 PAKETTEJA LÄHETETTY 117 PAKETTEJA YHTEENSÄ SAATU 117 PALVELINTA EI LÖYDY 118 POISTO VASTAANOTETTU 118 PORTIN MÄÄRITYS 118 **PORTIN VALINTA 118** Printcap 60 Printer gateway, katso HP IP/IPX printer gateway NDPS:lle **PS-TILAA EI VALITTU 118** PURSTIVIRHEITÄ EI SAATU 118 PUSKURIKOON **MÄÄRITYSVIRHE 118** PUSKURIN VASTAANOTTOVIRHE 119 PUSKURIT LOPUSSA 119

PYYNTÖPARAMETRI 119

## R

RARP 24, 41 RINNAKKAISPORTTI X 119

## $\mathbf{S}$

SAM (HP-UX) -tulostusjonot 62 Sanomat 103 Selaimet, tuetut 12 SIGNAALIKATO 119 SILMUKKAJOHDON VIRHE 119 SNMP 26 SOITON ELVYTYS 119 SOITTOHÄIRIÖ 120 SOITTOKAIUTUS 120 SQE-VIRHE 120 SUOJAVASTAAVUUDET EI ASETETTU 120

## Т

Takuu, vuoden 2000 141 TCP/IP asentaminen Windows NT -verkkoon 64 määrityssanomat 107 yleiskatsaus 125–131 Tehdasoletukset, palauttaminen 80 Telnet 24 IP-osoitteen poistaminen 50 käyttäminen 45 Testitiedosto tulostuksen LPD-määritys 63 tulostus 63 TFTP 25 TFTP - ETÄISVIRHE 120 **TFTP - PAIKALLISVIRHE 120** TFTP - YRITYSTEN YLITYS 120 TFTP KÄYNNISSÄ 120 **TIEDONSIIRRON NOPEUS 120** TOIMINTAHÄIRIÖ 120 Toiseen verkkoon siirtäminen 54 Token Ring, asetussivu 94, 97 Tuetut verkot 2

Tukimateriaali 3 TUL. PALVELIN SULKI YHTEYDEN 121 Tulostusjono LPD 58 SAM (HP-UX) -järjestelmät 62 TULOSTUSPALV. EI MÄÄRÄTTY 121 TUNNUSSANAA EI VOI ASETTAA 121 TUNNUSSANAVIRHE 121 TUNNUSSANAVIRHE 121 TUNTEMATON NCP-PAL. KOODI 121

#### U

UNICAST-PAK SAATU 121 UNIX (HP-UX ja Solaris) -verkko 54 LPD -tulostus 55 Upotettu Web-palvelin 50, 133–136 UUDEN YRITYKSEN VIRHE 121

## V

Vaatimukset HP Web JetAdmin 8 LPD-määritys 57 upotettu Web-palvelin 134 Windows NT -verkko 138 Valitsija, Apple 20, 87 VALMIS 121 VALMISTUSPÄIVÄMÄÄRÄ 122 Verkkotietopalvelu 26 VIRHEELLINEN ALIVERKON **PEITE 122** VIRHEELLINEN BOOTP TAG-KOKO 122 VIRHEELLINEN BOOTP VASTAUS 122 VIRHEELLINEN IP-OSOITE 122 VIRHEELLINEN KÄYTÄVÄN **OSOITE 122** VIRHEELLINEN **KESKEYTYKSEN KOHDEOSOITE 122** 

VIRHEELLINEN PALVELIMEN OSOITE 122 VIRHEELLINEN PITUUS SAATU 122 VIRHEELLINEN SYSLOG-OSOITE 122 VIRHEELLISIÄ PAKETTEJA SAATU 122 Virhesanomat 103 Virustentorjuntaohjelmat 15 Vuoden 2000 takuu 141 VUOROVIRHEITÄ 122 Vuosi 2000 -yhteensopivuus 141 Vyöhykkeet, EtherTalk/LocalTalk-verkko 19

## W

Web JetAdmin, katso HP Web JetAdmin WEBJA PALVELIN 123 Windows NT -verkko DLC/LLC 137–140 TCP/IP tai IPX/SPX LPD:n käyttö 40 World Wide Web, HP:n web-sivu 3

## Y

Yhdyskäytävät 131 YKSITTÄINEN ASEMA 123 YRITETÄÄN LIITTYÄ PALVELIMEEN 123

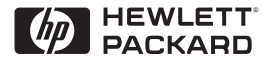

©Copyright 2000 Hewlett-Packard Company 2/2000

Oppaan osanumero 5969-3538

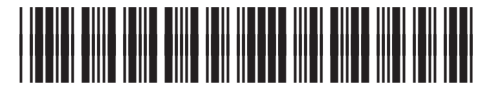

5969-3538